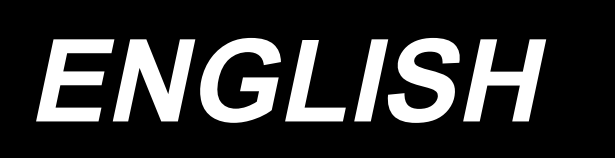

# LK-1910, LK-1920 INSTRUCTION MANUAL

# CONTENTS

| 1. | SPECIFICATIONS                                                                                                    | 1                                                                                                    |
|----|----------------------------------------------------------------------------------------------------|----------------------------------------------------------------------------------------------------|
| 2. | CONFIGURATION                                                                                                    | 2                                                                                                    |
|    | 2-1. Names of main unit                                                                                                    | 2                                                                                                    |
|    | 2-2. Names and explanation of switches on the                                                                                                    |                                                                                                    |
|    | operation panel                                                                                                    | 3                                                                                                    |
| 2  |                                                                                                    |                                                                                                    |
| ა. |                                                                                                    | 4                                                                                                    |
|    | 3-1. Installing the table                                                                                                    | 4                                                                                                    |
|    | 3-2. Installation procedure of the electrical box                                                                                                    | 5                                                                                                    |
|    | 3-3. Connecting the power source cord                                                                                                    | 6                                                                                                    |
|    | 3-4. How to carry the sewing machine                                                                                                    | 7                                                                                                    |
|    | 3-5. Installation of the sewing machine head                                                                                                    | /                                                                                                    |
|    | 3-6. Installing the motor cover                                                                                                    | 8<br>0                                                                                                    |
|    |                                                                                                    | 8                                                                                                    |
|    | 3-8. Tilting the sewing machine head                                                                                                    | 9                                                                                                    |
|    | 3-9. Installing the operation panel                                                                                                    | 9                                                                                                    |
|    | 3-10. Connecting the cords                                                                                                    | 10                                                                                                    |
|    | 3-11. Handling the cords                                                                                                    | 11                                                                                                    |
|    | 3-12. Installing the eye protection cover                                                                                                    | 11                                                                                                    |
|    | 3-13. Installing the thread stand                                                                                                    | 12                                                                                                    |
|    | 3-14. Installing the auxiliary throat plate cover                                                                                                    | 12                                                                                                    |
|    | 3-15. Attaching and removing the bolt for                                                                                                    |                                                                                                    |
|    | transportation                                                                                                    | 13                                                                                                    |
| 4. | OPERATION OF THE SEWING MA-                                                                                                    |                                                                                                    |
|    |                                                                                                    |                                                                                                    |
|    | CHINE 1                                                                                                    | 4                                                                                                    |
|    | CHINE                                                                                                    | 1 <b>4</b><br>14                                                                                                |
|    | CHINE                                                                                                    | 14<br>14<br>15                                                                                                  |
|    | CHINE                                                                                                    | 14<br>14<br>15<br>15                                                                                            |
|    | CHINE                                                                                                    | 14<br>15<br>15<br>16                                                                                            |
|    | CHINE                                                                                                    | 14<br>15<br>15<br>16<br>16                                                                                      |
|    | CHINE                                                                                                    | 14<br>15<br>15<br>16<br>16                                                                                      |
|    | CHINE                                                                                                    | 14<br>15<br>15<br>16<br>16<br>16                                                                                |
|    | CHINE                                                                                                    | <b> 4</b><br>14<br>15<br>15<br>16<br>16<br>16                                                                   |
|    | CHINE                                                                                                    | <b>14</b> 15 15 16 16 17 17                                                                                     |
|    | <ul> <li>CHINE</li></ul>                                                                                                    | <b>4</b><br>14<br>15<br>15<br>16<br>16<br>16<br>17<br>17                                                        |
|    | <ul> <li>CHINE</li></ul>                                                                                                    | <b>14</b><br>15<br>15<br>16<br>16<br>16<br>17<br>17<br>17                                                       |
| 5  | <ul> <li>CHINE</li></ul>                                                                                                    | <b>14</b><br>15<br>15<br>16<br>16<br>17<br>17<br>17                                                             |
| 5. | CHINE                                                                                                    | <b>14</b><br>15<br>15<br>16<br>16<br>16<br>17<br>17<br>17                                                       |
| 5. | CHINE       1         4-1. Lubrication       1         4-2. Attaching the needle       1         4-3. Threading the machine head       1         4-3. Threading the machine head       1         4-4. Installing and removing the bobbin case       1         4-5. Installing the bobbin       1         4-6. Adjusting the thread tension       1         4-7. Adjusting the thread take-up spring       1         4-8. Adjusting the height of the intermediate presser (Only for the LK-1920)       1         4-9. Adjusting the intermediate presser stroke (Or for the LK-1920)       1         OPERATION OF THE SEWING MA-CHINE (BASIC)       1                                                                                                    | <b>14</b><br>15<br>15<br>16<br>16<br>16<br>17<br>17<br>17<br>17                                                 |
| 5. | <ul> <li>CHINE</li></ul>                                                                                                    | <b>14</b><br>14<br>15<br>16<br>16<br>16<br>17<br>17<br>17<br>19<br>19                                           |
| 5. | CHINE                                                                                                    | <b>14</b><br>14<br>15<br>16<br>16<br>16<br>17<br>17<br>17<br>19<br>19<br>20                                     |
| 5. | CHINE                                                                                                    | <b>14</b><br>14<br>15<br>16<br>16<br>16<br>17<br>17<br>19<br>19<br>20                                           |
| 5. | CHINE       1         4-1. Lubrication       4-2. Attaching the needle         4-2. Attaching the needle       4-3. Threading the machine head         4-3. Threading the machine head       4-4. Installing and removing the bobbin case         4-5. Installing the bobbin       4-5. Installing the bobbin         4-6. Adjusting the thread tension       4-7. Adjusting the thread take-up spring         4-8. Adjusting the height of the intermediate presser (Only for the LK-1920)       4-9. Adjusting the intermediate presser stroke (Or for the LK-1920)         4-9. Adjusting the intermediate presser stroke (Or for the LK-1920)       1         5-1. Model selection       1         5-2. Selection of language       1         5-3. Setting the pattern number       5-4. Setting the item data         5-4. Setting the item data       5-5. Checking the context of a caving pettern | <b>14</b> 14 15 16 16 17 17 19 19 20 22                                                                         |
| 5. | CHINE       1         4-1. Lubrication       4-2. Attaching the needle         4-2. Attaching the needle       4-3. Threading the machine head         4-3. Threading the machine head       4-4. Installing and removing the bobbin case         4-5. Installing the bobbin       4-5. Installing the thread tension         4-6. Adjusting the thread tension       4-7. Adjusting the thread take-up spring         4-8. Adjusting the height of the intermediate presser (Only for the LK-1920)       4-9. Adjusting the intermediate presser stroke (Or for the LK-1920)         4-9. Adjusting the intermediate presser stroke (Or for the LK-1920)       1         5-1. Model selection       1         5-2. Selection of language       5-3. Setting the pattern number         5-4. Setting the item data       5-5. Checking the contour of a sewing pattern                                    | <b>14</b> 14 15 16 16 17 17 19 19 20 23 4                                                                       |
| 5. | <ul> <li>CHINE</li></ul>                                                                                                    | <b>14</b> 14 15 16 16 17 17 <b>19</b> 19 20 23 24 25                                                            |
| 5. | <ul> <li>CHINE</li></ul>                                                                                                    | <b>14</b> 14 15 16 16 17 17 19 19 20 23 24 25 5                                                                 |
| 5. | <ul> <li>CHINE</li></ul>                                                                                                    | <b>14</b><br>14<br>15<br>16<br>16<br>16<br>17<br>17<br>17<br><b>19</b><br>19<br>20<br>23<br>24<br>25<br>25      |
| 5. | <ul> <li>CHINE</li></ul>                                                                                                    | <b>14</b> 14         15         16         17         17         19         20         22         25         27 |

| 6. OPERATION OF THE SEWING MA-                    |
|---------------------------------------------------|
| CHINE (ADVANCED)                                  |
| 6-1. Performing sewing using the pattern keys28   |
| 6-2. Sewing using the combination function (cycle |
| sewing)32                                         |
| 6-3. Sewing through the use of the counter35      |
| 6-4. How to use the temporary stop                |
| 6-5. Copying or deleting various kinds of pattern |
| Generation 41                                     |
| 6-7 Cautions in operation 43                      |
| 6-8 Setting enable/disable of standard nattern    |
| invoking                                          |
| 7 MAINTENANCE 45                                  |
| 7.1 Adjusting the beight of the needle bar 45     |
| 7-2. Adjusting the needle-to-shuttle relation     |
| 7-3. Adjusting the lift of the work clamp foot47  |
| 7-4. The moving knife and counter knife           |
| 7-5. Adjusting the rising amount of the thread    |
| tension disk48                                    |
| 7-6. Thread breakage detector plate48             |
| 7-7. Draining waste oil49                         |
| 7-8. Replacing the fuse49                         |
| 8. HOW TO USE THE MEMORY                          |
| SWITCH 50                                         |
| 8-1. Method of changing memory switch data50      |
| 8-2. List of the memory switch functions51        |
| 9. OTHERS                                         |
| 9-1. LK-1910/-1920 data ROM55                     |
| 9-2. Connection of the optional pedal55           |
| 9-3. Error list58                                 |
| 9-4. Troubles and corrective measures62           |
| 9-5. Table of the optional parts63                |
| 9-6. Silicon oil tank64                           |

10. DRAWING OF THE TABLE ...... 65

# 1. SPECIFICATIONS

| 1  | Sewing area                        | X (lateral) direction 100 mm Y (longitudinal) direction 60 mm                                                                                                    |  |  |
|----|------------------------------------|----------------------------------------------------------------------------------------------------|--|--|
| 2  | Max. sewing speed                  | 2500 sti/min* (When sewing pitches are less than 3 mm.)                                                                                                    |  |  |
| 3  | Stitch length                      | 0.1 to 10.0 mm (adjustable in 0.1 mm step)                                                                                                    |  |  |
| 4  | Feed motion of work clamp foot     | Intermittent feed (2-shaft drive by stepping motor)                                                                                                    |  |  |
| 5  | Needle bar stroke                  | 41.2 mm                                                                                                    |  |  |
| 6  | Needle                             | DP × 5, DP × 17                                                                                                    |  |  |
| 7  | Lift of work clamp foot            | 18 mm (standard) Max. 22 mm (Pneumatic type : max. 25 mm)                                                                                                    |  |  |
| 8  | Hook                               | 2-fold semi-rotary hook (oil wick lubrication)                                                                                                    |  |  |
| 9  | Intermediate presser<br>stroke     | 4 mm (standard)<br>(Adjustable in the range of 0 and 4 to 10 mm) (LK-1920 only)                                                                                                    |  |  |
| 10 | Lift of intermediate presser       | 18 mm (LK-1920 only)                                                                                                    |  |  |
| 11 | Lubricating oil                    | New Defrix Oil No. 2 (supplied by oiler)                                                                                                    |  |  |
| 12 | Data recording                     | Memory in MAIN PCB (80 Kbyte)<br>EEP-ROM (32 Kbyte)                                                                                                    |  |  |
| 13 | Enlarging / Reducing facility      | 20 % to 200 % (1% step) in X direction and Y direction respectively                                                                                                    |  |  |
| 14 | Enlarging / Reducing method        | Pattern enlargement / reduction can be done by increasing/decreasing the stitch length                                                                                                    |  |  |
| 15 | Temporary stop function            | Used to stop machine operation during a stitching cycle.                                                                                                    |  |  |
| 16 | Thread breakage detection function | Used to detect needle thread breakage to automatically stop machine.                                                                                                    |  |  |
| 17 | Max. sewing speed limita-<br>tion  | 200 to 2,500 sti/min* (100 sti/min steps)                                                                                                    |  |  |
| 18 | Pattern selection                  | Standard patterns : 51<br>User patterns : 1 to 200<br>Old user patterns : 1 to 99<br>Media patterns : 1 to 999                                                                                                    |  |  |
| 19 | Bobbin thread counter              | UP/DOWN type (0 to 9999)                                                                                                    |  |  |
| 20 | Sewing machine motor               | Servo motor                                                                                                    |  |  |
| 21 | Dimensions                         | W : 1200 mm L : 700 mm H : 1160 mm<br>(Use the standard table and stand.)                                                                                                    |  |  |
| 22 | Mass (gross mass)                  | Machine head : 46 kg Control box : 5 kg                                                                                                    |  |  |
| 23 | Power consumption                  | 380 VA (Operation for 35 seconds at 2,500 sti/min; at rest for two seconds)                                                                                                    |  |  |
| 24 | Operating temperature range        | 5 °C to 35 °C                                                                                                    |  |  |
| 25 | Operating humidity range           | 35 % to 85 % (No dew condensation)                                                                                                    |  |  |
| 26 | Line voltage                       | Rated voltage ±10% 50/60 Hz                                                                                                    |  |  |
| 27 | Air pressure used                  | 0.5 to 0.55 MPa (Only for the pneumatic type)                                                                                                    |  |  |
| 28 | Air consumption                    | 1.3 l/min (Only for the pneumatic type)                                                                                                    |  |  |
| 29 | Noise                              | - Equivalent continuous emission sound pressure level ( $L_{pA}$ ) at the workstation :<br>A-weighted value of 77.5 dB; (Includes $K_{pA}$ = 2.5 dB); according to ISO 10821- C.6.3<br>-ISO 11204 GR2 at 2,500 sti/min for the sewing cycle, 1.0s ON (Pattern : No.1).<br>- Sound power level ( $L_{WA}$ );<br>A-weighted value of 77.5 dB; (Includes $K_{WA}$ = 2.5 dB); according to ISO 10821- C.6.3 |  |  |
|    |                                    | -ISO 3744 GR2 at 2,500 sti/min for the sewing cycle, 1.0s ON (Pattern : No.1).                                                                                                    |  |  |

\* Reduce the max. sewing speed in accordance with the sewing conditions.

# 2. CONFIGURATION

# 2-1. Names of main unit

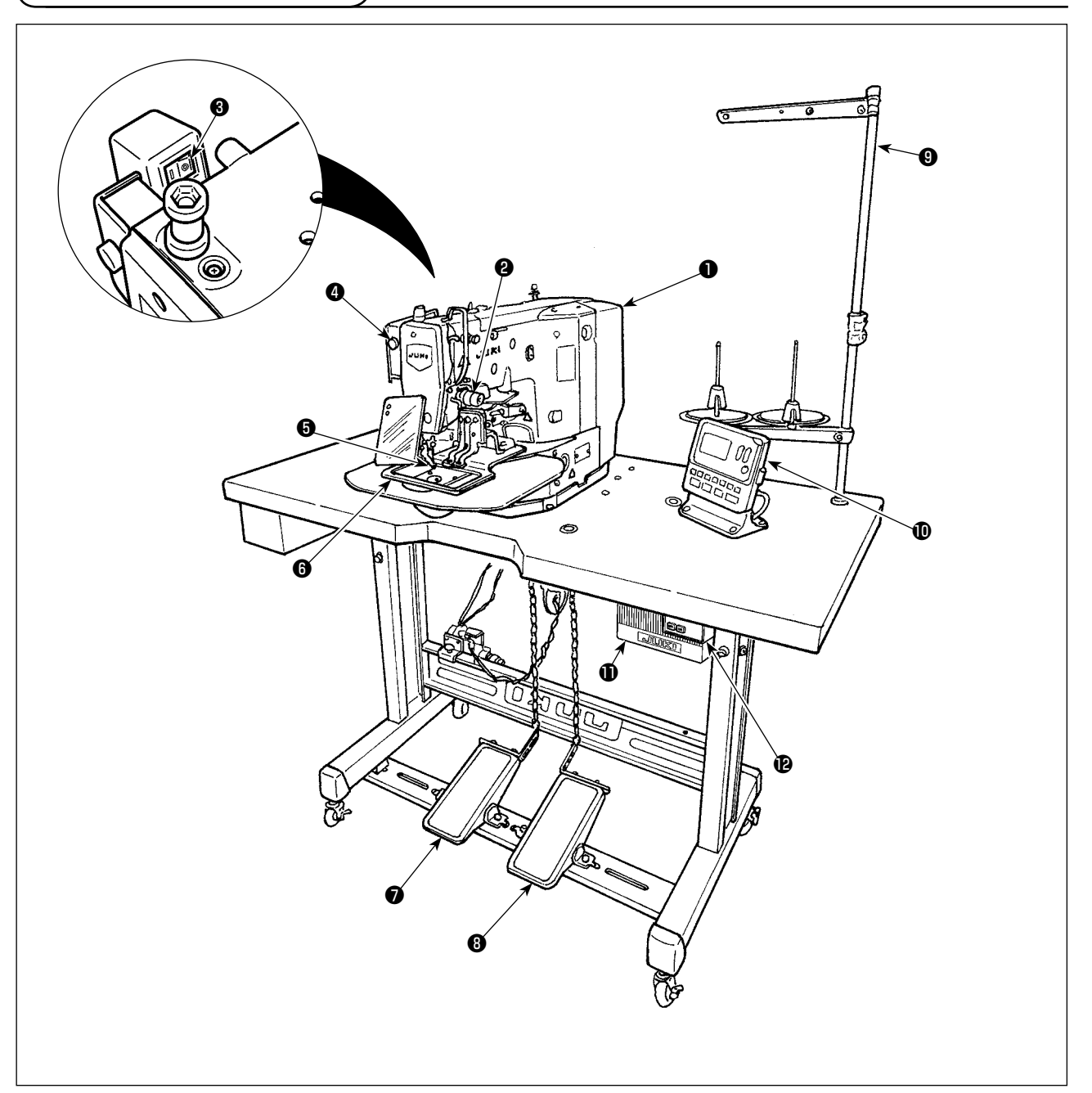

- Machine head
- Provide thread breakage detecting plate
- Wiper switch
- Temporary stop switch
- Intermediate presser (LK-1920 only)
- **6** Work clamp feet
- Manual pedal (Only for the pneumatic type)
- Pedal switch (Shape of pneumatic type is different.)1st step : Work clamp foot switch. 2nd step : Start switch
- Interval Stand
- Operation panel
- Electrical box
- Power switch

# Air regulator (Only for the pneumatic type)

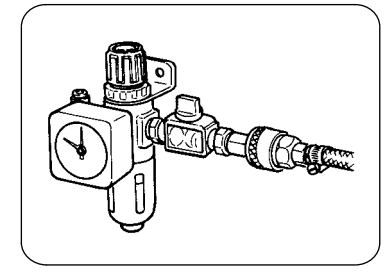

2-2. Names and explanation of switches on the operation panel

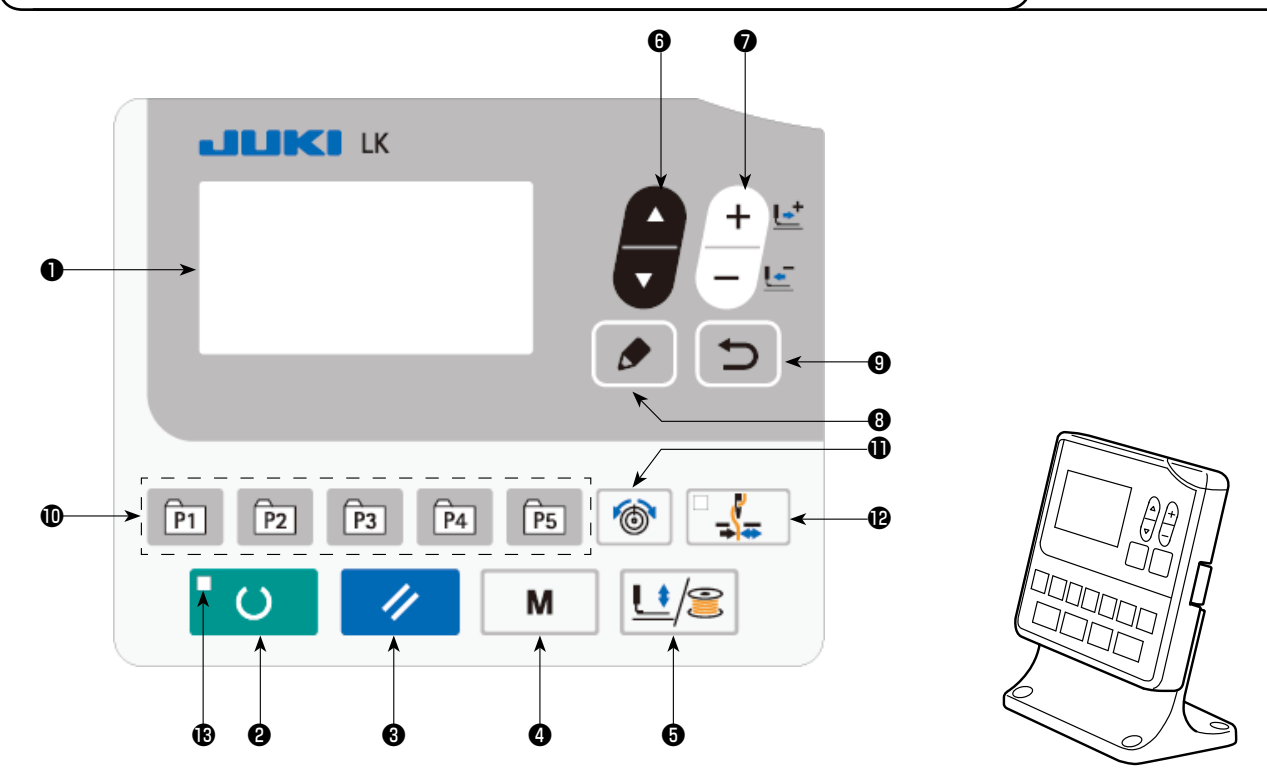

| No. | NAME                      | FUNCTION                                                                                                    |
|-----|---------------------------|----------------------------------------------------------------------------------------------------|
| 0   | LCD display               | Various data such as pattern<br>No., shape, etc. are displayed.                                                                                                    |
| 0   | READY key                 | Press this key when starting<br>sewing.<br>Every time this key is pressed,<br>change-over of sewing ready<br>set state and data set state<br>can be performed.                                                                               |
| 8   | RESET key                 | Press this key when releasing<br>error, traveling the feed mech-<br>anism to its initial position,<br>counter resetting, etc.                                                                                                    |
| 4   | MODE key                  | This key is used for displaying the mode screen.                                                                                                    |
| 6   | PRESSER and<br>WINDER key | This key lifts or lowers the<br>presser. When the presser<br>goes up, the needle bar travels<br>to the origin and when it comes<br>down, the needle bar travels to<br>the right.<br>This key is pressed when per-<br>forming bobbin winding. |
| 6   | ITEM SELECT key           | This key is used to select the data No. and other kinds of data.                                                                                                    |
| •   | DATA CHANGE key           | This key is used to change the<br>pattern No. and other kinds of<br>data.<br>This key is used to move the<br>feed forward on a stitch-by-<br>stitch basis.                                                                                   |

| No. | NAME                  | FUNCTION                                                                                                    |
|-----|-----------------------|----------------------------------------------------------------------------------------------------|
| 8   | EDIT key              | This key is used to display the<br>edit screen, to select the item<br>or to display the detail screen.                                                                                         |
| 9   |                       | This key is used to return the screen to the previous one.                                                                                                    |
| 0   | DIRECT PATTERN        | This key registers the pattern.<br>When this key is pressed, the<br>pattern registered here can<br>sew immediately.<br>X/Y scale, sewing position,<br>etc. can be changed and regis-<br>tered. |
| 0   | THREAD TENSION<br>key | This key is not used for the LK-<br>1910 and LK-1920.                                                                                                    |
| Ø   | THREAD CLAMP<br>key   | This key is not used for the LK-<br>1910 and LK-1920.                                                                                                    |
| ₿   | SET READY LED         | The LED lights up under the sewing mode.                                                                                                    |

# **3. INSTALLATION**

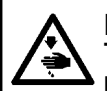

#### DANGER :

To prevent possible accidents caused by the fall of the sewing machine, perform the work by two persons or more when the machine is moved.

#### 3-1. Installing the table

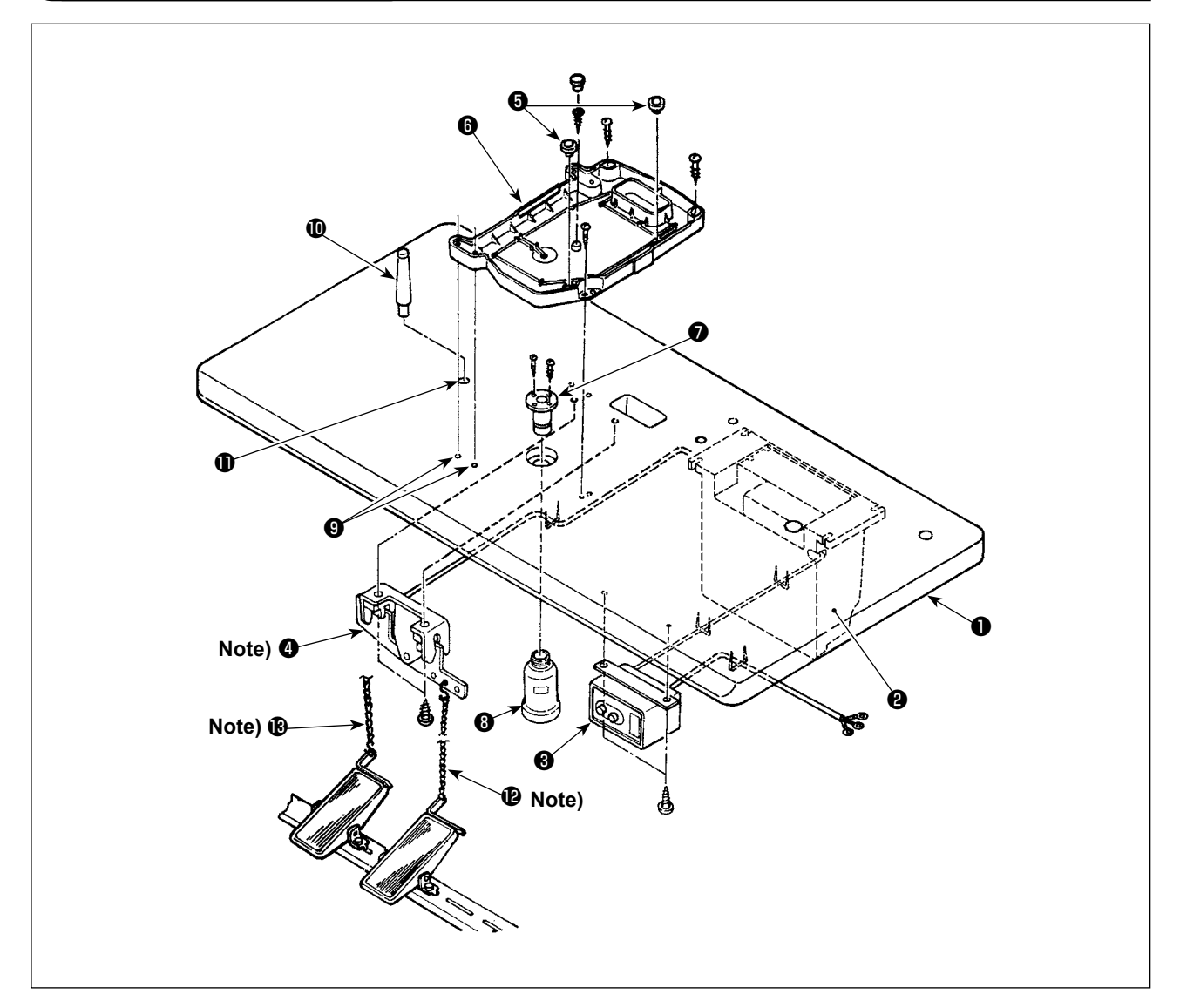

- 1) Securely install control box ②, power switch ③ and pedal switch ④ on table (14117501) ①. (Refer to "3-2. Installation procedure of the electrical box" p.5 for the electrical box.)
- 2) Connect the pedal with  $\mathbf{4}$  the pedal switch using the chain  $\mathbf{12}$ .
- 3) Securely fix the respective power cables with the staples.
- 4) Securely fix oil drain **1** on the table **1**, and screw oil receiver **3**.
- 5) Set cushion rubber () on oil pan (), and fit oil pan () to the holes of the table hinges (4 places) (). Then fix oil pan () at 4 places with wood screws.
- 6) Close the center portion of oil pan **6** with the rubber plug after screwing it.
- 7) Strike head support bar  $\mathbf{0}$  in the hole of table  $\mathbf{0}$ .
- 8) Connect the pedal with manual pedal link A (machine head side) using chain (B) supplied with the machine.

Caution

For pneumatic type, it is not necessary to install  ${f 0}$  ,  ${f P}$  and  ${f B}$  .

# **3-2. Installation procedure of the electrical box**

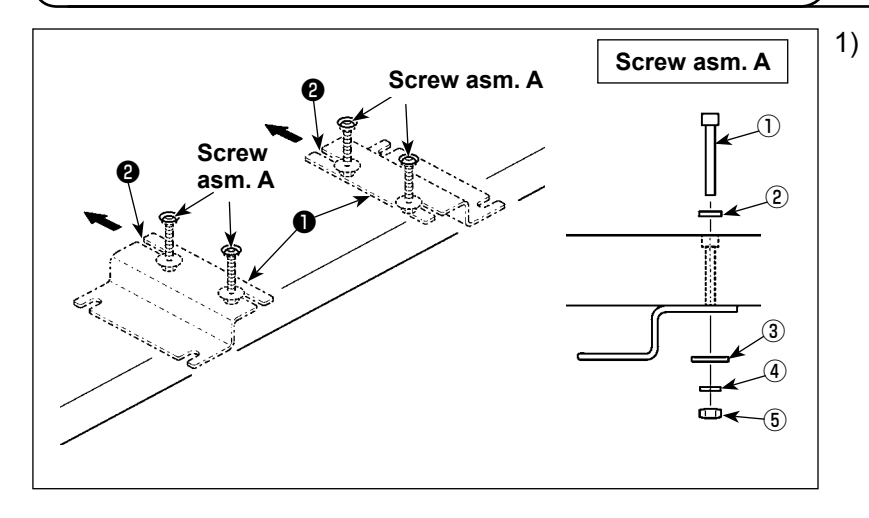

Secure electrical box mounting plate ① on the table with screw asms. A (at four locations). Push electrical box mounting plate ① away from you until the screws are pressed against U groove ②. Then, secure the electrical box mounting plate.

|   | Part No.    |
|---|-------------|
| 1 | SM3065052TN |
| 2 | WP0615001SC |
| 3 | WP0651646SC |
| 4 | WS0610002KN |
| 5 | NM6060001SC |

<sup>2)</sup> Screw asm. B Screw asm. B Sc

| Temporarily put the nuts over         |
|---------------------------------------|
| screws of screw asms. <b>B</b> and    |
| place two screw asms. <b>B</b> at the |
| far side of electrical box mounting   |
| plate <b>①</b> .                      |

|   | Part No.                 |
|---|--------------------------|
| 6 | NM6080003SC              |
| 7 | WS0820002KR              |
| 8 | WP0852086SC (Two pieces) |
| 9 | SM6083502TN              |

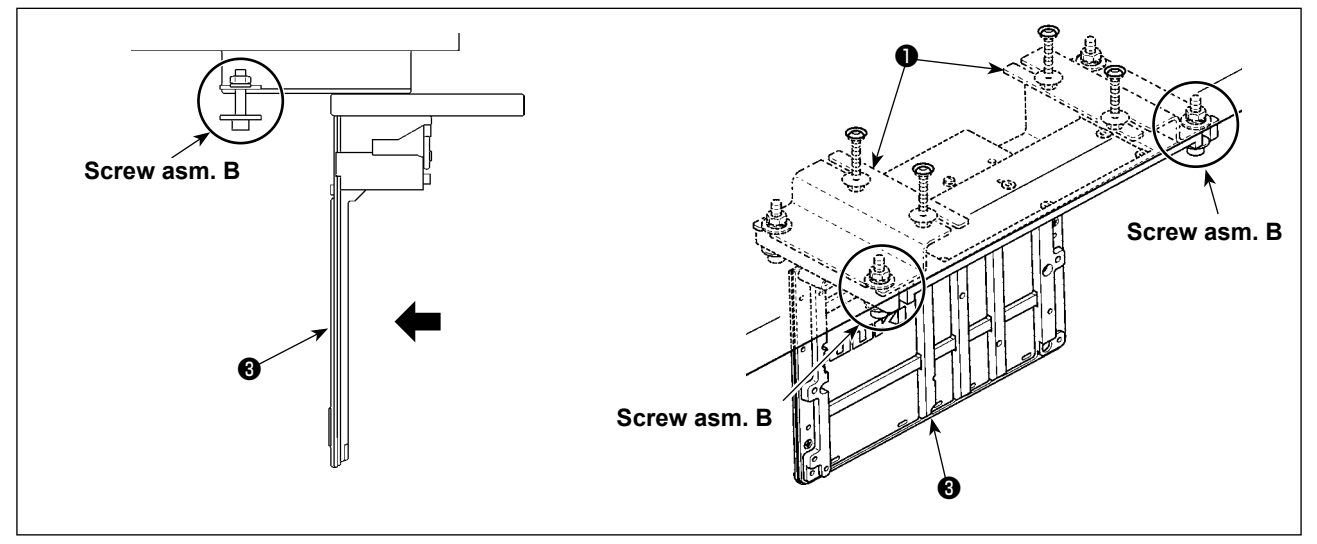

3) Insert the electrical box while aligningU-groove in the aluminum frame of electrical box (3) with screw asms. B.

4) Placing two remaining screw asms. B (two asms.) at this side of electrical box mounting plate 1, secure the electrical box 3.

# 3-3. Connecting the power source cord

Voltage specifications at the time of delivery from the factory are indicated on the voltage indication seal. Connect the cord in accordance with the specifications.

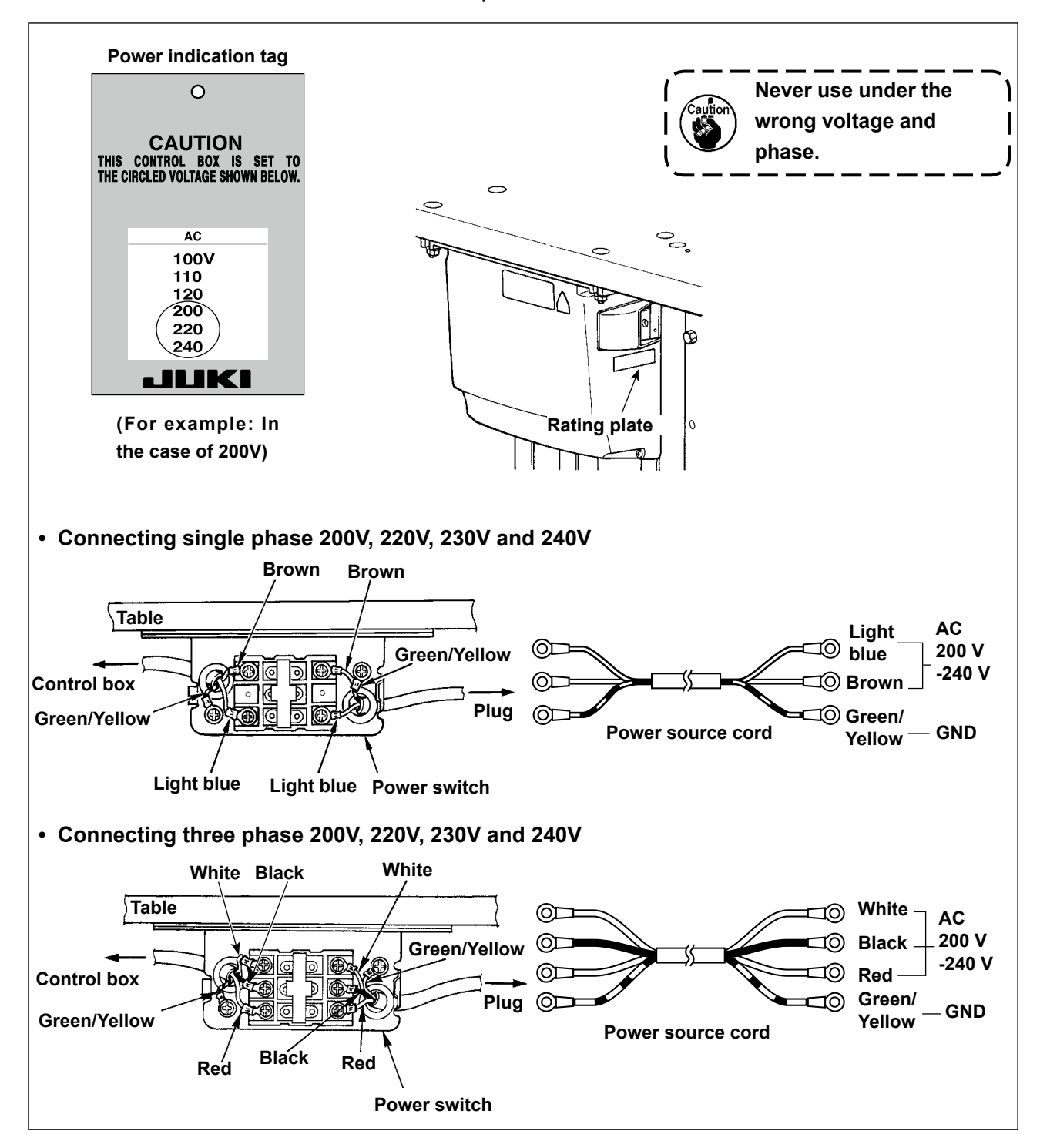

3-4. How to carry the sewing machine

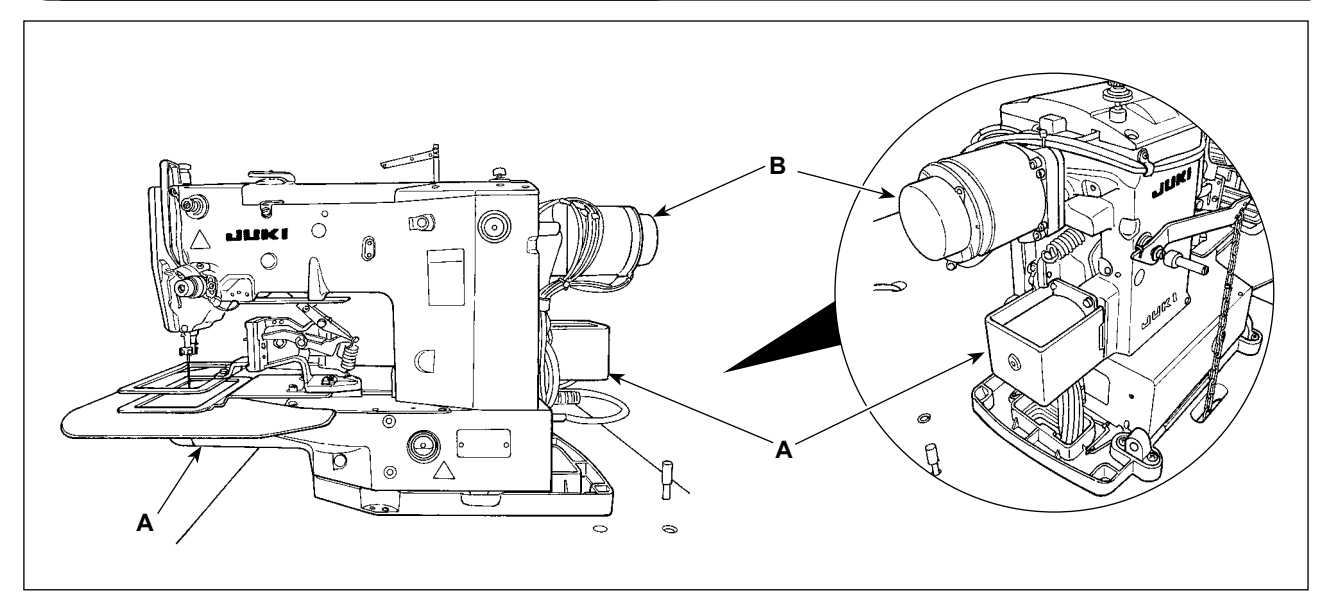

Hold section A when moving the sewing machine. In addition, do not hold motor portion B.

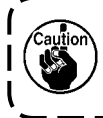

The sewing machine weighs over 46 kg. Be sure to carry the sewing machine with two or more people without exceptions.

# 3-5. Installation of the sewing machine head

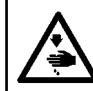

#### WARNING :

To prevent possible accidents caused by the full of the sewing machine, perform the work by two persons or more when the machine is moved.

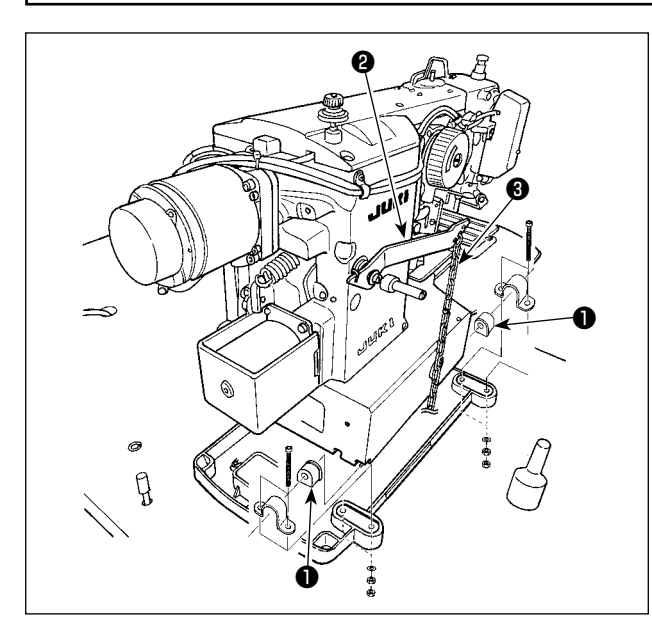

Fit hinge rubber **①** to the hinge shaft ,and fix the sewing machine main unit.

# Attaching the pedal chain (For solenoid type only)

Connect the manual pedal link **(2)** and manual pedal with chain **(3)**.

# 3-6. Installing the motor cover

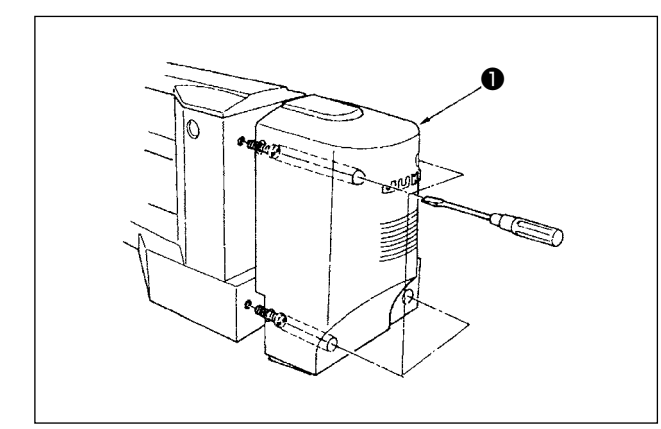

Install motor cover **1** to the sewing machine main unit using the screws set in the cover.

# 3-7. Pedal switch

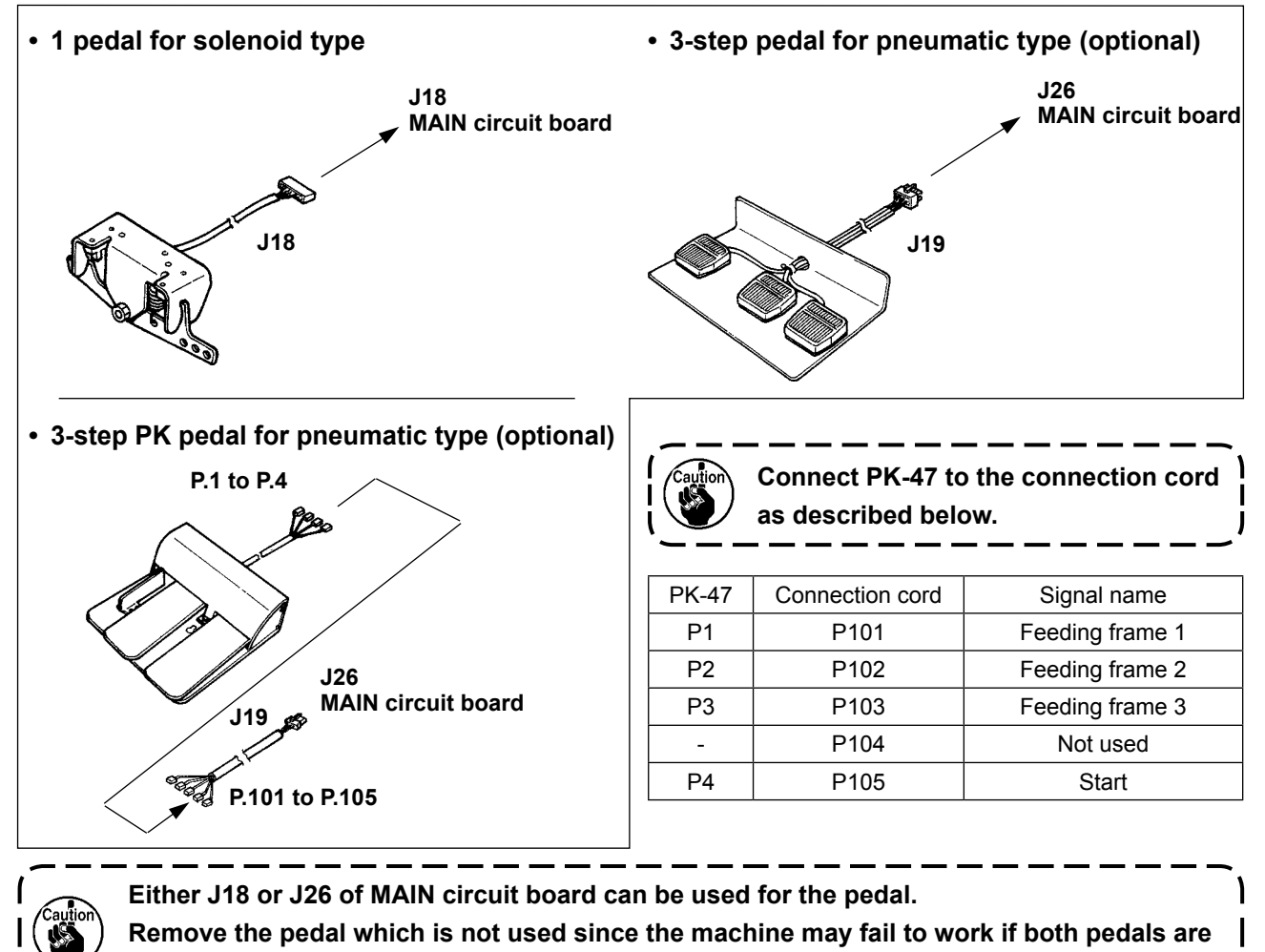

simultaneously connected.

# 3-8. Tilting the sewing machine head

#### WARNING :

Tilt/raise the sewing machine head with both hands taking care not to allow your fingers to be caught in the head. Turn OFF the power before starting the work so as to prevent accidents caused by abrupt start of the sewing machine.

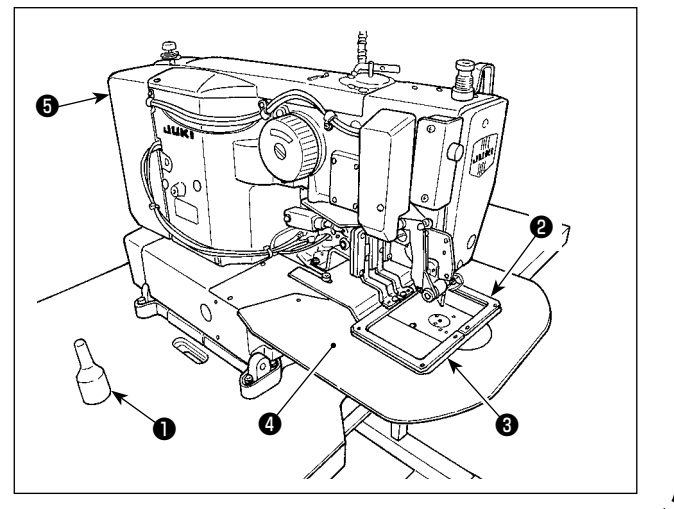

When tilting the sewing machine head, tilt the head gently until it comes in contact with head support rod  $\bullet$ .

- Before tilting the sewing machine head, make sure that head support rod
   is attached to the machine table.
- 2. When the sewing machine head is tilted, feeding frame ② moves to the left side by itself and interferes with the intermediate presser or the like. As a result, it will be the cause of breakage. Remove the aforementioned component in advance, or fix feed plate ③ to throat plate support cover ④ with tape or the like, and tilt the sewing machine head.
- 3. When tilting the sewing machine head while holding motor cover <sup>(3)</sup> and throat plate support cover <sup>(3)</sup>, the covers may be bent. Be sure to tilt the sewing machine head while holding the main unit of the sewing machine.
- 4. Be sure to tilt the sewing machine head on a flat place to prevent it from falling.

# 3-9. Installing the operation panel

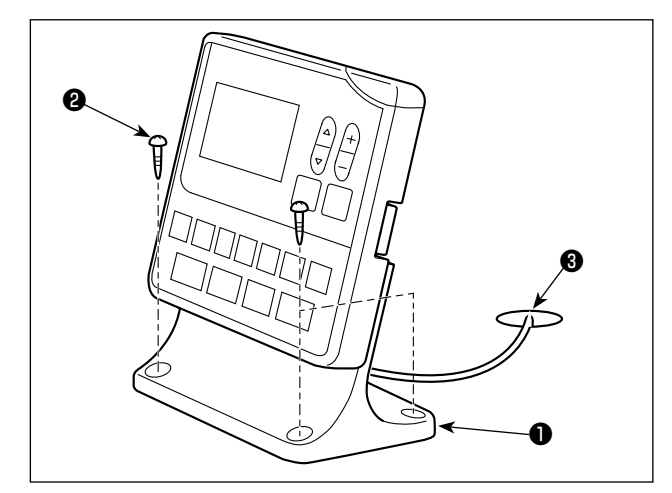

Fix operation panel mounting plate ① on the table with four wood screws ② . Then, pass the cable through hole ③ in the table.

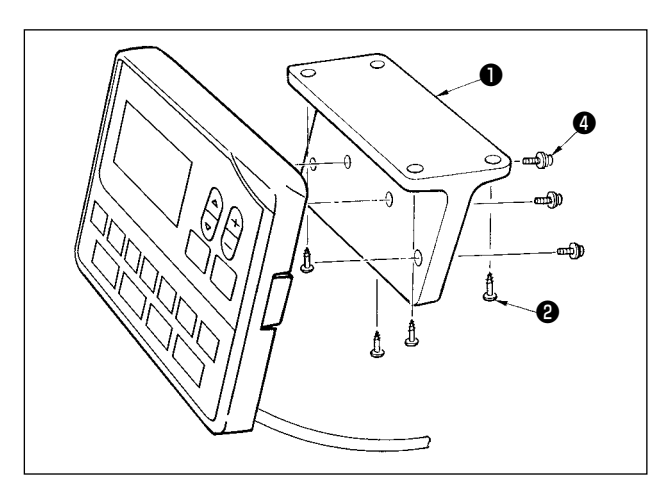

In the case of installing the operation panel on the undersurface of the table, install the operation panel on panel mounting plate **①** by tightening screws **④** in four mounting holes. Then, fix the panel mounting plate at a desired position on the undersurface of the table with four wood screws **④**.

# 3-10. Connecting the cords

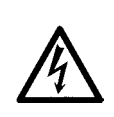

#### **DANGER**:

To prevent personal injuries caused by electric shock hazards or abrupt start of the sewing machine, carry out the work after turning OFF the power switch and a lapse of 5 minutes or more. To prevent accidents caused by unaccustomed work or electric shock, request the electric expert or engineer of our dealers when adjusting the electrical components.

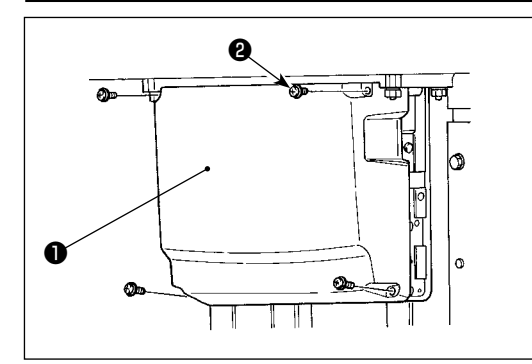

- Loosen four setscrews ② of control box cover ①. Remove control box cover ①.
- 2) Connect the cords to the respective connectors on MAIN PWB, SDC PWB. (Fig. 1)
- 3) Fix the machine-head ground wire and the main-motor ground wire at the location shown in Fig. 2 with screws.
  - \* [CN10 (J4)] is printed on the marker of the cable of the J4 white 3P connector. Connect the cable to the J4 on the MAIN PCB according to this marker.

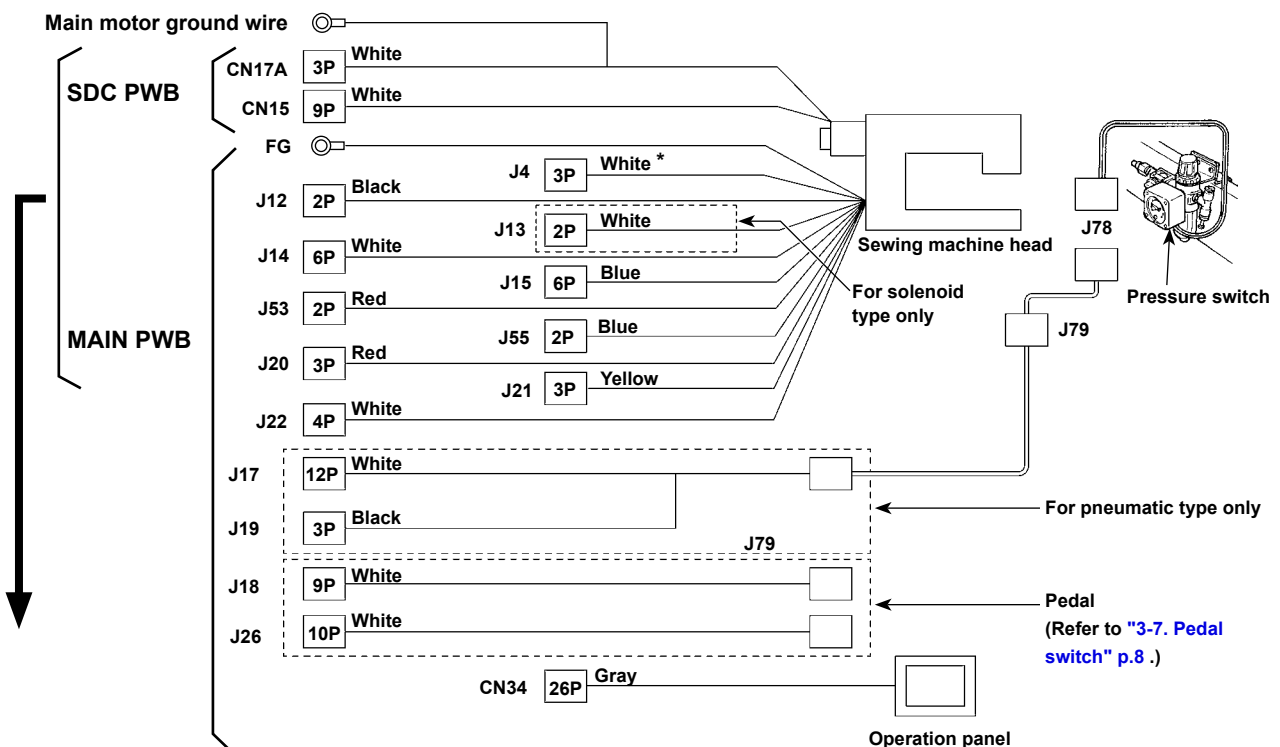

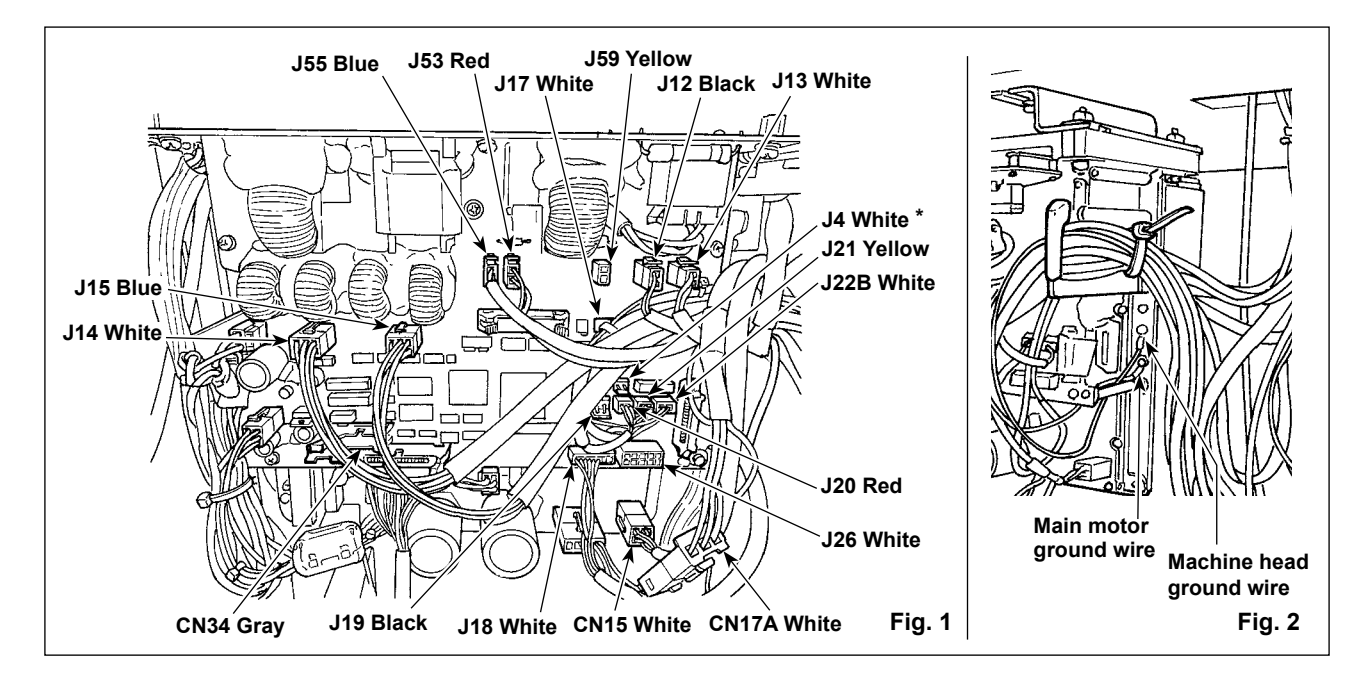

# 3-11. Handling the cords

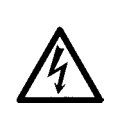

#### DANGER :

To prevent personal injuries caused by electric shock hazards or abrupt start of the sewing machine, carry out the work after turning OFF the power switch and a lapse of 5 minutes or more. To prevent accidents caused by unaccustomed work or electric shock, request the electric expert or engineer of our dealers when adjusting the electrical components.

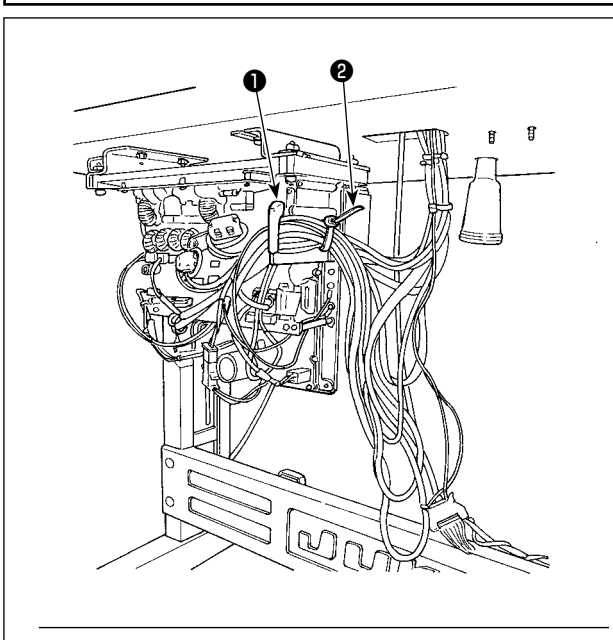

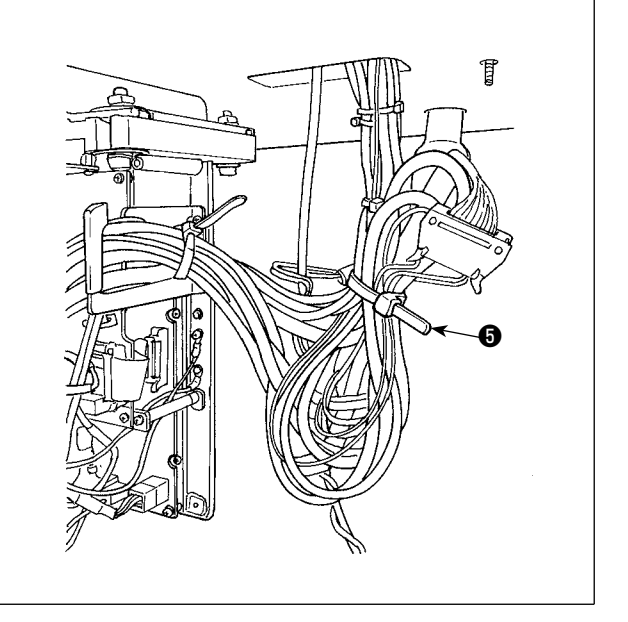

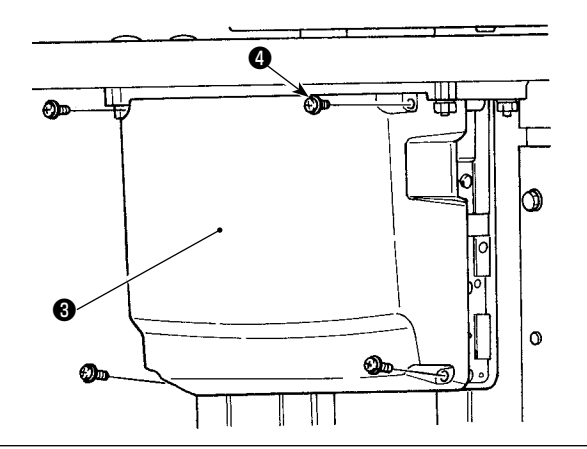

Pass the cords connected inside the electrical box through cord exit plate **①** and fix with cable clip band **②**. Bind the excess cord with cable clip band **③** as illustrated in the figure.

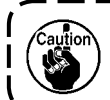

When binding the cord, tilt the sewing machine in prior.

Install control box lid 3 with four setscrews 4.

# **3-12. Installing the eye protection cover**

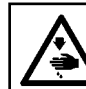

#### WARNING :

Be sure to attach this cover to protect the eyes from the disperse of needle breakage.

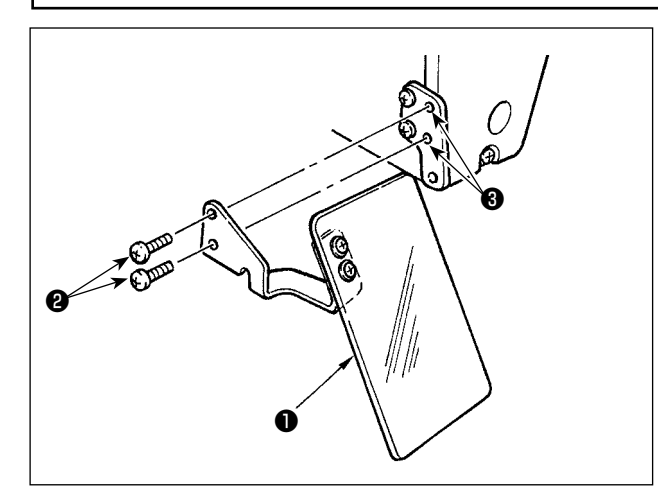

Be sure to use eye protection cover ① after installing it on installing section ③ with screws ②.

# 3-13. Installing the thread stand

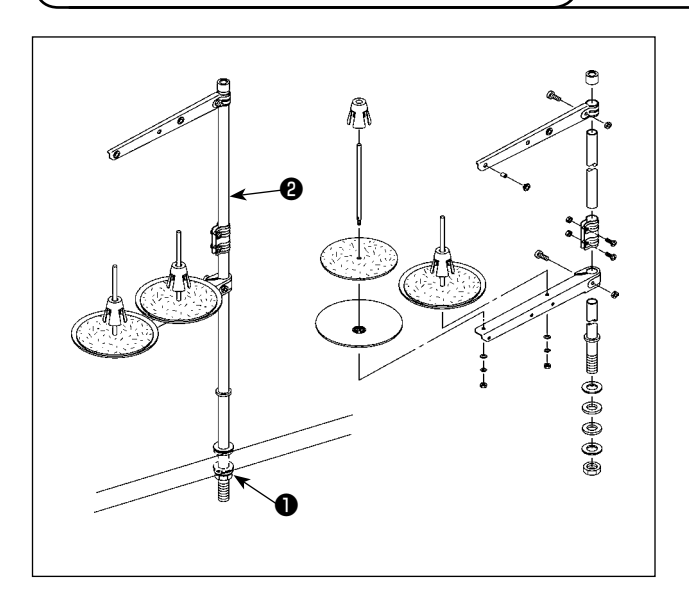

- Assemble the thread stand unit, and insert it 1) in the hole in the machine table.
- 2) Tighten locknut **1** to fix the thread stand.
- 3) For ceiling wiring, pass the power cord through spool rest rod 2.

# 3-14. Installing the auxiliary throat plate cover

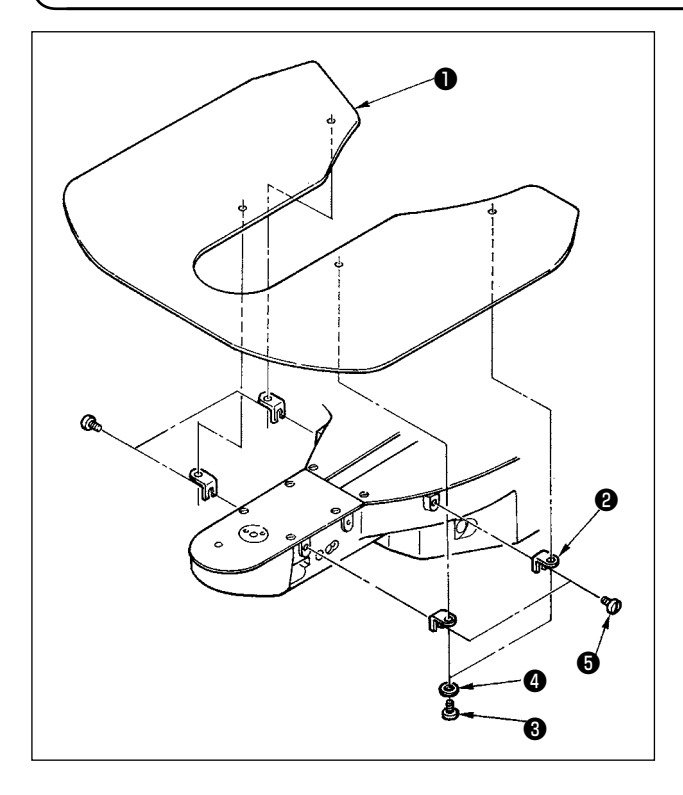

- Install the auxiliary throat plate cover support 1) 2 to auxiliary throat plate cover 1 using setscrew (L = 6) and washer (4).
- Install the cover on the machine arm using 2) attaching screw  $\bigcirc$  (L = 8).

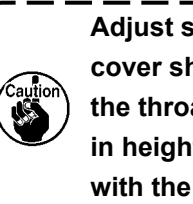

Adjust so that the auxiliary throat plate ) cover should be almost levelled with I the throat plate. If there is a difference in height, the feed plate may be caught | with the auxiliary throat plate cover. J

# 3-15. Attaching and removing the bolt for transportation

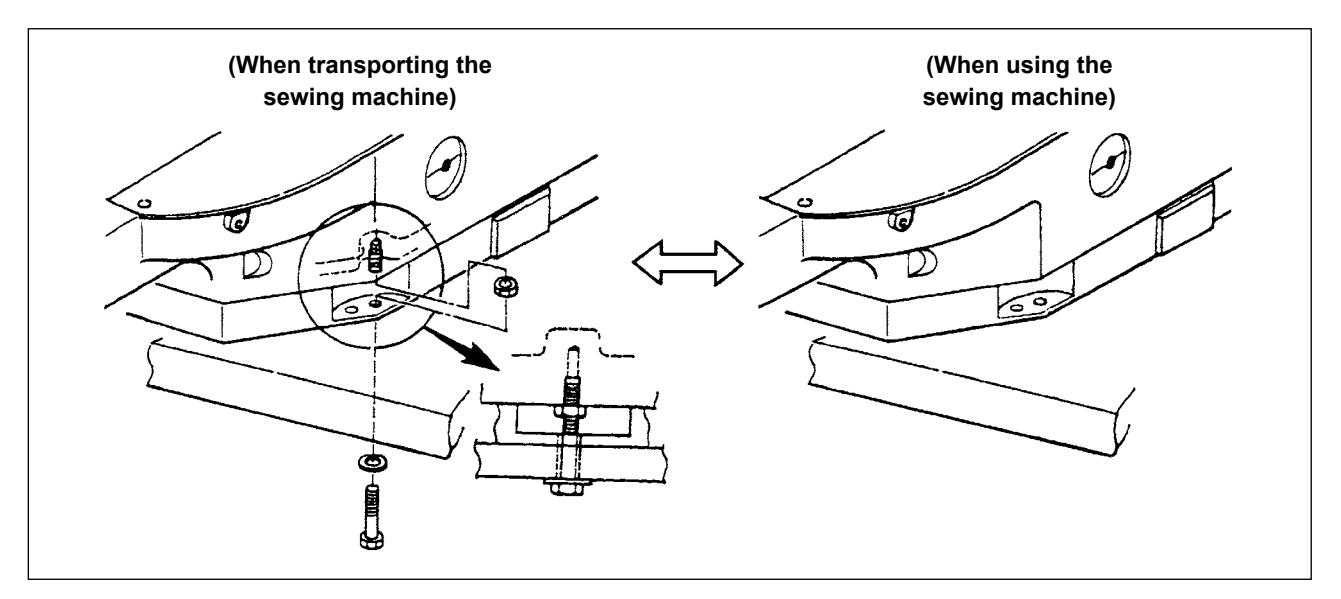

When transporting the sewing machine, fix the sewing machine main unit and table with the bolt for transportation.

When operating the sewing machine, remove the bolt. If the machine is operated with the bolt fixed, vibration of the machine head is transmitted to the table. As a result, feed movement may be badly affected or the element inside the control box may be damaged.

# 4. OPERATION OF THE SEWING MACHINE

# 4-1. Lubrication

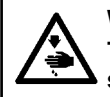

WARNING :

Turn OFF the power before starting the work so as to prevent accidents caused by abrupt start of the sewing machine.

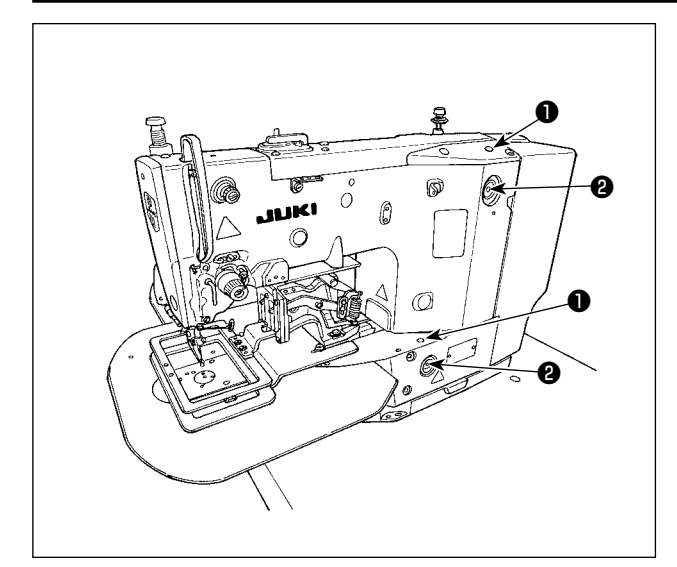

 Once a day, fill oil from oil hole ① on the machine head up to the red mark in the center of oil gauge ②.

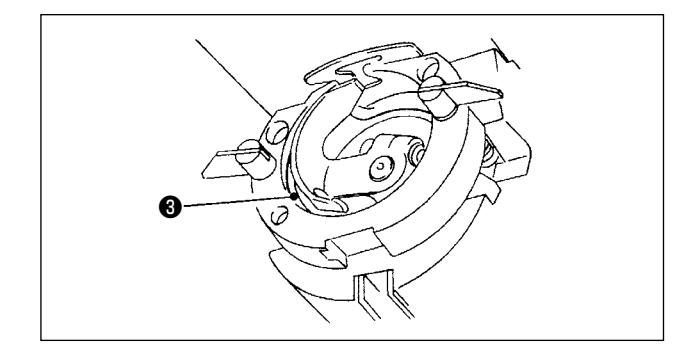

2) Apply one drop of oil to hook race ③ part to spread on it.

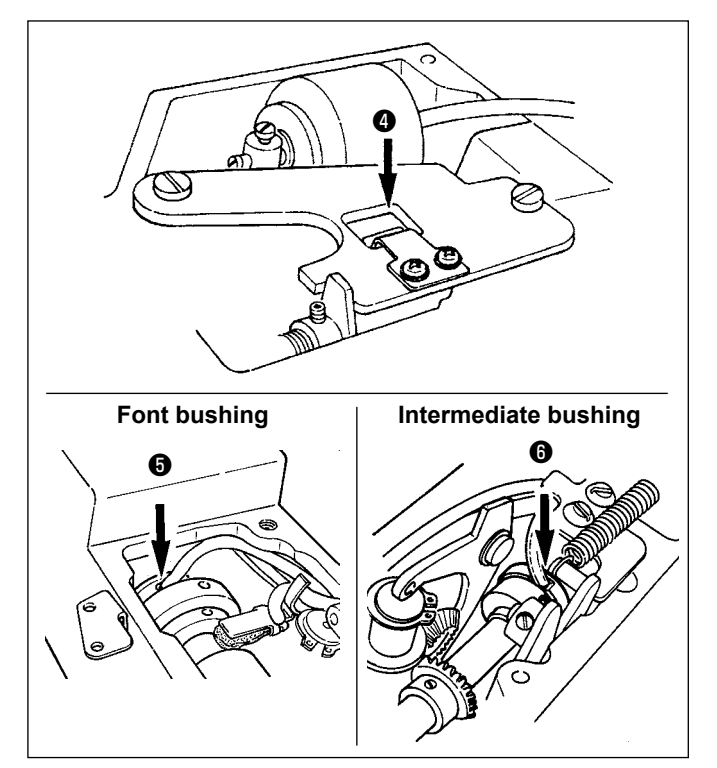

Remove the top cover, and apply oil to crank rod oil shield (4), front bushing (5) and intermediate bushing (6).

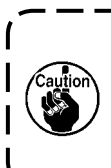

Be sure to perform the above 2) and 1 3) steps when the machine is first 1 installed, or when it is run after a 1 long period of disuse.

# 4-2. Attaching the needle

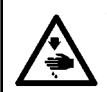

#### WARNING :

Turn OFF the power before starting the work so as to prevent accidents caused by abrupt start of the sewing machine.

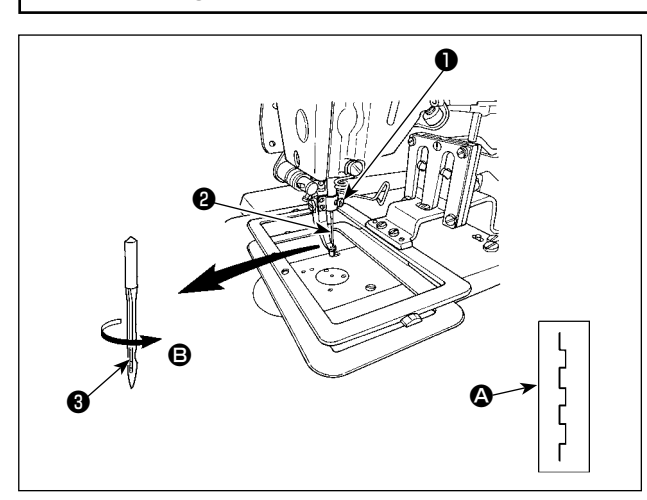

Loosen setscrew **①** and hold needle **②** with the long groove ③ facing toward you. Then fully insert it into the hole in the needle bar, and tighten setscrew 1.

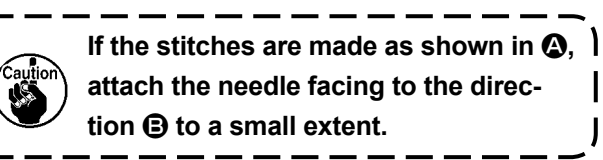

L

J

# 4-3. Threading the machine head

#### WARNING :

Placing your hands or fingers under the presser foot may invite the risk of injury due to pinching by the presser foot or puncture by the needle. Do not place your hands, etc. under the presser foot to protect from injury.

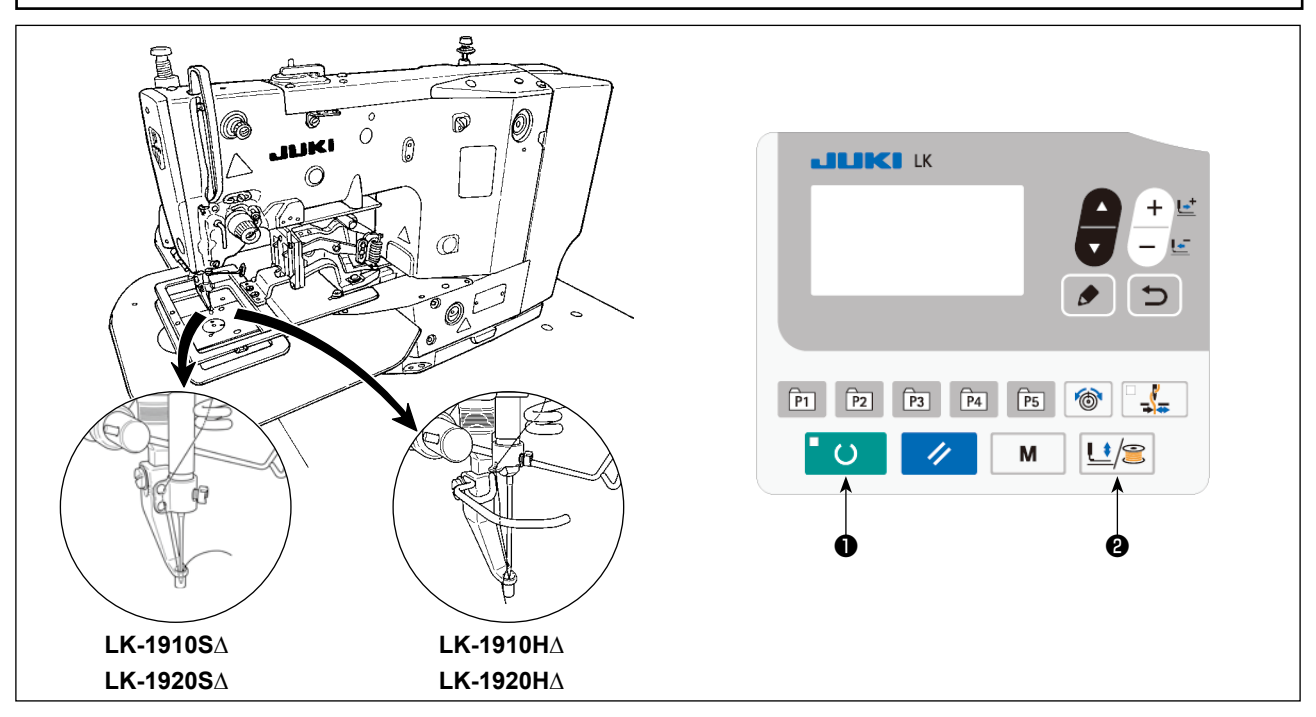

Pull out the thread by approximately 40 mm from the needle after threading through the needle.

When threading the needle, carry out the following steps of procedure to lower the intermediate presser and the feeding frame in prior. (\* Only for the LK-1920)

- 1) Press READY key **1** on the operation panel.
- 2) Press PRESSER and WINDER key **2** to lower the intermediate presser and the feeding frame.
- 3) After the completion of needle threading, press PRESSER and WINDER key 2 again to return the intermediate presser and the feeding frame to their upper position.

# 4-4. Installing and removing the bobbin case

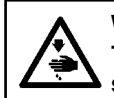

#### WARNING :

Turn OFF the power before starting the work so as to prevent accidents caused by abrupt start of the sewing machine.

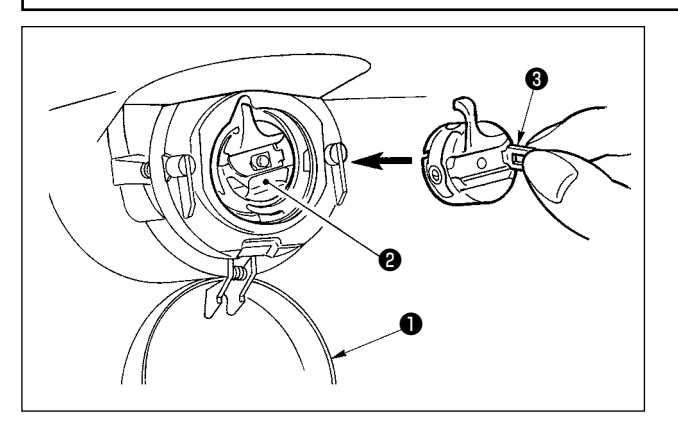

- 1) Open hook cover ①.
- 2) Raise latch ③ of bobbin case ②, and remove the bobbin case.
- 3) When installing the bobbin case, fully insert it into the shuttle shaft, and close the latch.

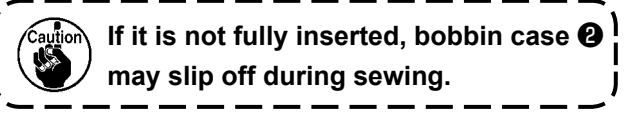

# 4-5. Installing the bobbin

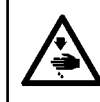

#### WARNING :

Turn OFF the power before starting the work so as to prevent accidents caused by abrupt start of the sewing machine.

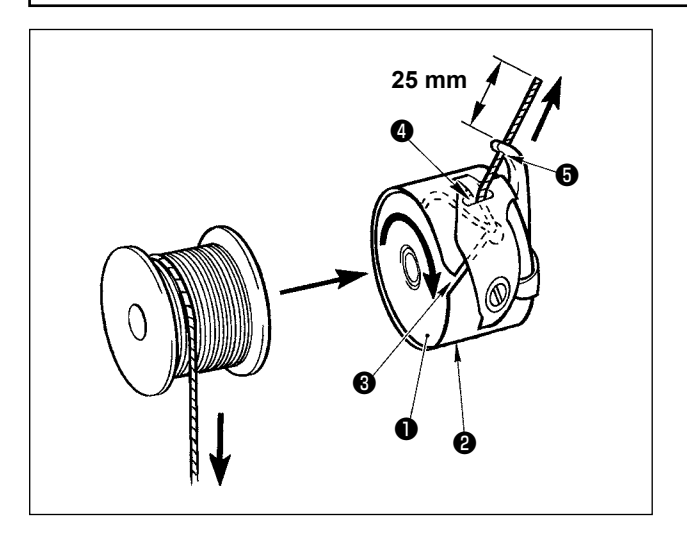

# 4-6. Adjusting the thread tension

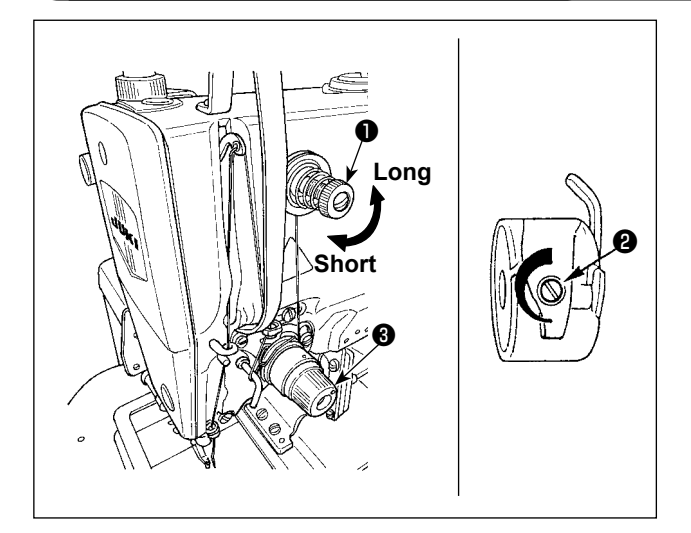

- 1) Set the bobbin **1** into bobbin case **2** in the direction shown in the figure.
- Pass the thread through thread slit ③ of bobbin case ②, and pull the thread as it is. By so doing, the thread will pass under the tension spring and be pulled out from thread hole ④.
- Pass the thread through thread hole of the horn section, and pull out the thread by 25 mm from the thread hole.

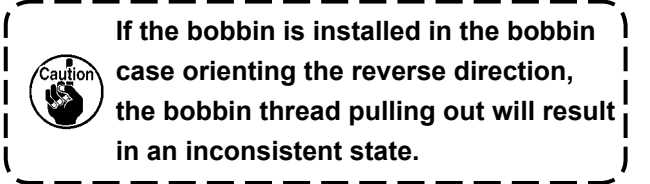

If thread tension controller No. 1 **①** is turned clockwise, the length of remaining thread on the needle after thread trimming will be shorter. If it is turned counterclockwise, the length will be longer. Shorten the length to an extent that the thread is not slipped off.

The needle thread tension is to be adjusted with thread tension combination ③ . The bobbin thread tension is to be adjusted with ② .

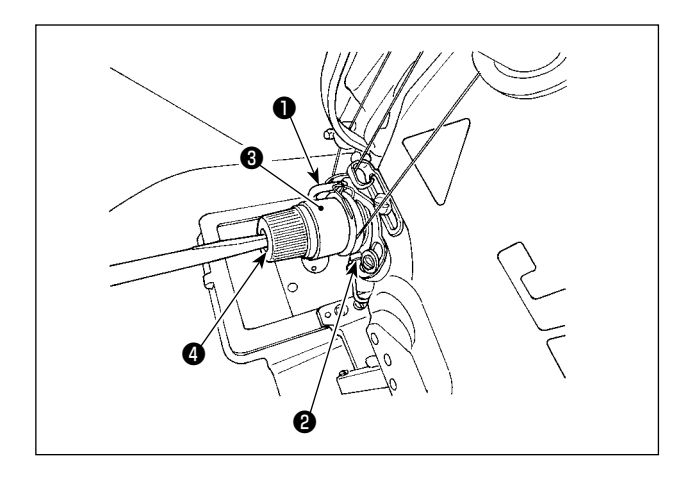

The standard stroke of thread take-up spring ① is 6 to 8 mm, and the pressure at the start is 0.3 to 0.5 N.

- Adjusting the stroke Loosen setscrew 2 , and turn thread tension asm. 3 .
- Adjusting the pressureInsert a screwdriver into the slit of thread tension rod (4), and turn it.
- If you have changed the stroke of the thread take-up spring, adjust the thread breakage detecting plate, referring to "7-6. Thread breakage detector plate" p.48.

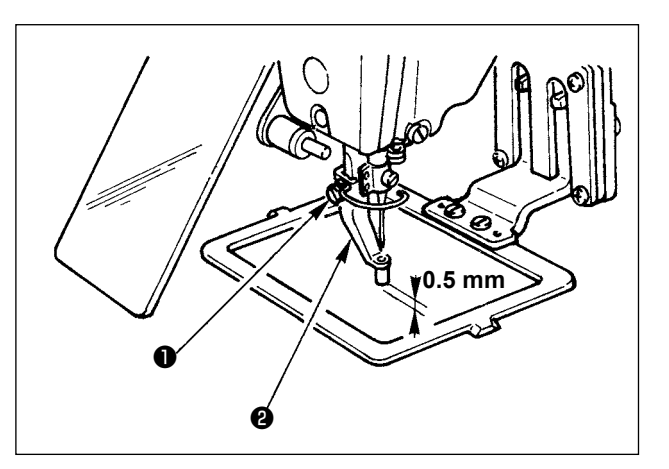

# 4-8. Adjusting the height of the intermediate presser (Only for the LK-1920)

- Lower the intermediate presser ②.
   (Refer to "4-3. Threading the machine head" p.15.)
- Turn the handwheel to lower the intermediate presser 2 to its lowest position.
   When the intermediate presser 2 is in the lowest position of its stroke, adjust so that the clearance between the intermediate presser and the cloth is approximately 0.5 mm.
- Loosen setscrew ① and adjust the height of intermediate presser ②.

# 4-9. Adjusting the intermediate presser stroke (Only for the LK-1920)

# (1) Adjusting the intermediate presser stroke to 4 to 10 mm

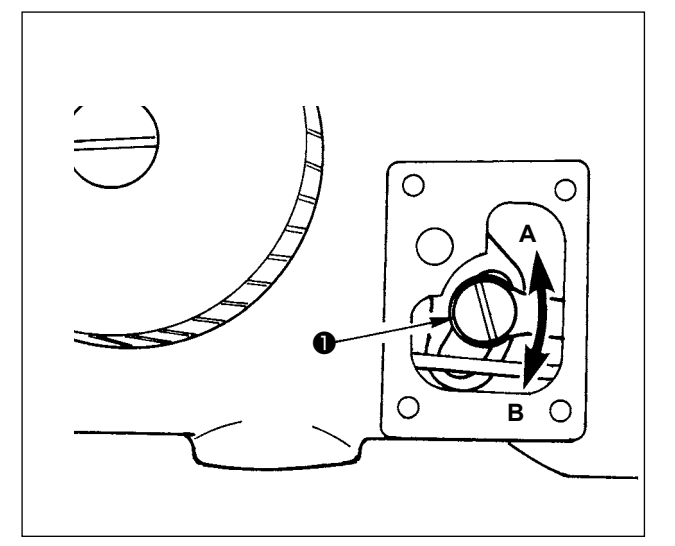

- 1) Remove the machine arm side cover.
- 2) Loosen setscrew **①** and move it in the direction of arrow for adjustment.
- If moving in the direction of A, the stroke will be decreased. (Min. 4 mm)
   If moving in the direction of B, the stroke will be increased. (Max. 10 mm)

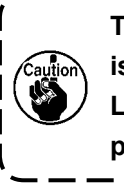

The nut may be removed if setscrew is excessively loosened. So, be careful. Loosen setscrew properly adjust the stroke.

#### (2) Adjusting the intermediate presser stroke to 0 mm

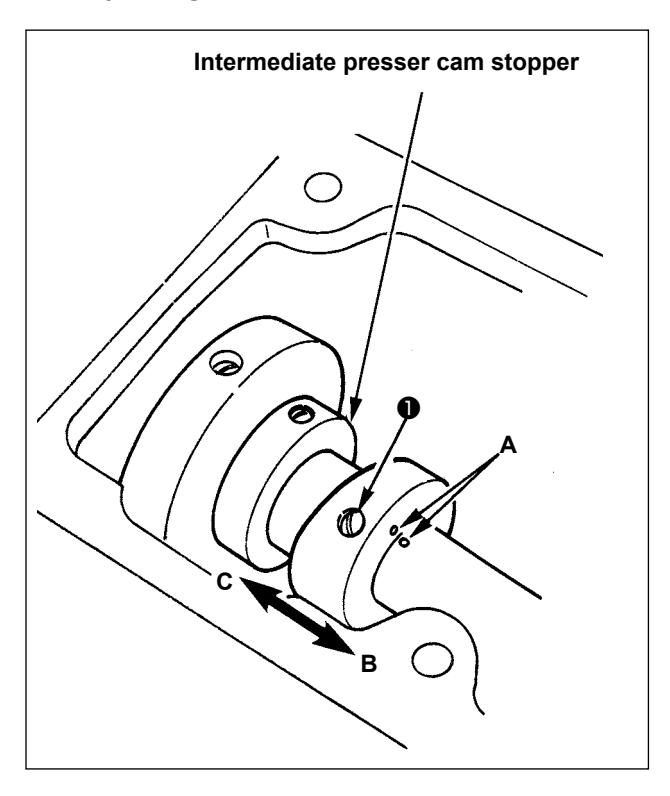

- 1) Remove the top cover.
- 2) Loosen two setscrews ① in the intermediate presser cam and slide the cam in the direction of B by 7 to 10 mm. Then, tighten setscrews
  ① .
- When returning the cam to its home position again, loosen setscrews ①, slide the cam in the direction of C, strike the end face of the intermediate presser cam against the intermediate presser cam stopper, and align the engraved marker dots A. Then, tighten setscrews ①.

# 5. OPERATION OF THE SEWING MACHINE (BASIC)

Set each item following the procedure described below.

# 5-1. Model selection

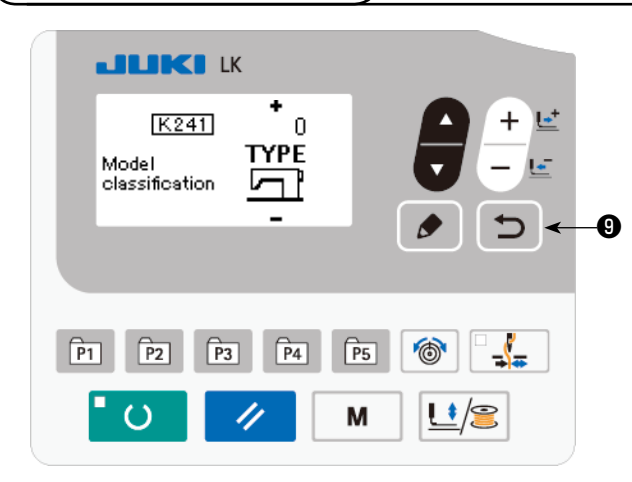

The model selection screen is displayed only when you turn ON the power to the sewing machine for the first time after replacing the old MAIN PCB with a new one due to a failure or any other problem of the old PCB.

Select the model of your sewing machine, then

# press RETURN key 🍎 🔮 .

After you have selected the model of your sewing machine, the power OFF screen is displayed. In this state, turn off the power to the sewing machine once and re-turn it on.

| 0 | Model unselected state                   |
|---|------------------------------------------|
| 1 | LK-1910S (Solenoid type, standard pedal) |
| 2 | LK-1910A (Pneumatic type, 3-pedal unit)  |

- 2 LK-1910A (Pheumatic type, 3-pedal dilit)
- 3 LK-1910S2 (Solenoid type, 2-pedal unit)
- 4 LK-1920S (Solenoid type, standard pedal)
- 5 LK-1920A (Pneumatic type, 3-pedal unit)
- 6 LK-1920S2 (Solenoid type, 2-pedal unit)
- \* In the case of the electrical box that is supplied with the normally-purchased sewing machine, the model selection screen is not displayed.

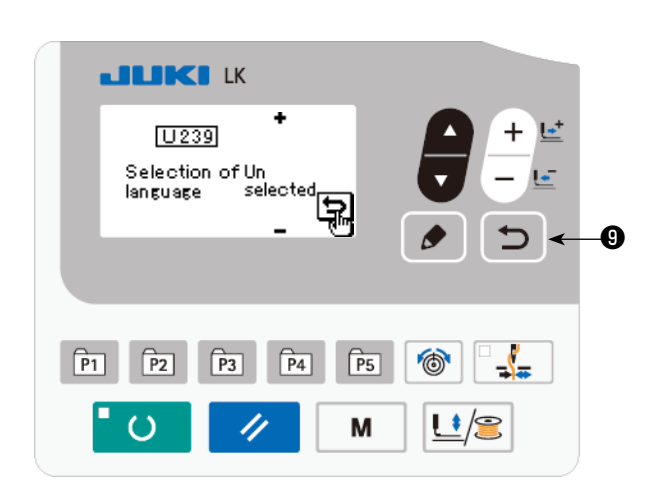

5-2. Selection of language

The language selection screen is displayed when you turn on the power to the sewing machine for the first time after the model selection. Select the language to be displayed, then press RETURN

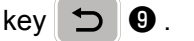

The language to be displayed on the screen can be changed by means of the memory switch U239 "Language selection". Refer to **"8. HOW TO USE THE MEMORY SWITCH" p.50** for the details of the memory switch.

> If you terminate the language selection by pressing RETURN key

۱

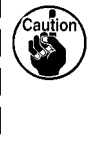

 without selecting the language, the language selection screen will be displayed every time you turn ON the power to the sewing machine.

# 5-3. Setting the pattern number

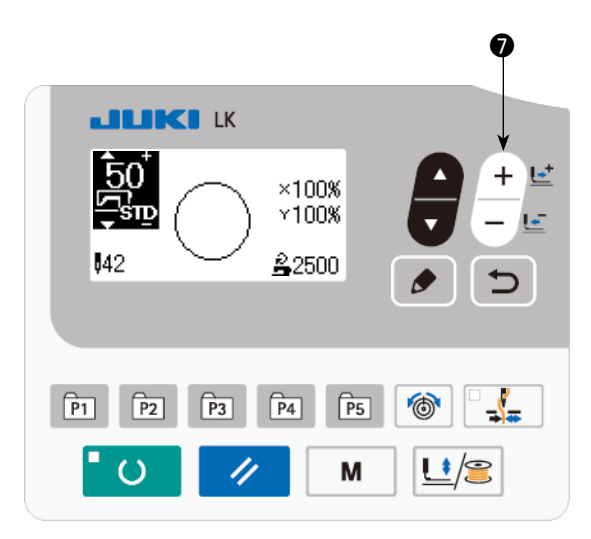

Turn ON the power switch.

Pattern number is displayed at the upper left portion of the screen. In addition, the pattern shape, XY scale and sewing speed of the pattern are displayed on the remaining portion of the screen.

When you press DATA CHANGE key the pattern number can be changed.

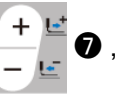

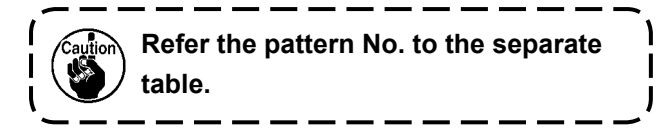

# 5-4. Setting the item data

When you press EDIT key 🖉 🖲 , the item data input screen is displayed.

The items that can be edited are displayed on the left section of the screen and the set contents are displayed on the right section of the screen.

Select an item with ITEM SELECT key

. Then, change the set content with DATA CHANGE key

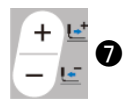

# (1) Inputting the X size

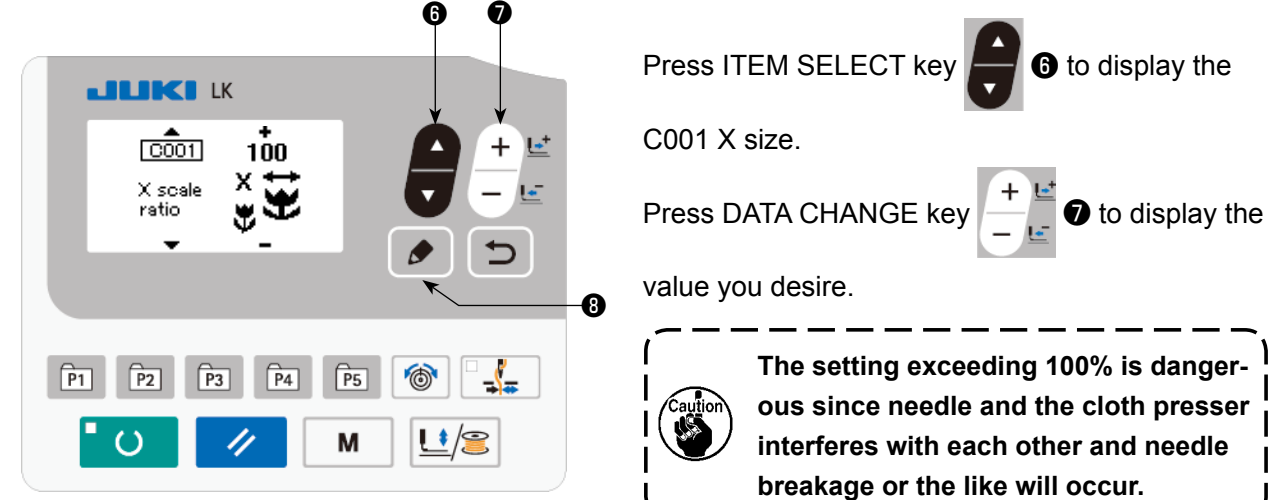

# (2) Inputting the Y size

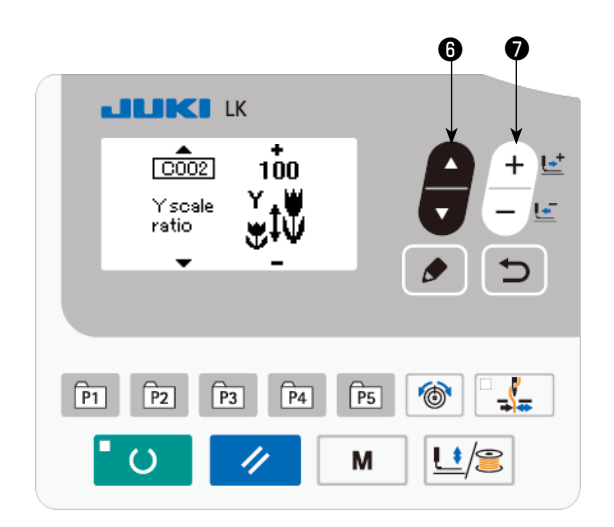

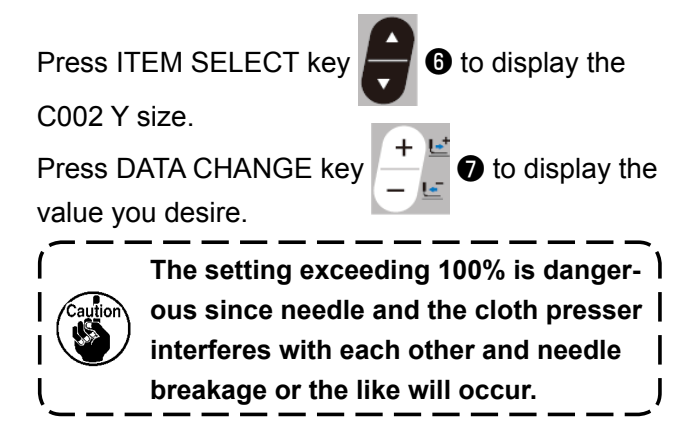

# (3) Inputting the sewing speed

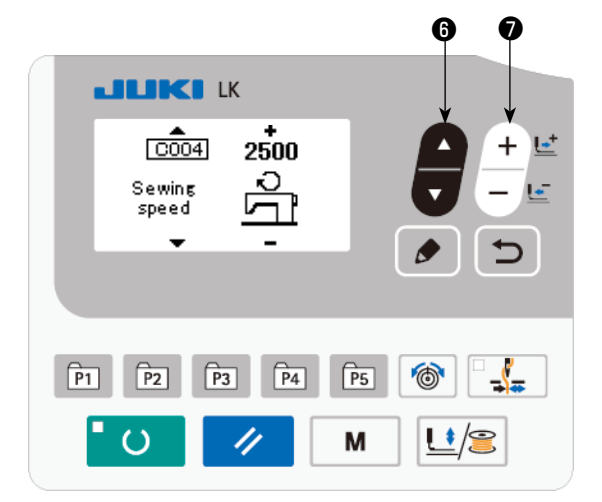

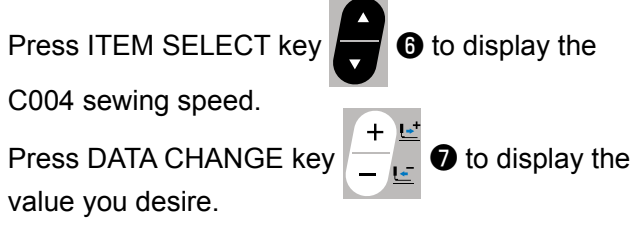

The maximum input range is the maximum sewing speed of the memory switch U001.

#### (4) Setting the comment

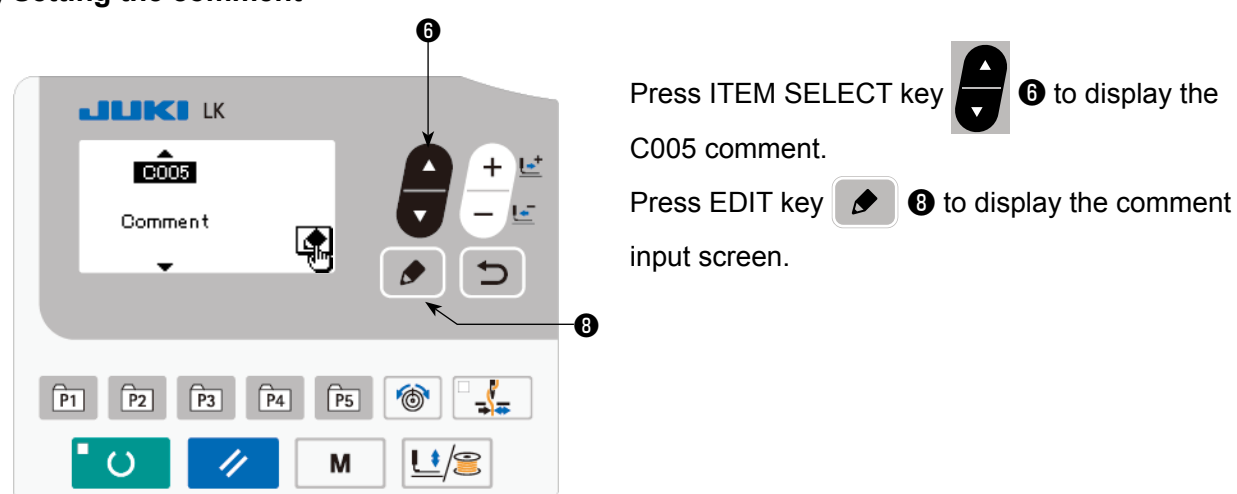

| 6 0 | On the comment input screen, as many as 14 characters can be input                                                                                                    |
|-----|----------------------------------------------------------------------------------------------------|
|     | The characters that can be input are alphabets, numbers and symbols.                                                                                                    |
|     | input position. Press DATA CHANGE key                                                                                                    |
|     | When you press RESET key 🥢 🕄 , the char-<br>acter at the current input position is erased. When<br>you keep RESET key 🥢 🕄 held pressed, all<br>characters which have been input are erased. |

After the completion of input of a comment, the screen is returned to the previous screen by pressing RETURN key 🕤 9.

# (5) Completing the setting

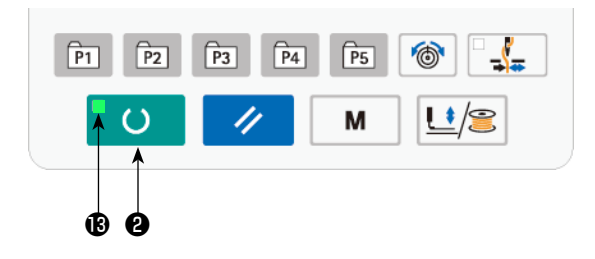

Press READY key O

The work clamp moves. Then, SET READY LED lights up after the work clamp has gone up to enable sewing.

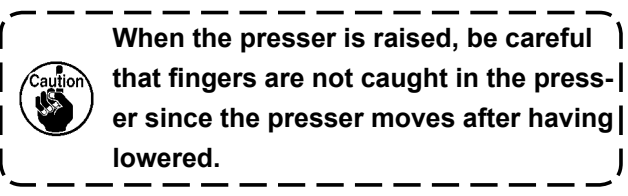

- \* When READY key **O** is pressed, the set values of pattern No., X/Y scale, etc. are memorized.
- \* When READY key O is pressed, SET READY LED B goes out. Setting of each item can be changed.
- \* Check the pattern number before use. If you press READY key O with pattern number 0 displayed, error display E010 will be shown on the screen. At this time, re-set the pattern number.

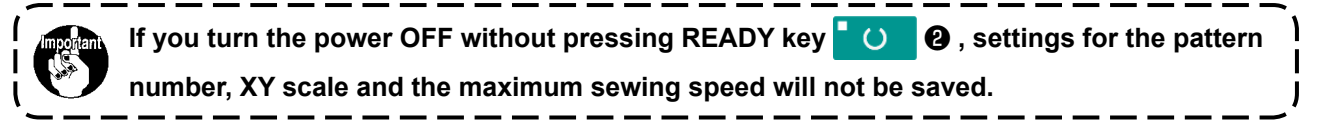

#### WARNING :

- 1. Make sure without fail of the contour of the sewing pattern after selection of the sewing pattern. If the sewing pattern extends outside the work clamp feet, the needle will interfere with the work clamp feet during sewing, causing dangerous troubles including needle breakage.
- 2. When making sure of the contour of the sewing pattern, press + / key with the needle bar lowered, and the work clamp feet move after automatically making the needle bar return to the upper position.

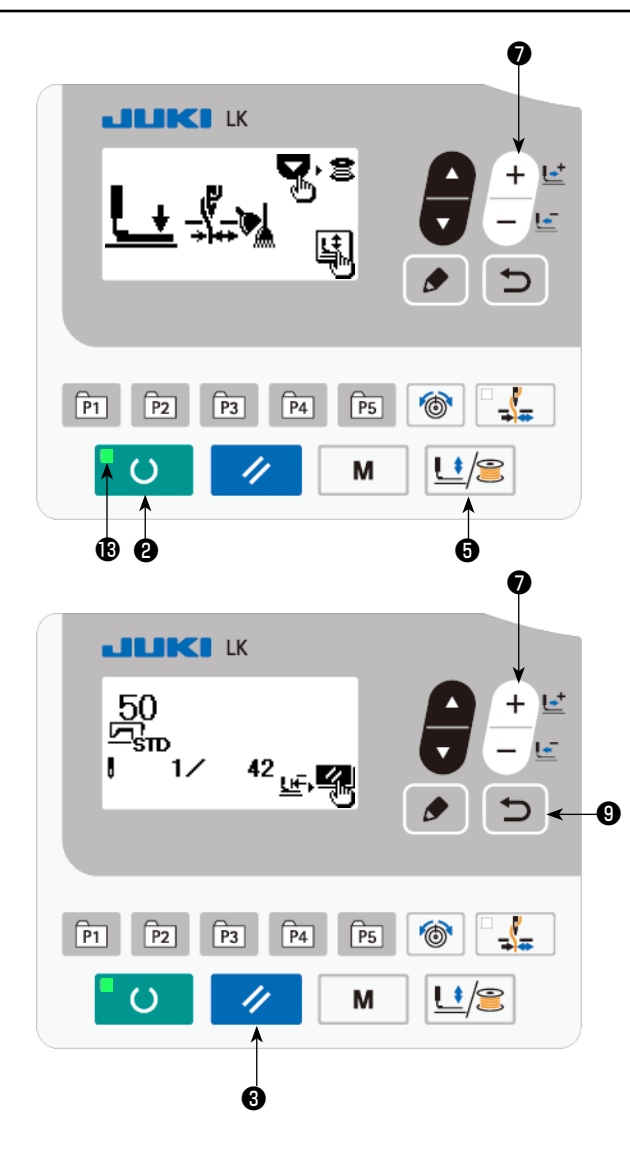

- 1) Press READY key O to light up the SET READY LED (1).
- Press work PRESSER and WINDER key
   \*\*\* The second second seco
- 3) Display the shape check screen with + key

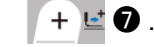

Under this mode, the sewing machine will ) not start running even if you depress the pedal.

4) Check the shape with DATA CHANGE key

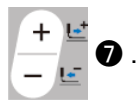

Press RESET key B to return to the sewing starting position and lift the work clamp.

When you press RETURN key 📁 🙂 , the

sewing screen is displayed at the current position.

When you depress the pedal in the aforementioned state, the sewing machine starts sewing from the current position.

# 5-6. Sewing

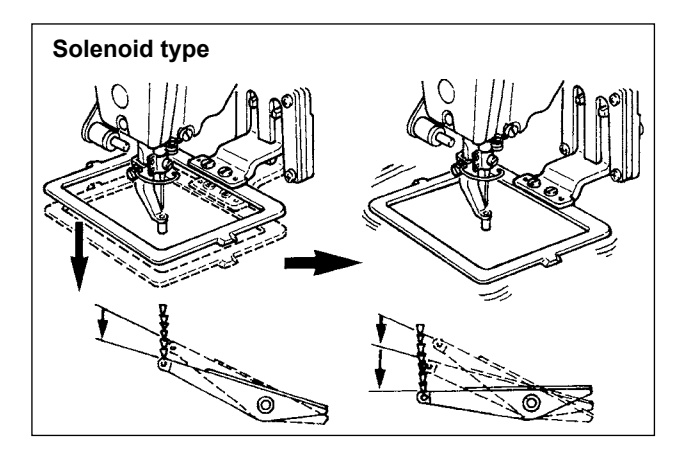

#### Solenoid type

- 1) Set a workpiece on the work clamp foot section.
- Depress the pedal switch to the first step, and the work clamp feet will come down. If you detach your foot from the pedal switch, the work clamp feet will go up.
- Depress the pedal switch to the second step after descending the work clamp feet, and the sewing machine will start sewing.
- After the sewing machine completes the sewing, the work clamp feet will return to the home place, and go up.

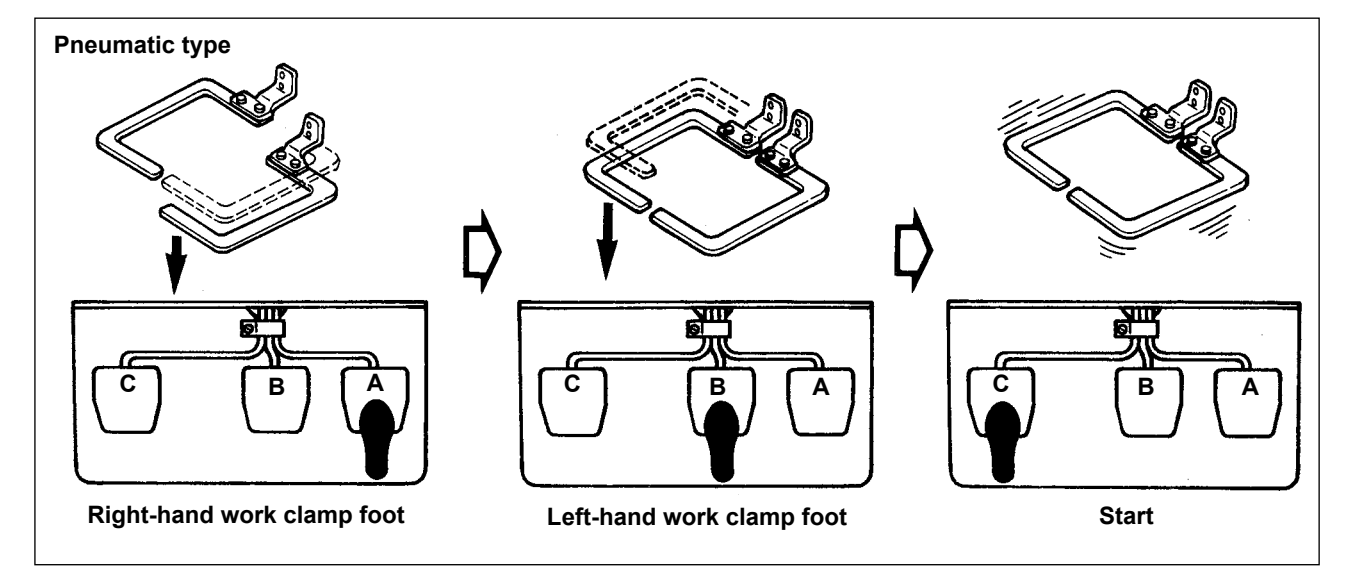

#### Pneumatic type (3-step pedal)

- 1) Set a workpiece on the work clamp foot section.
- 2) Depress the pedal **A**, and the right-hand work clamp foot will come down. If depressing the pedal again, the work clamp foot will go up.
- 3) Depress the pedal **B**, and the left-hand work clamp foot will come down. If depressing the pedal again, the work clamp foot will go up.
- 4) Depress the pedal **C**, and the sewing machine will start sewing.
- 5) After the sewing machine completes sewing, the work clamp feet will return to the home place, and go up.

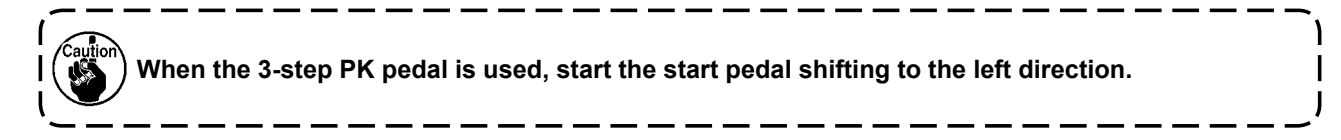

# 5-7. Changing the pattern to a different one

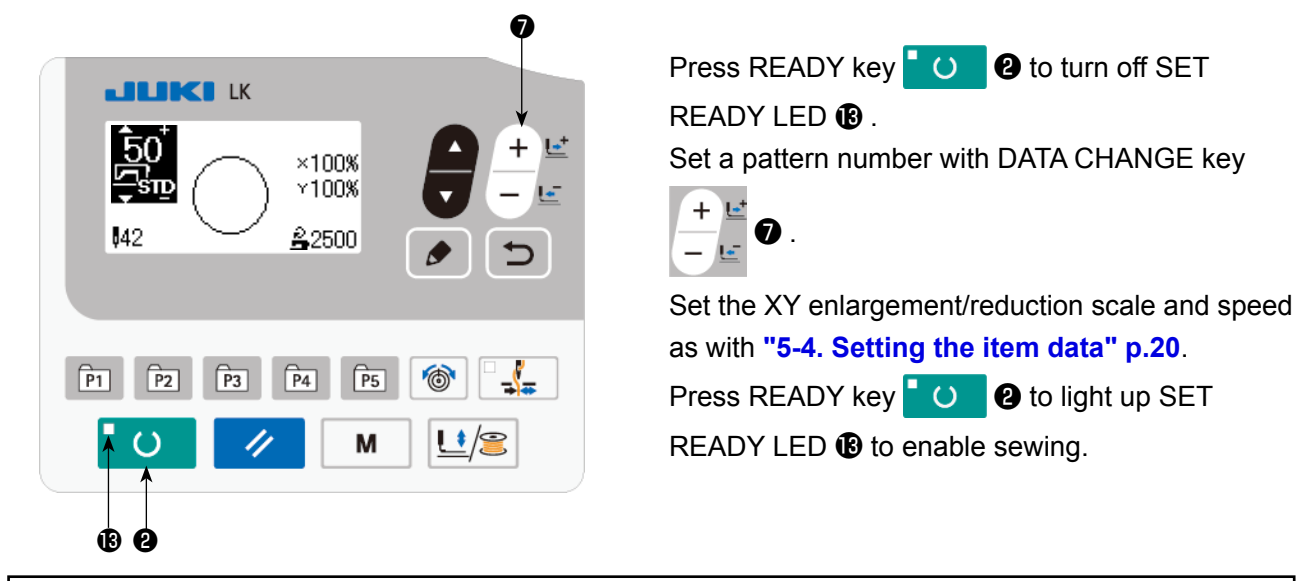

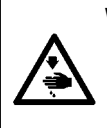

#### WARNING :

Make sure without fail of the contour of the sewing pattern after selection of the sewing pattern.
 If the sewing pattern extends outside the work clamp feet, the needle will interfere with the work clamp feet during sewing, causing dangerous troubles including needle breakage.

# 5-8. Winding a bobbin

# (1) To wind a bobbin while the sewing machine is performing sewing

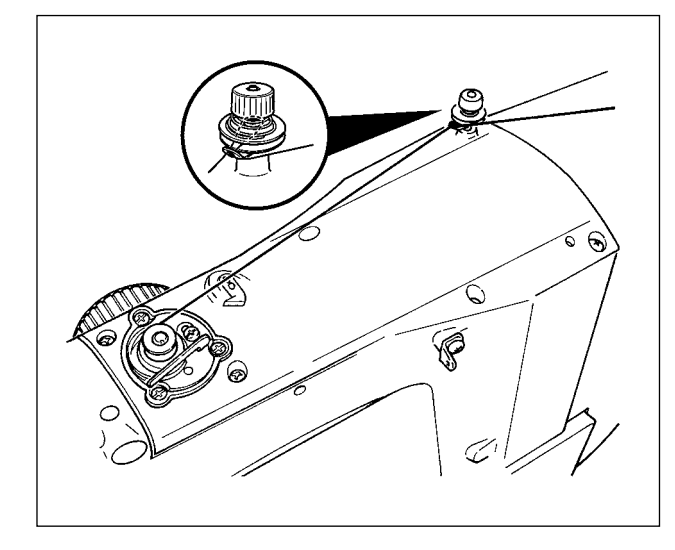

Thread the bobbin winder and wind the bobbin thread onto the bobbin as illustrated in the figure.

#### (2) For winding a bobbin only

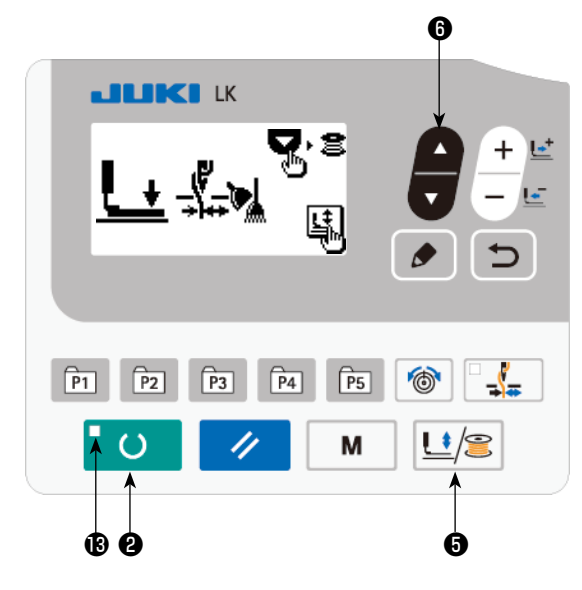

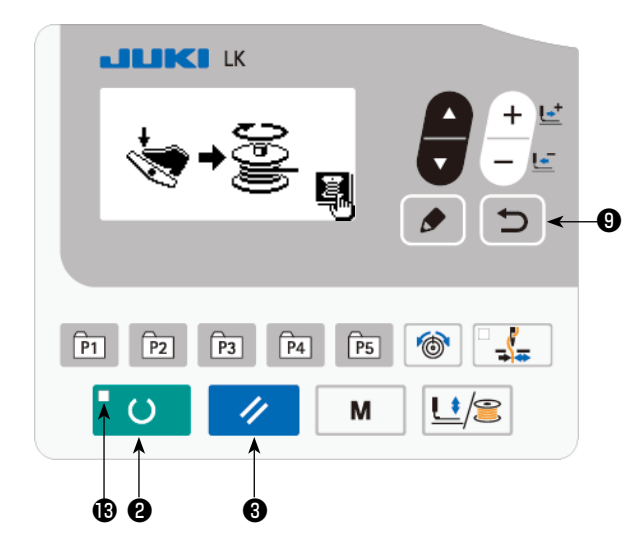

- Press READY key
   O 2 to turn off SET
   READY LED 1.

clamp.

Selection cannot be performed when the SET READY LED is lit up.

- Press ▼ key ▼ <sup>(3)</sup>. The bobbin winding screen is displayed.
- 4) When you depress the pedal, the sewing machine starts rotating.
- 5) Depress the pedal switch again or pressRESET key to stop the sewing machine.
- 6) Press READY key 0 and RETURN

key 🕤 9 to exit from the bobbin winding screen.

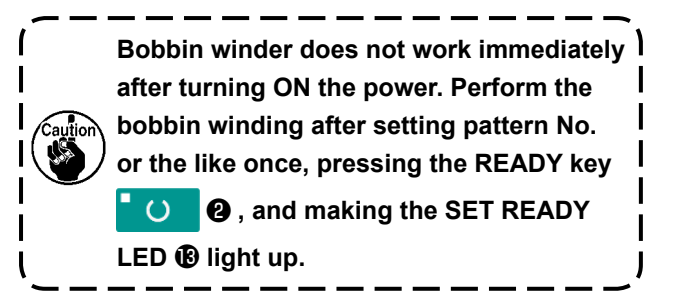

# 5-9. Adjustment of the bobbin thread winder components

#### (1) Adjusting the bobbin winder thread tension

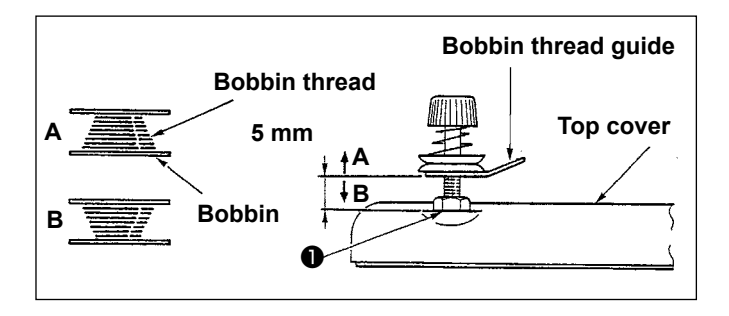

- Loosen nut ●, and adjust the height so that the clearance between the bobbin thread guide and the top cover should be approximately 5 mm.
- If the bobbin thread is wound like A, the height should be higher than 5 mm. If it is like B, the height should be lower than 5 mm.

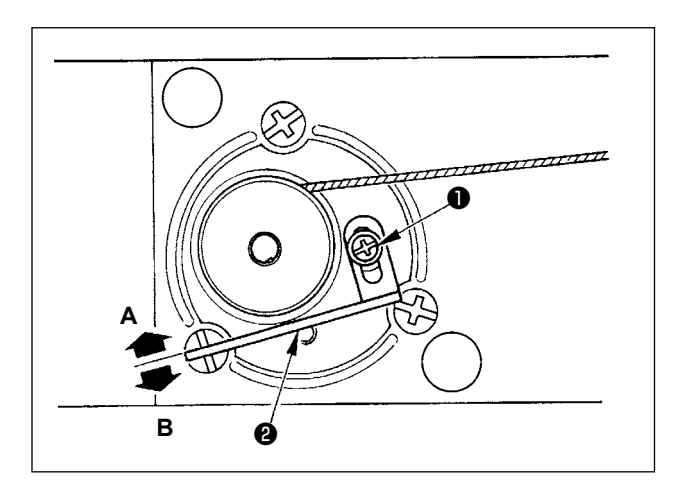

# (2) Adjusting the winding amount of the bobbin thread

- If the winding amount of the bobbin thread is excessive, loosen setscrew ①, and move bobbin thread winder lever ② in the direction A. Then fix it.
- If the winding amount of the bobbin thread is small, loosen setscrew ①, and move bobbin thread winder lever ② in the direction B. Then fix it.

# 6. OPERATION OF THE SEWING MACHINE (ADVANCED)

# 6-1. Performing sewing using the pattern keys

User patterns (Nos. 1 to 200) and old user patterns (Nos. 1 to 99), which have already been registered, can be registered to P1 to P50. It is possible to change and register the scale and max. speed limitation. Same as the patterns (Nos. 1 to 200), patterns are used by selection by scrolling the pattern Nos. It should be remembered that P1 to P25 can also be called through one-touch operation.

\* When selecting P6 to P25, perform the selection by combination (simultaneous pressing) of

| P-No. | Selection key | P-No. | Selection key | P-No. | Selection key | P-No. | Selection key |
|-------|---------------|-------|---------------|-------|---------------|-------|---------------|
| P1    | P1            | P8    | P1+P4         | P15   | P4+P5         | P22   | P2+P3+P4      |
| P2    | P2            | P9    | P1+P5         | P16   | P1+P2+P3      | P23   | P2+P3+P5      |
| P3    | P3            | P10   | P2+P3         | P17   | P1+P2+P4      | P24   | P2+P4+P5      |
| P4    | P4            | P11   | P2+P4         | P18   | P1+P2+P5      | P25   | P3+P4+P5      |
| P5    | P5            | P12   | P2+P5         | P19   | P1+P3+P4      |       |               |
| P6    | P1+P2         | P13   | P3+P4         | P20   | P1+P3+P5      |       |               |
| P7    | P1+P3         | P14   | P3+P5         | P21   | P1+P4+P5      |       |               |

P2 P3 P4 and P5 ) keys as shown in the table below.

# (1) Register to the pattern key

P1

Setting example : Register pattern No. 51 to P2 while setting the X scale to 50 %, Y scale to 80 % and the max. speed limitation to 2,000 sti/min.

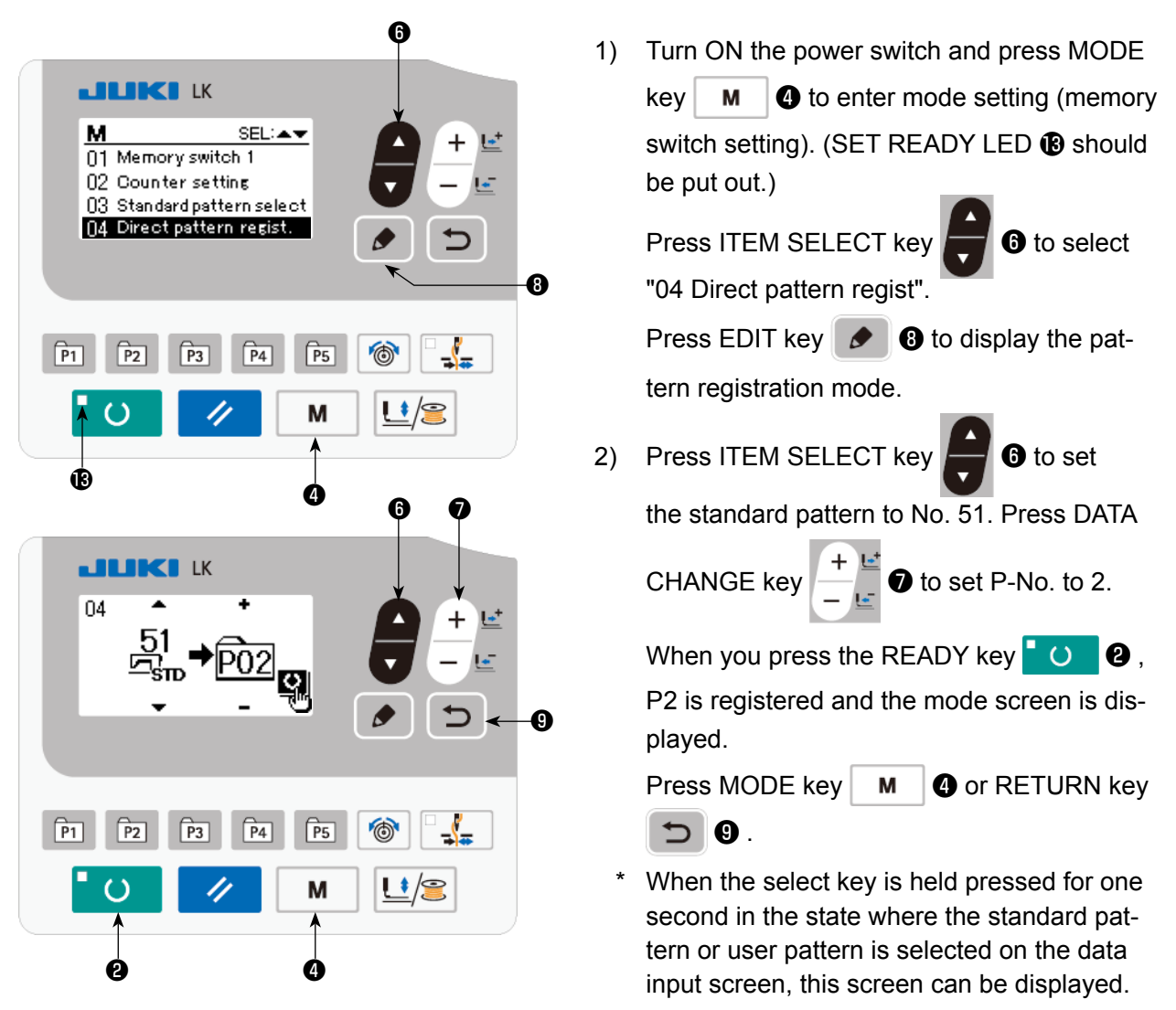

- Ø  $\hat{\overline{P03}}^+$ <u>L</u>+ + × 100% × 100% .... sтр 51 **9**60 <u>2</u>2500 5 8 -\$-P1 P4 P5 6 P2 **P3** <u>L</u>/2  $\mathbf{O}$ М // × ₩ ₩ S003 X scale ratio **\*** S004 Ť, Y scale ratio S006 2000 Sewing speed ц З
- 3) Press EDIT key 🔊 🕄 . Edit the item data

with DATA CHANGE key

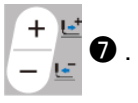

The item data that can be edited are as described in "6-1.(2) Listing of item data" p.30 .

4) Set the X scale to "50" %, Y scale to "80" % and sewing speed to "2,000" sti/min respectively.

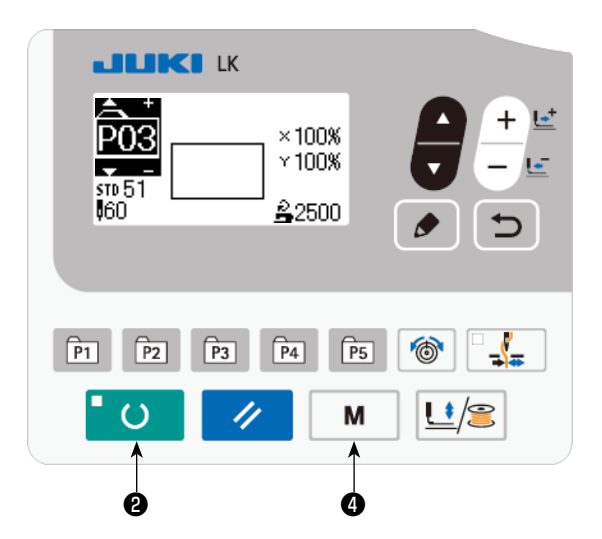

- 5) Press READY key O 2, key to finalize the setting.
- 6) Press MODE key M 4.Pattern register mode is finalized.
- 7) Press MODE key M 4.

Mode setting is finalized and the mode returns to the normal mode.

# (2) Listing of item data

| No.   | Item name       | Pictograph      | Input range                                  | Remarks |
|-------|-----------------|-----------------|----------------------------------------------|---------|
| S001  | Type of pattern |                 | Standard pattern /                           |         |
|       |                 | STD / STD / SUD | User pattern /                               |         |
|       |                 |                 | Old user patterns                            |         |
| S002  | Pattern No.     |                 | Standard pattern : 1 to 51                   |         |
|       |                 | Nô.>            | User pattern : 1 to 200                      |         |
|       |                 | -               | Old user patterns : 1 to 99                  |         |
| S003  | X scale         | ×ŧ              | When inputting in terms of percentage (%) :  |         |
|       |                 | **              | 20 to 200 %                                  |         |
| S004  | Y scale         | Y.W             | When inputting in terms of percentage (%) :  |         |
|       |                 | $A_{1\Lambda}$  | 20 to 200 %                                  |         |
| S006  | Sewing speed    | <u>.</u>        | 200 to 2500                                  |         |
|       |                 |                 |                                              |         |
| \$012 | Comment         |                 | The number of characters that can be input : |         |
| 0012  | Comment         |                 | 14                                           |         |

# (3) Sewing operation

Operation example : After performing sewing with the contents of the registered P2, perform sewing with the contents of P3.

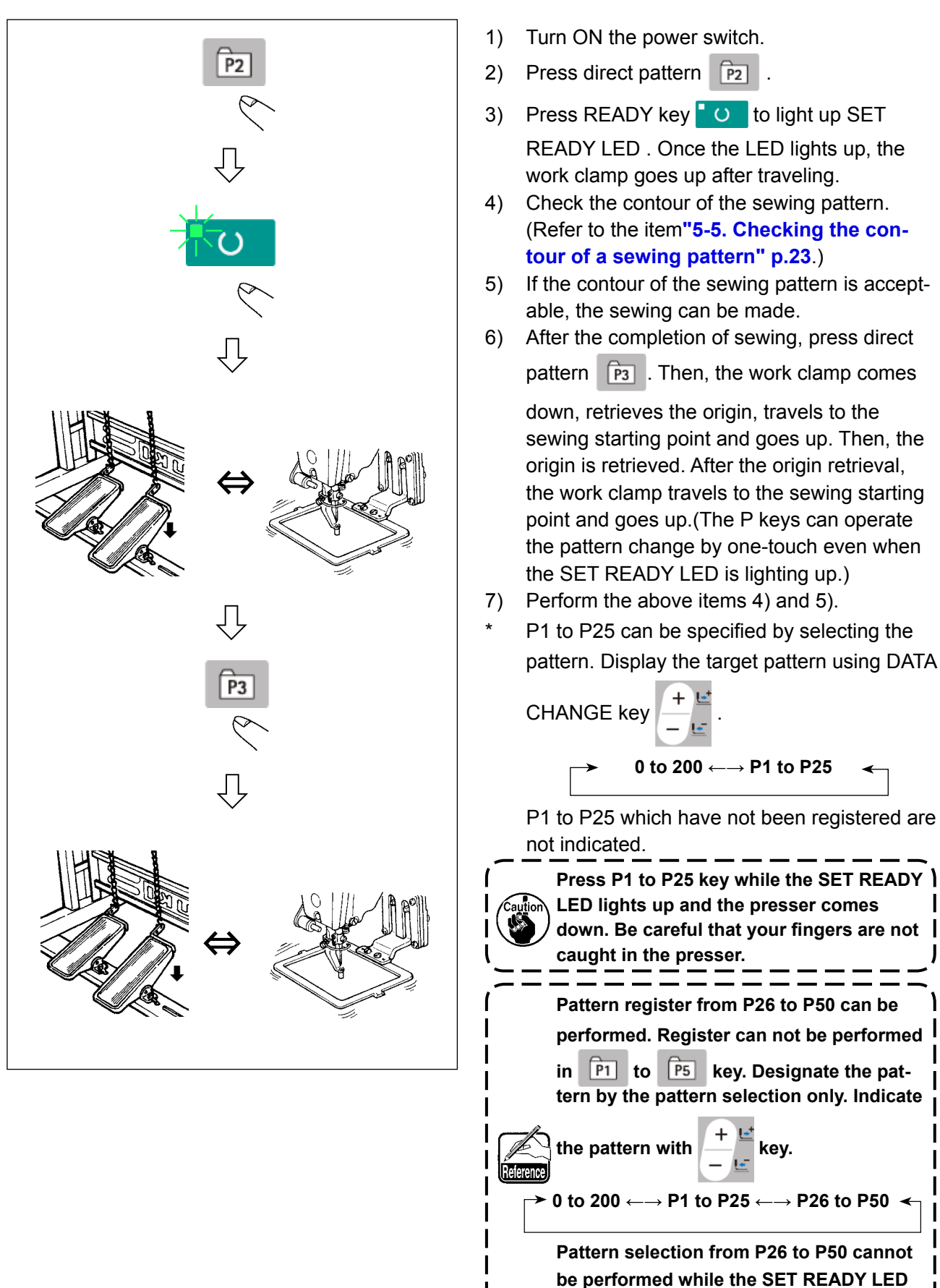

lights up.

key.

# 6-2. Sewing using the combination function (cycle sewing)

This sewing machine can perform sewing of plural sewing pattern data in one cycle in the order of the data.

As many as 99 patterns can be input. Use this function for sewing two or more different patterns on the sewing product. In addition, registration of as many as 99 cycles can be performed. Copy and use the data to fill the needs.

 $\rightarrow$  Refer to "6-5. Copying or deleting various kinds of pattern data" p.39.

# (1) Selection of cycle data

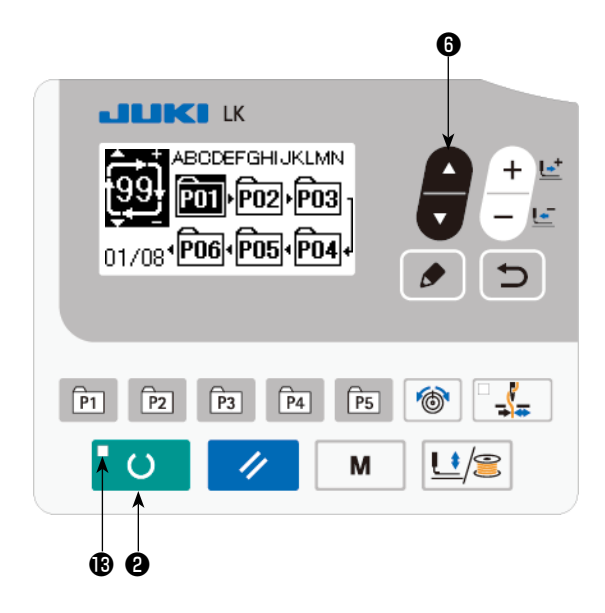

# Set the mode to the input mode Under the input mode where SET READY LED **()** goes out, selection of the cycle data is enabled. If the current mode is the sewing mode, press READY key **() () (2)** to change over the mode to the input mode. Only under the input mode, colortion of the

Only under the input mode, selection of the cycle data is enabled.

# 2) Select cycle stitching data

Press ITEM SELECT key

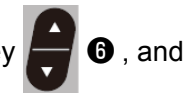

patterns which have been registered are changed over and displayed in order. Cycle data No. and continuous stitching data No. which have been registered after the last registered pattern No. are displayed. Here, select the cycle data No. which you desire to sew.

# 3) Perform sewing

When READY key O is pressed in the state where the cycle data is selected, SET READY LED () lights up to show that the sewing is enabled.

Cycle data No. 1 only has been registered at the time of your purchase. However, sewing status cannot be obtained since the sewing pattern has not been inputted. Perform inputting of sewing pattern referring to (2) Method of editing cycle data on the next page.

# (2) Method of editing cycle data

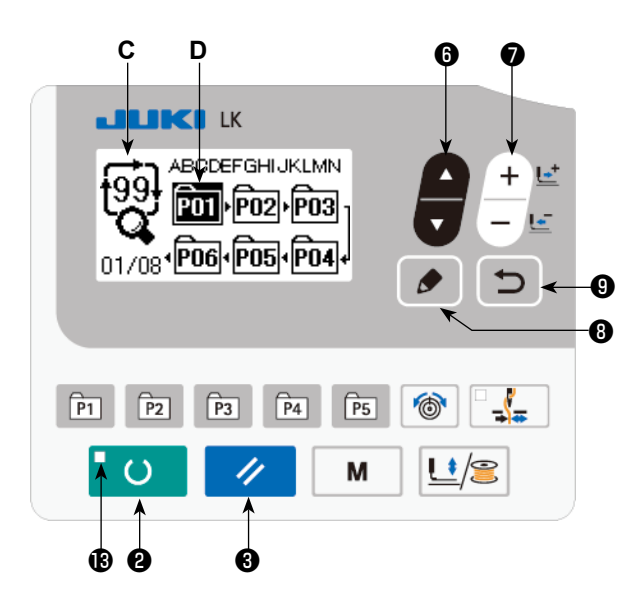

#### 1) Set the mode to input mode

Under the input mode where SET READY LED **(**) goes out, entry of the cycle data is enabled.

If the current mode is the sewing mode, press READY key **O** to change over the mode to the input mode.

2) Set cycle data to editing status

When EDIT key 🔗 🔞 is pressed, the cycle

data editing display **C** appears on the screen. The pattern No. **D** to be sewn is displayed in reverse video.

In this state, it is possible to edit the data.

#### 3) Selecting the edit point

When you press ITEM SELECT key

(6) , the edit point is changed and the current point is

displayed in reverse video. When you move the edit point forward until the last point is reached, additional indication pictograph 1% is displayed.

When you press EDIT key 🔗 🕄 while selecting the edit point, the additional indication picto-

graph <sup>1</sup>/<sub>16</sub> is displayed at the selected position to enable insertion of pattern data.

#### 4) Change data of selected editing point

Press DATA CHANGE key  $\begin{bmatrix} + \\ - \\ \end{bmatrix}$  and data of editing point can be changed.

Pattern No. which has been registered is displayed and it is possible to select.

In addition, press RESET key 🥢 🕄 , and the pattern data of editing point can be deleted.

When RESET key 🥢 🕄 is held pressed for one second, all the registered pattern data can be deleted.

Repeat steps 3) and 4) to perform editing data.

# 5) Cancelling insertion of pattern data

Insertion of the pattern data is cancelled and the mode is changed over to the input mode by pressing

RETURN key 🍤 ᠑ .

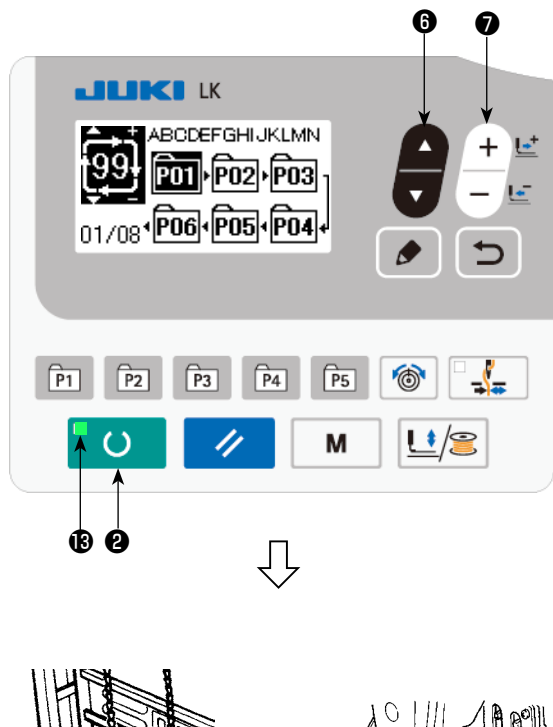

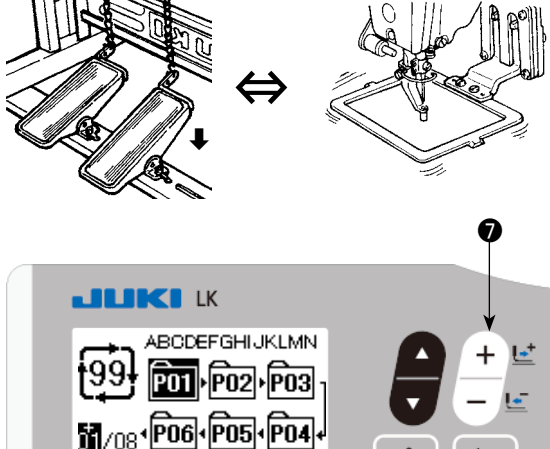

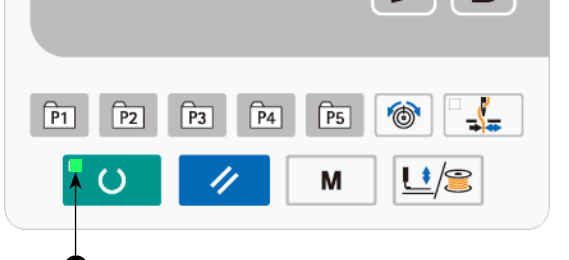

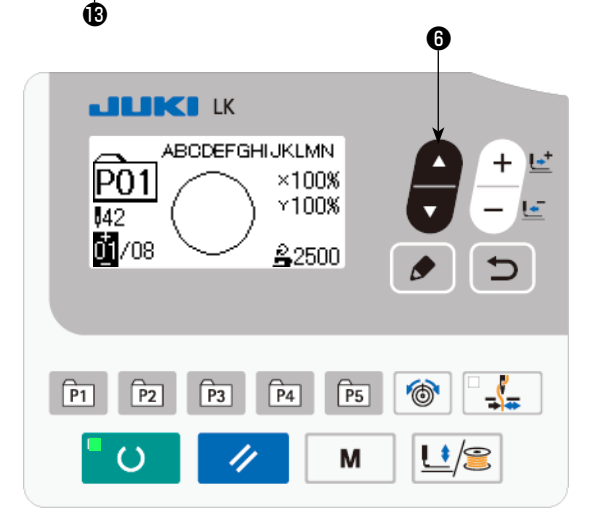

- 1) Turn the power ON.
- 2) Select the cycle pattern using ITEM SELECT

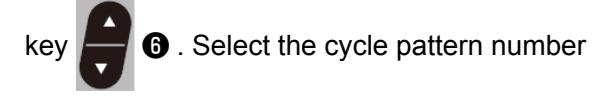

with DATA CHANGE key

- + ⊑\* - ⊑\* 0 .
- Press READY key
   O 2 to light up SET READY LED 1. Then, the work clamp goes up after travelling.
- 4) If the pattern shape is correct, start sewing.
- 5) The step of pattern numbers combined on a sewing-by-sewing basis advances until one cycle is completed. After the completion of the cycle, the sewing machine returns to the first step of the cycle to permit sewing in repetition.
  - \* When you want to return to the previous pattern after the completion of sewing or to skip the next pattern, press DATA CHANGE key

The pattern display changes and the work clamp travels to the sewing starting point.

- \* Be aware that the contents of P1 to P50 used for C1 to C99 will be changed if you change the contents of P1 to P50 after the registration of C1 to C99.
- Check the pattern shape on a pattern-by-pattern basis. (Refer to "5-5. Checking the contour of a sewing pattern" p.23.)
- \* When you press ITEM SELECT key

on the sewing screen, the details of the pattern to be sewn can be displayed.

6

# 6-3. Sewing through the use of the counter

#### (1) Setting procedure of the counter value

#### м SEL: 🔺 🔻 01 Memory switch 1 02 Counter setting 03 Standard pattern select 04 Direct pattern regist. 0 P5 6 P1 P2 P4 **P**3 Μ 1/3 ø В D С

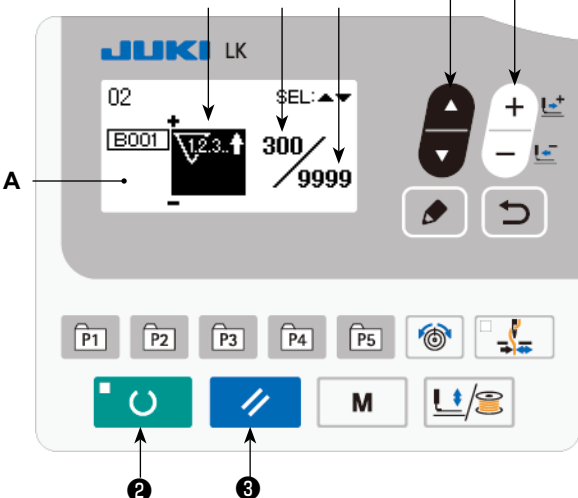

#### 1) Call counter setting screen

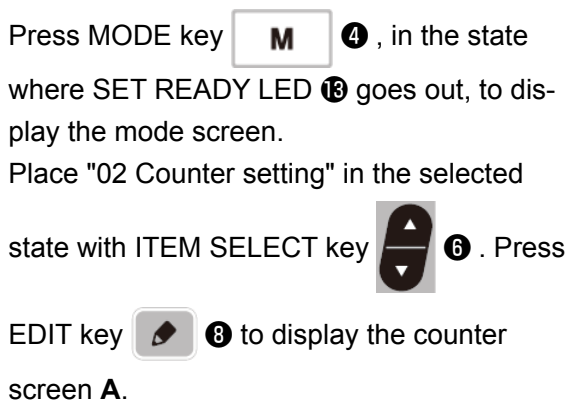

Counter screen **A** is displayed to accept setting. The value for the counter can only be set under the input mode. In the case of the sewing mode, press READY key **O 2** to enter the input mode.

# 2) Selection of kinds of counters

Press ITEM SELECT key

to display

the pictograph **B** which indicates the counter type in reverse video.

Press DATA CHANGE key

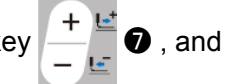

select the counter you desire from among the kinds of counters below.

3) Change of counter set value

4)

Press ITEM SELECT key is to display the set value **C** of the counter in reverse video. Press DATA CHANGE key is and input the set value until count-up is reached. **Change of existing counter value** Press ITEM SELECT key is to display the current value **D** of the counter in reverse video. Press RESET key is and the value on the way of counting can be cleared. In addition, it is

possible to edit the numerical value with DATA CHANGE key

# (2) Kind of counter

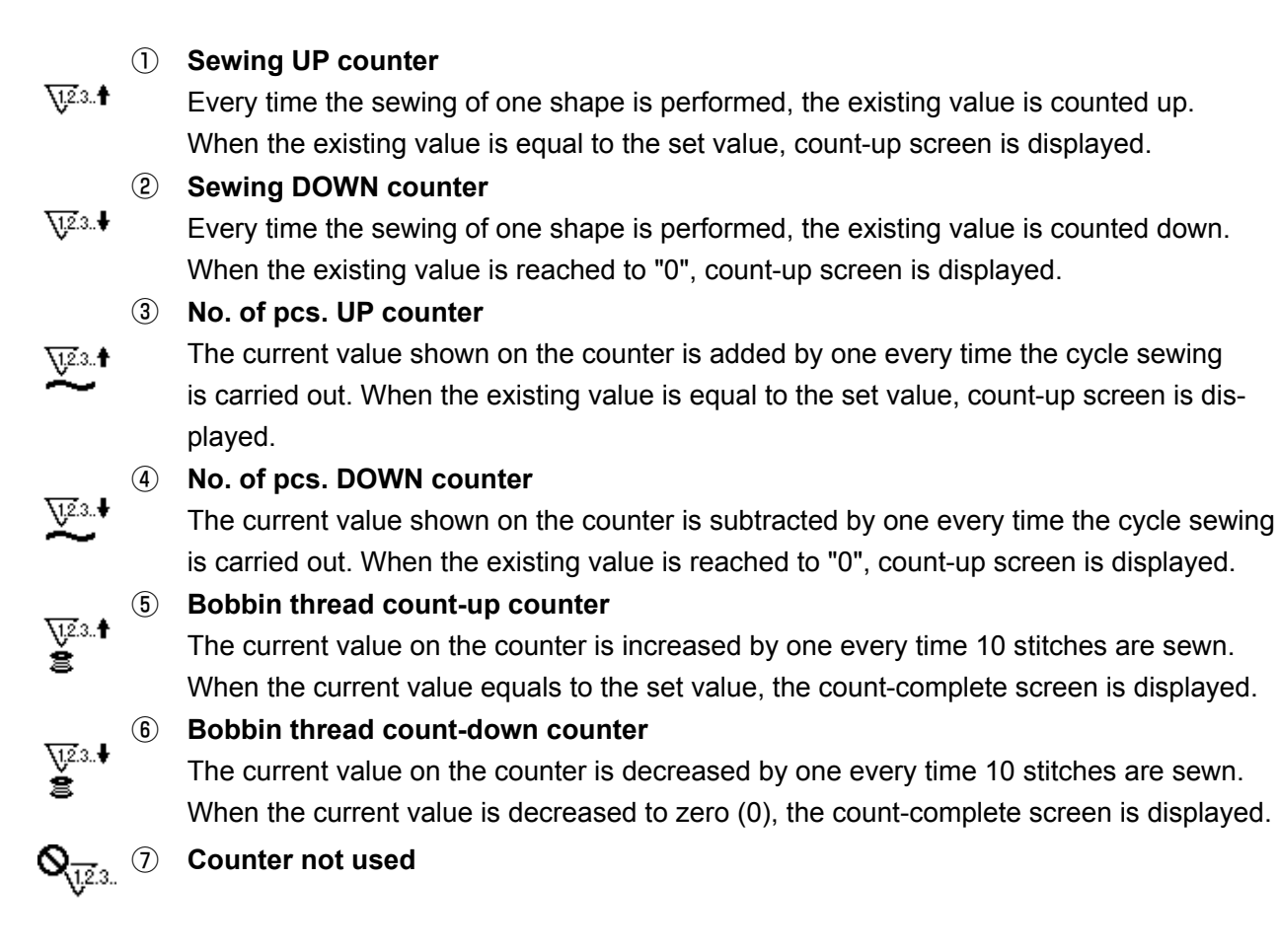

# (3) Count-up releasing procedure

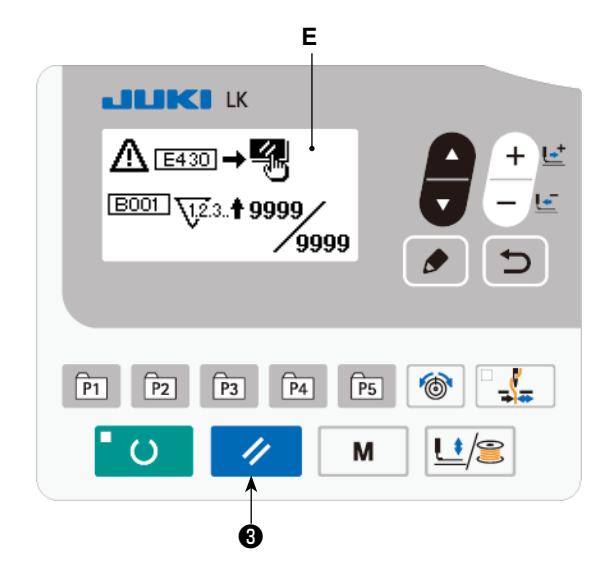

When count-up condition is reached during sewing work, the whole count-up screen **E** flashes on and off. Press RESET key for reset the counter, and the mode returns to the sewing mode. Then the counter starts counting again.

#### (4) How to check the counter in the ready state

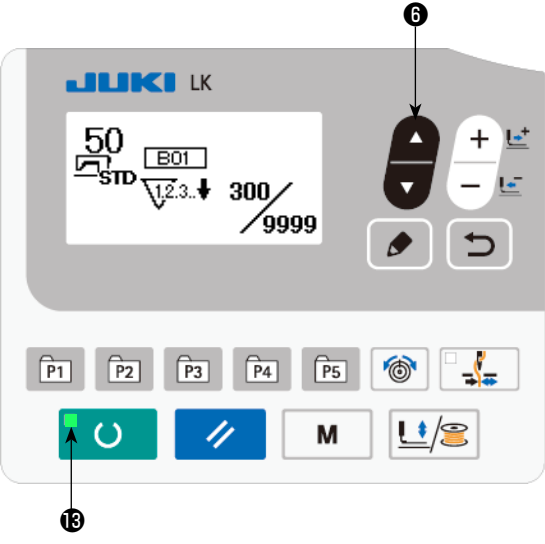

 Under the sewing mode where SET READY LED 
 B lights up, press ITEM SELECT key

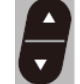

6 to display the counter screen.

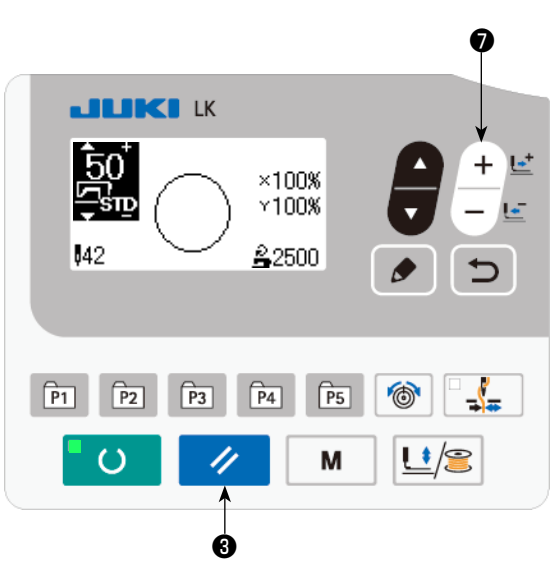

2) On the counter screen, the current value on the counter can be updated with DATA

CHANGE key + + + +  $\bullet$   $\bullet$  . The current value on the counter can be cleared with RESET key  $\checkmark$   $\bullet$  .

\* In the case the panel reset key is so set, with the memory switch U031, as to function as the pause switch, the pause function is disabled on this screen.

# 6-4. How to use the temporary stop

The sewing machine can be stopped while it is engaged in sewing.

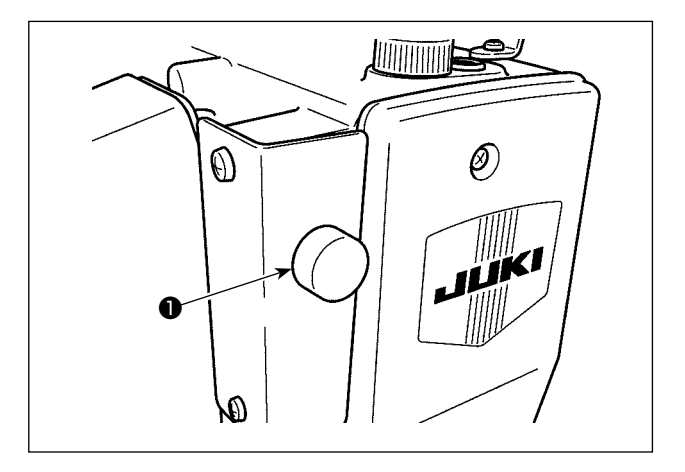

 The sewing machine is stopped by pressing pause switch ①. At this time, E050 is displayed on the screen.

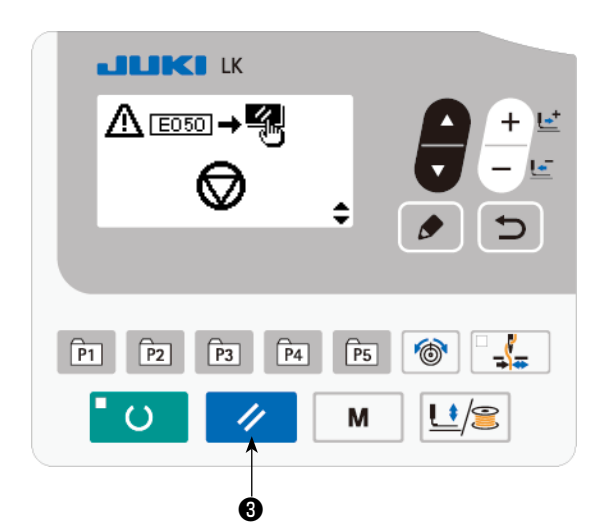

- 3) Three operations can be carried out after the error is reset.
  - 1. Re-starting of sewing with the start switch
  - 2. Thread trimming by pressing RESET key

③ , position adjustment with DATA

CHANGE key + + + • • • • • , then re-starting of

sewing with the start switch.

11

3. Thread trimming by pressing RESET key

3 . Then, origin retrieval by re-press-

ing RESET key 🥢 🕄 .

# 6-5. Copying or deleting various kinds of pattern data

Data of pattern No. which has been already registered can be copied to pattern No. which has not been used. Overwriting copy of the pattern is prohibited. When you desire to overwrite, perform it after erasing the pattern once.

The patterns that can be copied are the following three types.

- 1. Copying the standard pattern, user pattern and old user pattern to the user pattern
- 2. To copy the direct pattern
- 3. To copy the cycle pattern

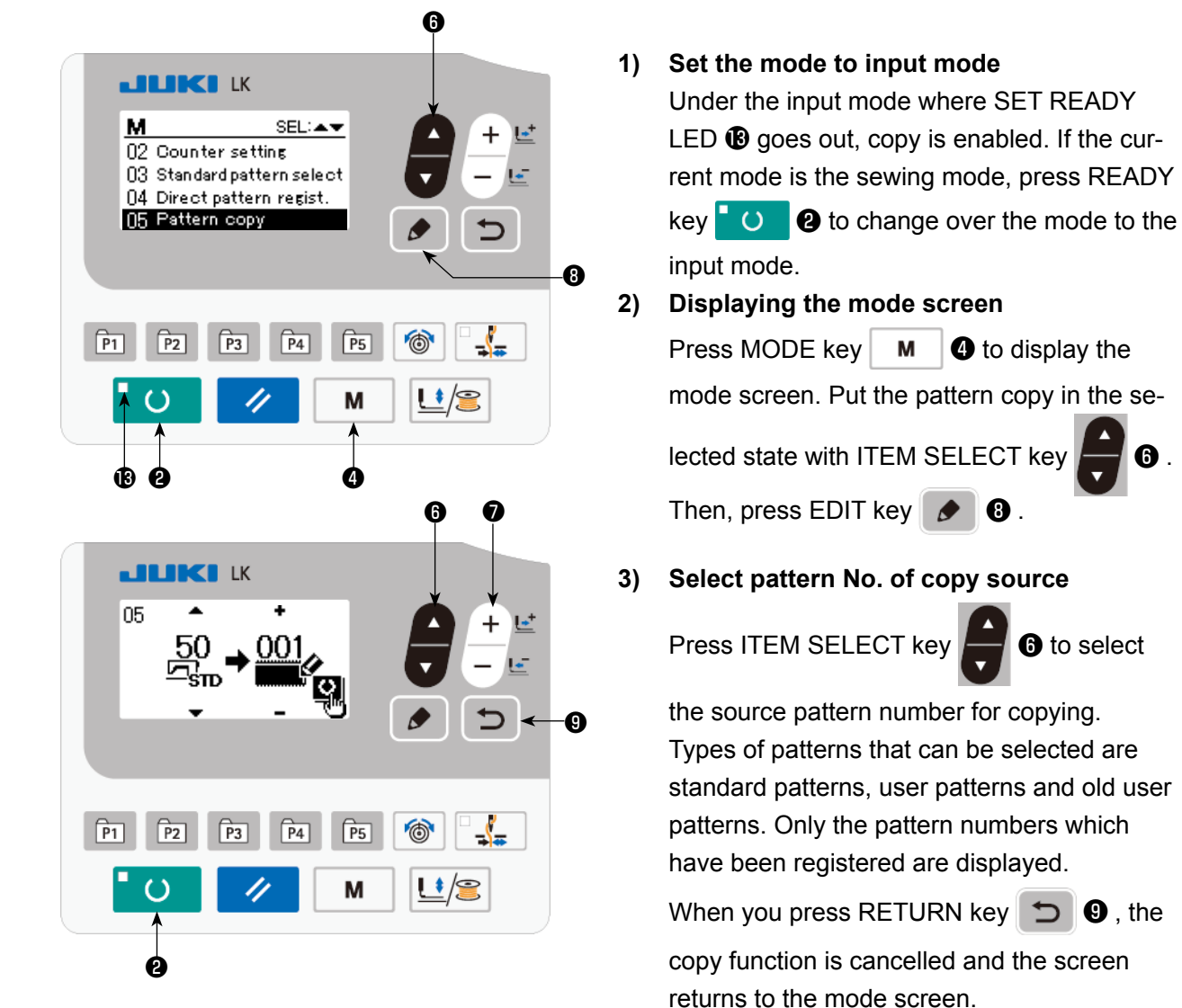

#### 4) Select pattern No. of copy destination

Press DATA CHANGE key +  $\downarrow$   $\bullet$  to select the pattern number to be copied.

#### 5) Start copying

When READY key **O** is pressed, the copy starts. Then, the screen returns to the input screen on which the pattern No. which is created by copying is selected.

# 6) Erasing the pattern

In the case of erasing the pattern, select ITEM SELECT key 😧 to select the pattern number you want to delete. Press DATA CHANGE key 📜 To select Trash 🔟. Then, press READY key 🖸 a. The delete confirmation screen is displayed. The pattern is deleted by pressing RE-

SET key 🥢 🕄 on this screen.

\* The standard pattern cannot be deleted.

\* In the case of copying the direct pattern, select "06 Direct pattern copy" on the mode screen. In the case of copying the cycle pattern, select "07 Cycle pattern copy" on the mode screen. Both the direct pattern and the cycle pattern can be copied in the similar procedure.

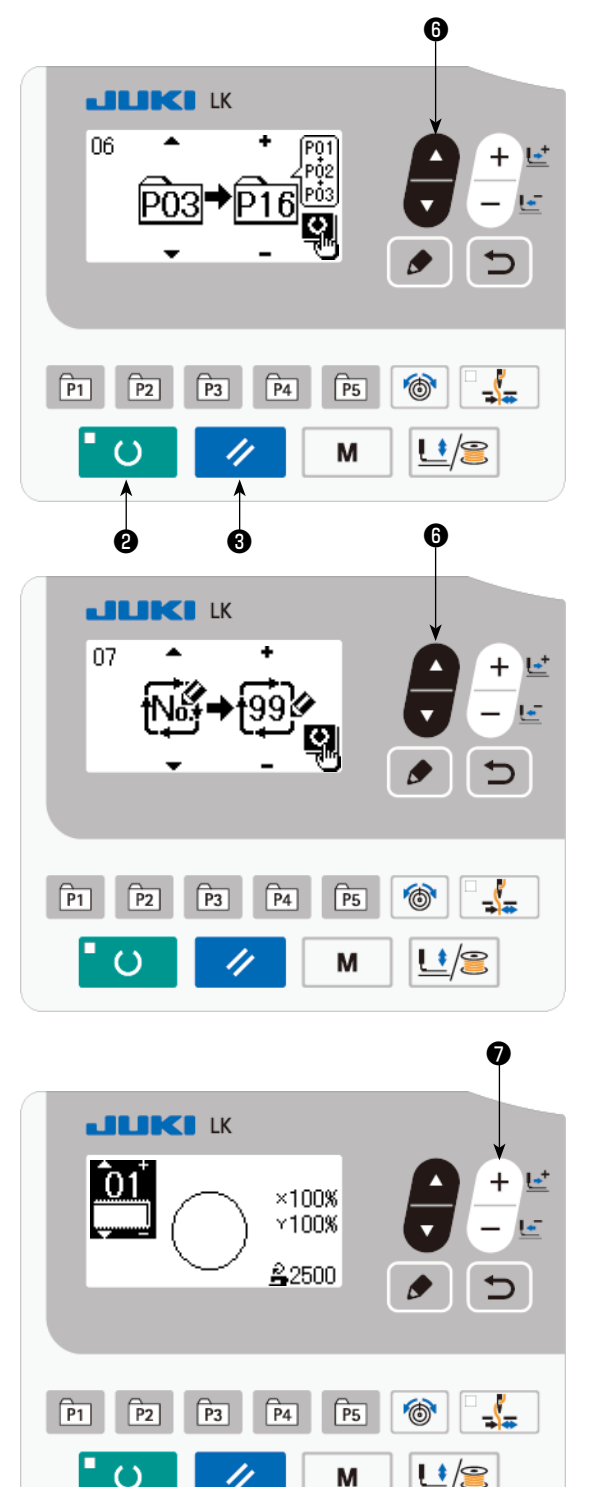

\* The pattern key and the cycle pattern can be copied in the similar procedure. To create a new cycle pattern, press ITEM SELECT key

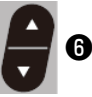

to select new creation

\* To select a copied user pattern, press ITEM

SELECT key 😝 🚯 to display

the pattern number is displayed on the upper left section of the screen. Then, press DATA

CHANGE key  $+ \stackrel{\texttt{L}}{-} \stackrel{\texttt{L}}{=} \textcircled{\bullet}$  to select a pattern number.

# 6-6. Communication

#### (1) USB thumb drive

- ① Precautions to be taken when handling USB devices
  - Do not leave the USB device or USB cable connected to the USB port while the sewing machine is in operation. The machine vibration can damage the port section resulting in loss of data stored on the USB device or breakage of the USB device or sewing machine.
  - Do not insert/remove a USB device during reading/writing a program or sewing data. It may cause data breakage or malfunction.
  - When the storage space of a USB device is partitioned, only one partition is accessible.
  - Some type of the USB device may not be properly recognized by this sewing machine.
  - JUKI does not compensate for loss of data stored on the USB device caused by using it with this sewing machine.
  - When the panel displays the communication screen or pattern data list, the USB drive is not recognized even if you insert a medium into the slot.
  - For USB devices and media such as CF(TM) cards, only one device/medium should be basically connected/inserted to/into the sewing machine. When two or more devices/media are connected/inserted, the machine will only recognize one of them. Refer to the USB specifications.
  - Insert the USB connector into the USB terminal on the IP panel until it will go no further.
  - · Do not turn the power OFF while the data on the USB flash drive is being accessed.
- 2 USB specifications
  - Conform to USB 1.1 standard
  - Applicable devices \*1 \_\_\_\_\_ Storage devices such as USB memory, USB hub, FDD and card reader
  - Not-applicable devices\_\_\_\_CD drive, DVD drive, MO drive, tape drive, etc.
  - Format supported\_\_\_\_\_FD (floppy disk) FAT 12
  - \_\_\_\_\_Others (USB memory, etc.), FAT 12, FAT 16, FAT 32
  - Applicable medium size \_\_\_\_ FD (floppy disk) 1.44MB, 720KB

\_\_\_\_\_Others (USB memory, etc.), 4.1MB ~ (2TB)

- Recognition of drives \_\_\_\_\_\_ For external devices such as a USB device, the device which is recognized first is accessed. However, when a medium is connected to the builtin media slot, the access to that medium will be given the highest priority. (Example: If a medium is inserted into the media slot even when the USB memory has already been connected to the USB port, the medium will be accessed.)
- Restriction on connection Max. 10 devices (When the number of storage devices connected to the sewing machine has exceeded the maximum number, the 11th storage device and beyond will not be recognized unless they are once disconnected and re-connected.)
- Consumption current \_\_\_\_\_ The rated consumption current of the applicable USB devices is 500 mA at the maximum.
- <sup>\*1</sup>: JUKI does not guarantee operation of all applicable devices. Some device may not operate due to a compatibility problem.

# (2) How to use the communication function

This sewing machine is capable of inputting/outputting data by means of an USB thumb drive.

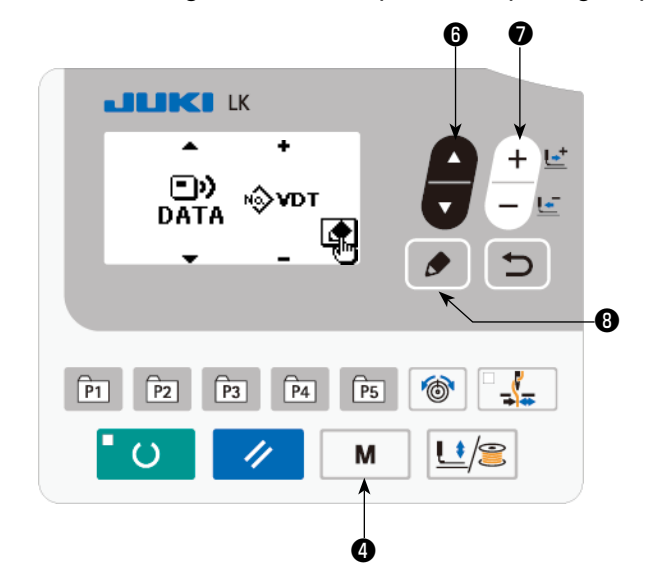

Entering the communication mode
 Press MODE key M ② to display the
 mode screen. Put the pattern copy in the se lected state with ITEM SELECT key ① ③.

 Then, press EDIT key ② ③.
 Selecting the type of communication
 Press DATA CHANGE key + \* To select

the type of communication.

| Name of data     |       | Extension                         | Description of data                                                                                                    |
|------------------|-------|-----------------------------------|----------------------------------------------------------------------------------------------------|
| Vector form data | ⊪∲vdt | VD00 ××× .VDT<br>(×××:001 to 999) | Data on needle entry points created with the PM-<br>1. The data form is commonly used among JUKI<br>sewing machine.(User pattern) |

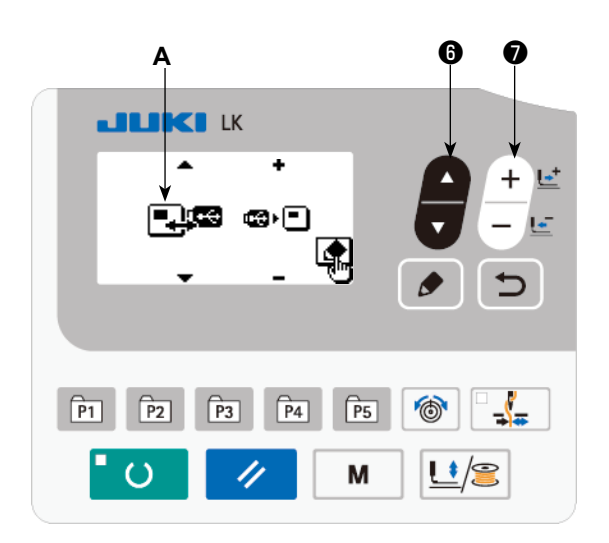

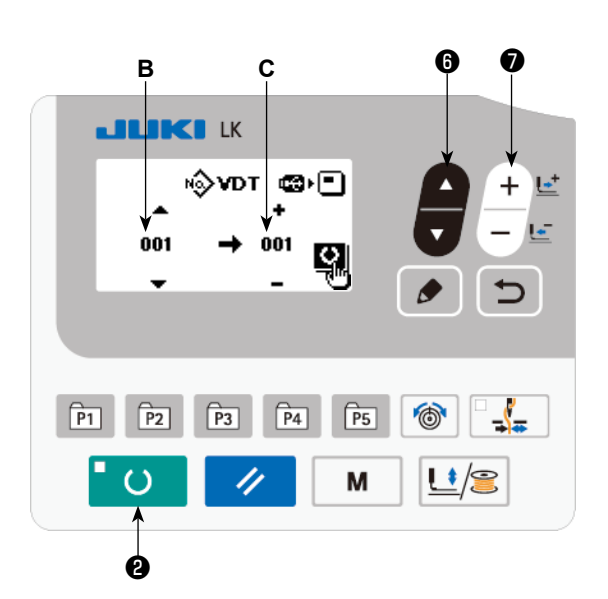

3) Selecting the communication direction

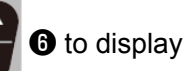

pictograph **A** which shows the communication direction selection.

Press DATA CHANGE key

Press ITEM SELECT key

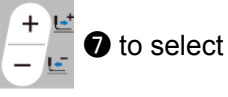

the communication direction.

- Data shown on the operation panel is written on the USB thumb drive.
- Data stored on the USB thumb drive is read into the operation panel.
- 4) Selecting the number

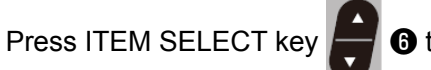

6 to select file

No. **B** to be read.

Press DATA CHANGE key + to select

file No. **C** to be written. Press set READY key **O** to write the data in file No. **C**.

# 6-7. Cautions in operation

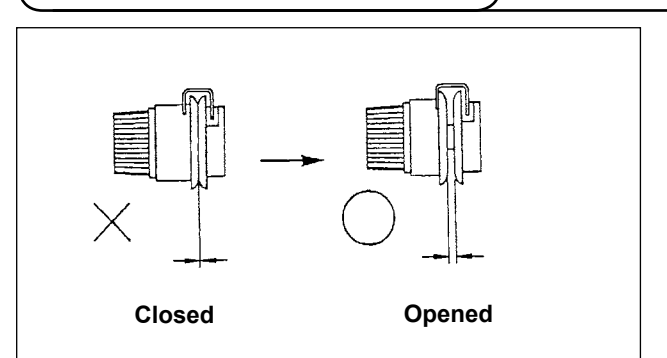

- When threading and the sewing machine is switched ON, in case the thread tension disk is closed, sew the desired sewing pattern. After thread trimming, the thread tension disk will open.
- (2) When the error indicator lamp lights up, be sure to check the cause of trouble and take a proper corrective measure.
- (3) Do not draw, by hand, the material being sewn during sewing. Doing so will cause the needle shift from the correct position. If the needle moves from the correct position, press

the **O** key two times. This will return the needle to the normal origin.

#### Reference for the sewing speed to be applied

|                                 | Sewing speed           |
|---------------------------------|------------------------|
| Denim 8 pcs.                    | 2,200 to 2,500 sti/min |
| Denim 12 pcs.                   | 2,200 to 2,500 sti/min |
| Clothes                         | 2,200 to 2,500 sti/min |
| Clothes (Synthetic thread used) | 2,000 to 2,300 sti/min |
| Knit                            | 1,800 to 2,000 sti/min |
| Foundation                      | 1,800 to 2,000 sti/min |

- \* To prevent the thread breakage due to the needle heat, set the sewing speed referring to the above table in accordance with the sewing conditions.
- \* For sewing the foundation or the like, lower the height of the needle bar to prevent the stitch skipping. (Refer to the item "7-1. Adjusting the height of the needle bar" p.45).

# 6-8. Setting enable/disable of standard pattern invoking

Invoking of a wrong pattern is prevented by disabling invoking of unnecessary patterns. In addition, necessary patterns can be invoked and used.

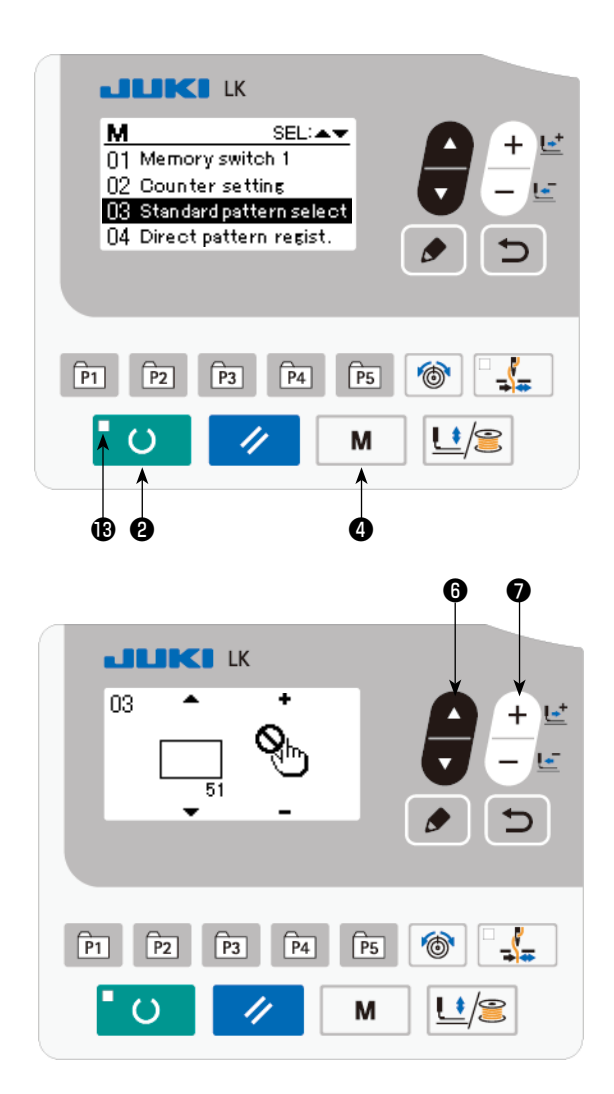

Example of setting: Invoking of pattern No. 51 is disabled.

1) Putting the sewing machine in the input mode

Under the input mode where the SET READY LED () goes out, setting of data is enabled. Under the sewing mode, press READY key

to change over the mode to the input mode.

- Press MODE key M I to display the mode screen. Set the standard pattern use/ disuse selection in the "use" state with ITEM
  - SELECT key ଟ 6 . Then, press the select

key.

- Press ITEM SELECT key to display
   pattern No. 51.
- 4) Press DATA CHANGE key

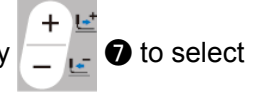

use/disuse of the pattern.

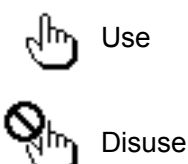

# 7. MAINTENANCE

# 7-1. Adjusting the height of the needle bar

#### WARNING :

Turn OFF the power before starting the work so as to prevent accidents caused by abrupt start of the sewing machine.

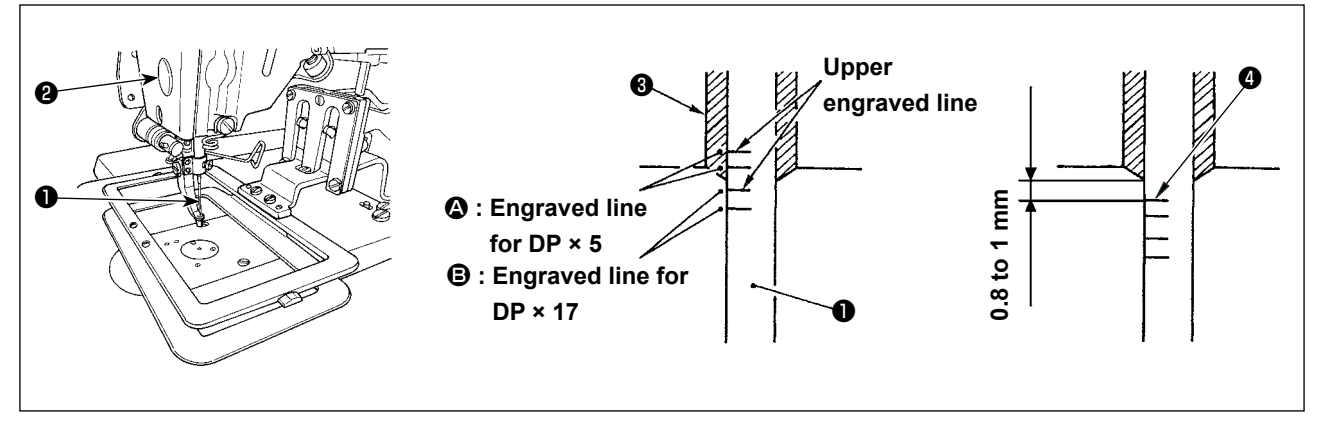

Bring needle bar ① to the lowest position of its stroke. Loosen needle bar connection screw ② and adjust so that upper marker line ④ engraved on the needle bar aligns with the bottom end of needle bar bushing, lower ③ .

۱

ļ

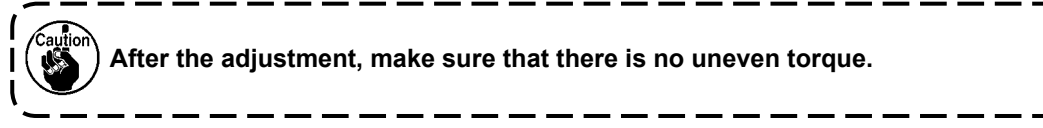

\* When stitch skipping occurs in accordance with the sewing conditions, adjust the height of the needle bar so as to lower it by 0.5 to 1 mm from the needle bar engraved line ④.

# 7-2. Adjusting the needle-to-shuttle relation

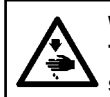

#### WARNING :

Turn OFF the power before starting the work so as to prevent accidents caused by abrupt start of the sewing machine.

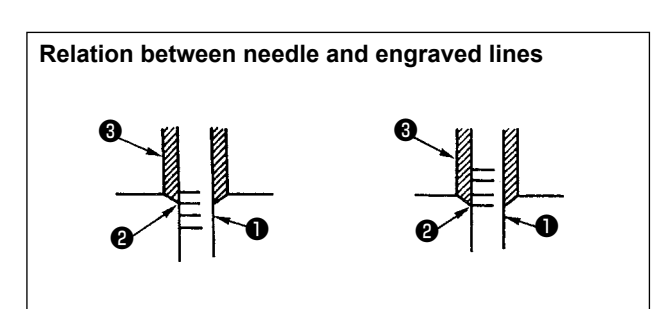

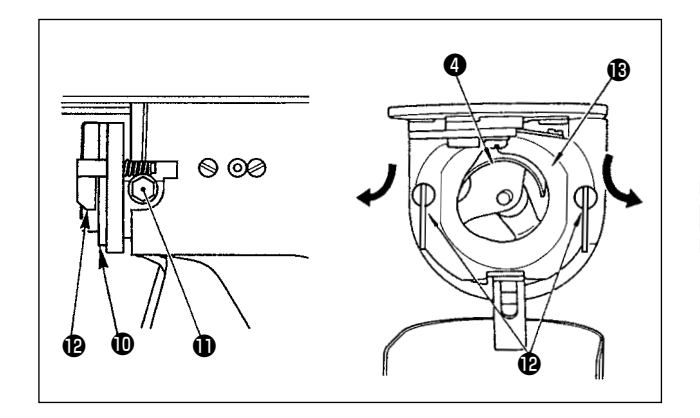

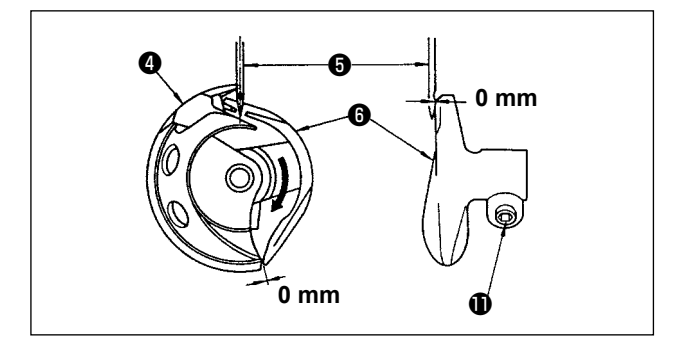

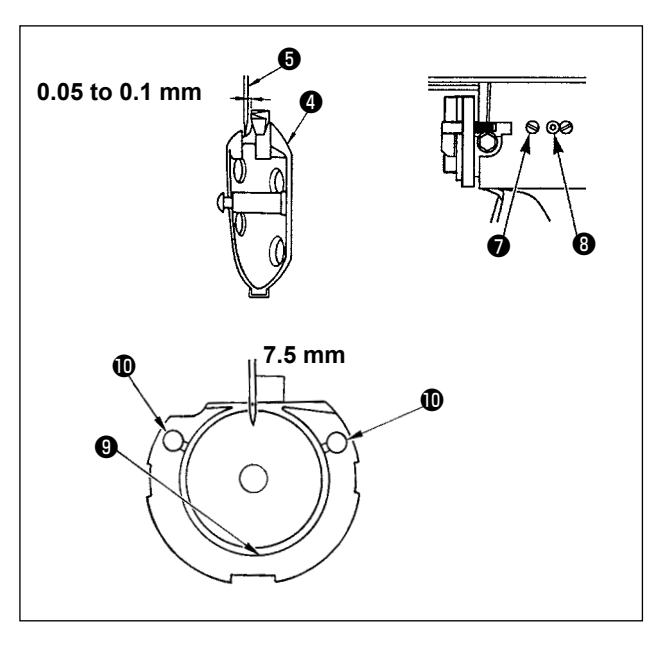

- Turn the handwheel by hand. When needle bar has gone up, adjust so that lower marker line engraved on the needle bar aligns with the bottom end of the needle bar bushing , lower.
- Loosen setscrew 

   in the driver. Open inner hook pressers
   to the right and left, and remove inner hook presser
   .

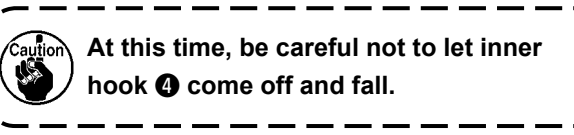

- 3) Adjust so that the blade point of inner hook ④ aligns with the center of needle ⑤, and that a clearance of 0 mm is provided between the front end of the driver and the needle as the front end face of driver ⑥ receives the needle to prevent the needle from being bent. Then tighten setscrew ① of the driver.
- 4) Loosen setscrew of the shuttle, and adjust the longitudinal position of the shuttle. To do this adjustment, turn shuttle race adjusting shaft clockwise or counterclockwise to provide a 0.05 to 0.1 mm clearance between needle and the blade point of inner hook
  4) .

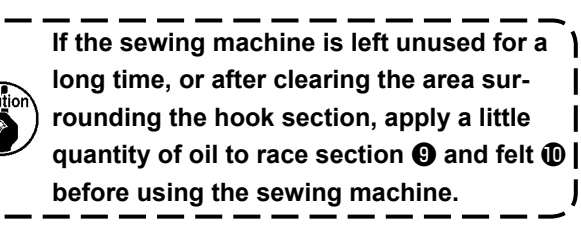

# 7-3. Adjusting the lift of the work clamp foot

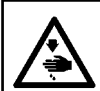

#### WARNING :

As the work is performed while the power is ON, never touch the switches other than the necessary one so as to prevent accidents caused by the malfunction of switches.

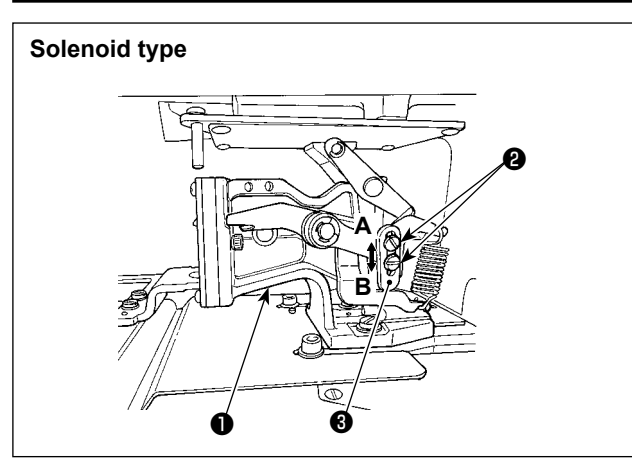

#### Solenoid type

- Loosen setscrews ② located on the rightand left-hand sides of feed bracket ①. Move cloth presser stopper ③ in the direction of B to increase the height.
- 2) After adjusting the height, securely tighten setscrews **2**.

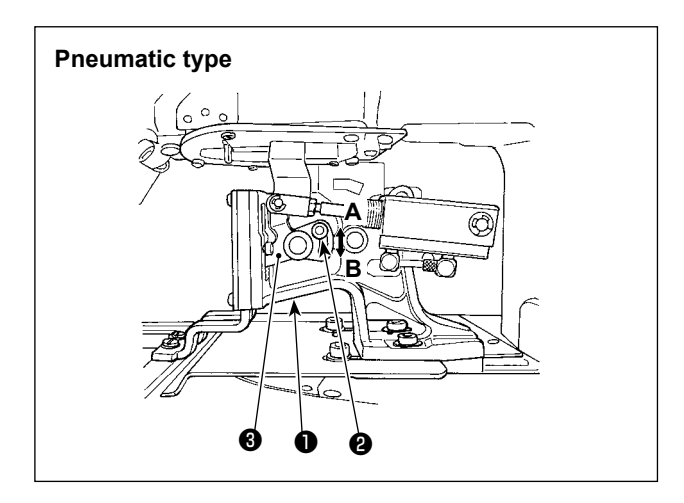

#### Pneumatic type

- Loosen setscrew ② in feed bracket ① and move cloth presser hook ③ in the direction of B to increase the height.
- 2) After adjusting the height, securely tighten setscrew **2**.

# 7-4. The moving knife and counter knife

WARNING : Turn OFF the power before starting the work so as to prevent accidents caused by abrupt start of the sewing machine.

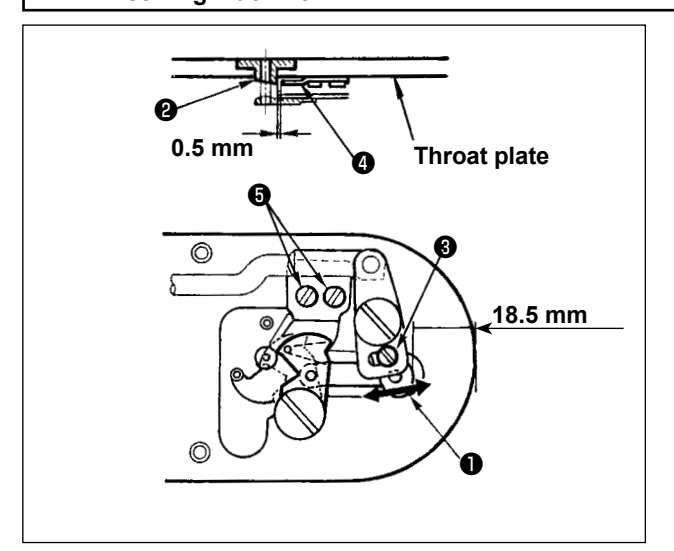

- Loosen adjusting screw ③ so that a clearance of 18.5 mm is provided between the front end of the throat plate and the top end of thread trimmer lever, small ①. To adjust, move the moving knife in the direction of arrow.
- 2) Loosen setscrew (5) so that a clearance of 0.5 mm is provided between needle hole guide
  (2) and counter knife (4). To adjust, move the counter knife.

# 7-5. Adjusting the rising amount of the thread tension disk

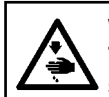

#### WARNING :

Turn OFF the power before starting the work so as to prevent accidents caused by abrupt start of the sewing machine.

notch (4).

figure.

S type : 0.6 to 0.8 mm H type : 0.8 to 1.0 mm

closing will be defective.

1)

2)

3)

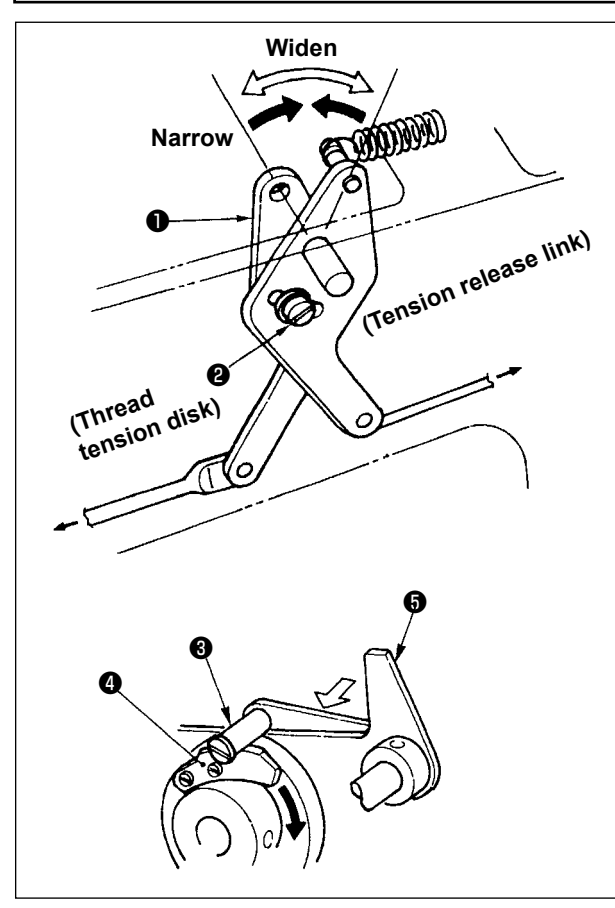

7-6. Thread breakage detector plate

# WARNING :

Turn OFF the power before starting the work so as to prevent accidents caused by abrupt start of the sewing machine.

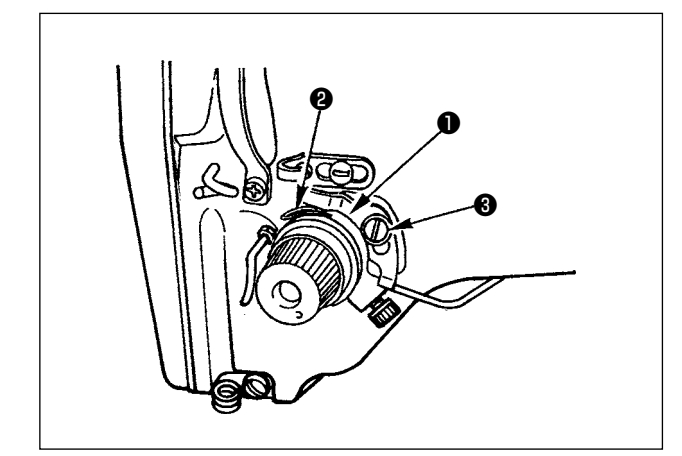

 Adjust so that thread breakage detector plate
 is always in contact with thread take-up spring (2) in the absence of needle thread. (Slack : approx. 0.5 mm)

Remove the top cover. Make sure that ten-

sion release pin 3 rides on tension release

If the pin does not ride on the notch, push cam follower (5) by hand to the  $\Rightarrow$  direc-

tion, and rotate the main shaft in the correct direction to make a state as illustrated in the

Under the state as illustrated in the figure,

loosen setscrew **2** in the tension release adjusting arm. By moving tension release adjusting arm **1** to the left or right the rising amount of the thread tension disk will change.

If the rising amount is insufficient, the length of the remaining thread after thread trimming will be not stable. If the rising amount is excessive, after releasing the rising of the thread tension disk, the disk

2) Whenever the stroke of thread take-up spring
2) has been changed, be sure to readjust thread breakage detector plate ①. To make this adjustment, loosen screw ③.

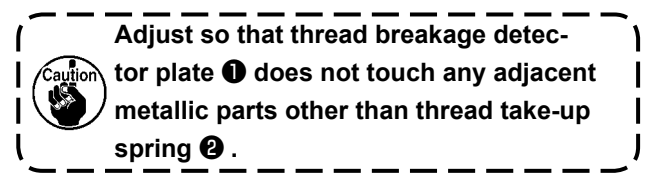

7-7. Draining waste oil

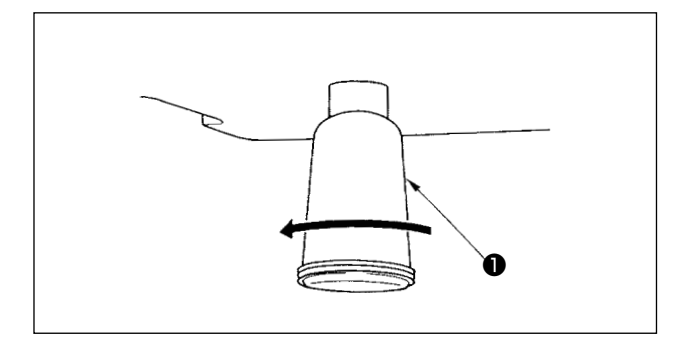

When polyethylene oiler 1 becomes filled with oil, remove polyethylene oiler **①** and drain the oil.

# 7-8. Replacing the fuse

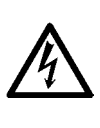

DANGER : 1. To avoid electrical shock hazards, turn OFF the power and open the control box cover after about five minutes have passed.

Open the control box cover after turning OFF the power without fail. Then, replace with a new fuse 2. with the specified capacity.

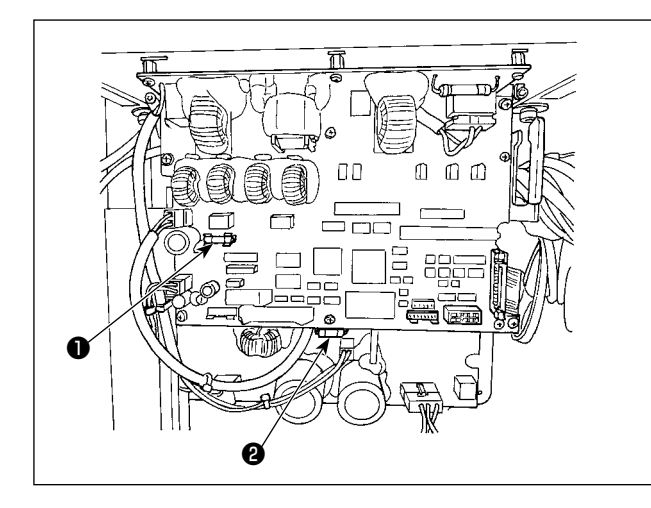

The machine uses the following two fuses :

#### MAIN PWB

• For pulse motor power supply protection 5A (time-lag fuse)

#### SDC PWB

**2** For control power supply protection 2A (fast-blow type fuse)

# 8. HOW TO USE THE MEMORY SWITCH

# 8-1. Method of changing memory switch data

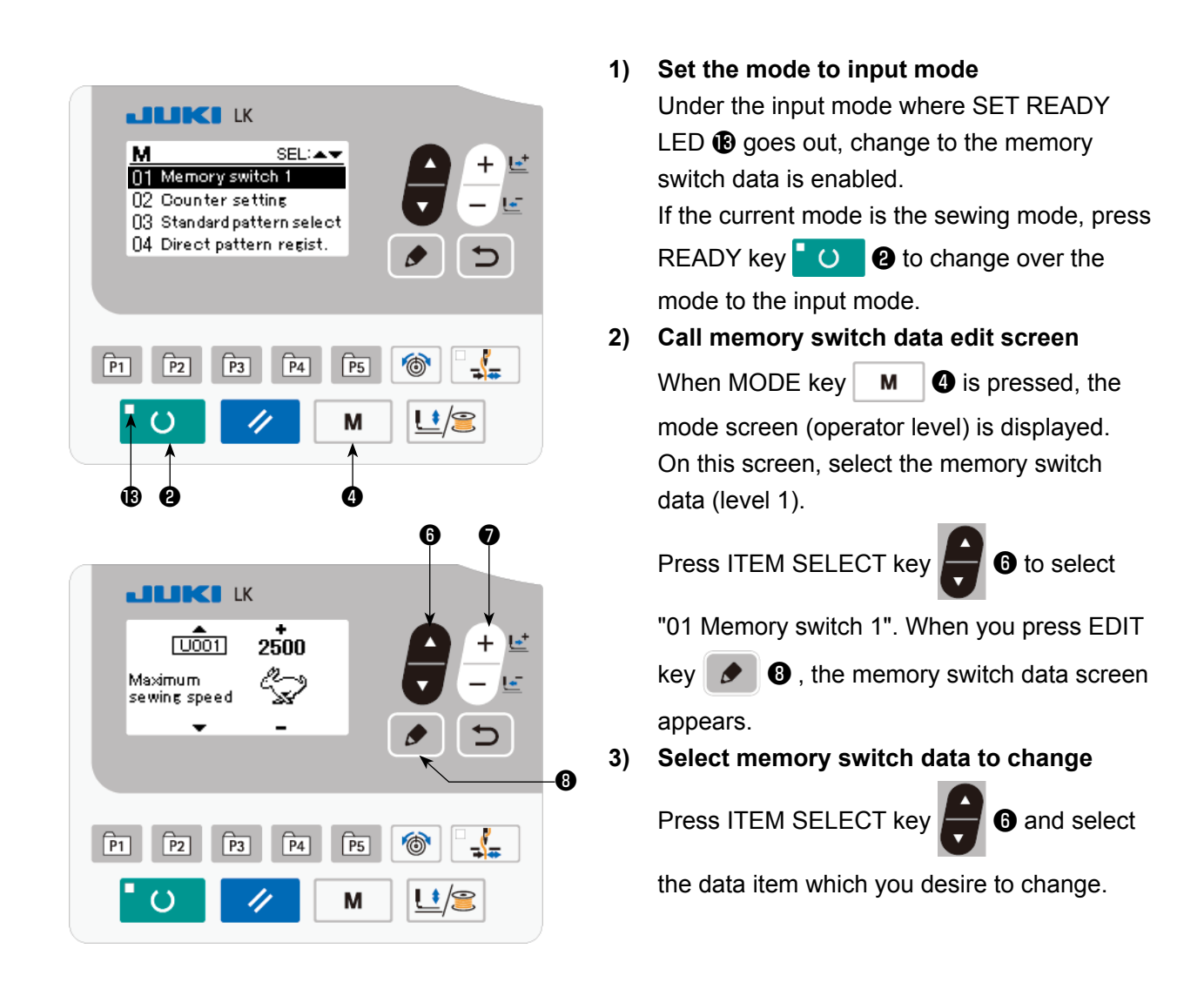

#### 4) Change data

There are one data item to change the numerical value and the other data item to select the pictograph in the memory switch data.

No. such as U001 is attached to the data item to change the numerical value. Set value can be

changed by increasing/decreasing the value with DATA CHANGE key

0.

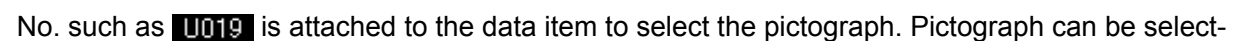

ed with DATA CHANGE key

→ For the details of memory switch data, refer to "8-2. List of the memory switch functions" p.51.

# 8-2. List of the memory switch functions

Various operations of the sewing machine can be set by programming the memory switch. The initial setting values at the time of shipment differ with models.

| No.  | Function                                                                                                    | Setting range | State when delivered | Remarks                                              |
|------|----------------------------------------------------------------------------------------------------|---------------|----------------------|------------------------------------------------------|
| U001 | Max. sewing speed<br>(Speed can be set in a unit of 100 sti/min.)                                                                                                    | 200 to 2500   | 2500                 |                                                      |
| U002 | Sewing speed of 1st stitch<br>(Speed can be set in a unit of 100 sti/min.)                                                                                                    | 200 to 900    | 200                  |                                                      |
| U003 | Sewing speed of 2nd stitch<br>(Speed can be set in a unit of 100 sti/min.)                                                                                                    | 200 to 2500   | 600                  |                                                      |
| U004 | Sewing speed of 3rd stitch<br>(Speed can be set in a unit of 100 sti/min.)                                                                                                    | 200 to 2500   | 1000                 |                                                      |
| U005 | Sewing speed of 4th stitch<br>(Speed can be set in a unit of 100 sti/min.)                                                                                                    | 200 to 2500   | 2500                 |                                                      |
| U006 | Sewing speed of 5th stitch<br>(Speed can be set in a unit of 100 sti/min.)                                                                                                    | 200 to 2500   | 2500                 |                                                      |
| U019 | Selection of pedal<br>Selection of pedal<br>Select | -             |                      |                                                      |
| U024 | Optional pedal 1 operation         Image: Image: I                                                                                                    | -             | <u>ын</u>            |                                                      |
| U025 | Optional pedal 2 operation                                                                                                    | -             | <u>≱I</u> ±          |                                                      |
| U030 | Selection of base point of pattern enlargement/reduction         : Origin       : Sewing start point                                                                                                    | -             | 4                    | The origin is fixed when using an inversion pattern. |
| U031 | Sewing machine operation can be stopped with panel key (clear<br>key)                                                                                                    | -             | 8                    |                                                      |
| 0032 | $2$ : Without buzzer sound $\Delta_{a}$ : Panel operation sound $\Delta_{a}$ : Panel operation sound $\Delta_{a}$ : Panel operation sound + error sound                                                                                                    | -             | ļ ģģ                 |                                                      |

| No.  | Function                                                                                                    | Setting range | State when delivered                                                                             | Remarks                                                                                                    |
|------|----------------------------------------------------------------------------------------------------|---------------|--------------------------------------------------------------------------------------------------|----------------------------------------------------------------------------------------------------|
| U036 | Feed timing is selected<br>When stitches are not well-tightened, set the value in<br>"–" direction.                                                                                                    | -1 to 8       | 5                                                                                                | Setting on excessive "-"<br>side may cause needle<br>breakage. Be careful<br>when sewing heavy-<br>weight material.               |
| U037 | State of work clamp foot after completion of sewing can be selected         Image: State of work clamp foot goes up after moving at the sewing start         Image: State of work clamp foot goes up immediately after the end of sewing.         Image: State of work clamp foot goes up by pedal operation after moving at the sewing start.                                                                                                    | _             | ¥                                                                                                |                                                                                                    |
| U039 | Execution of origin retrieval every time after completion of<br>sewing can be performed. (Except cycle stitching)<br>                                                                                                    | -             | ;₩ <b>₩</b> Ĕ₽                                                                                   |                                                                                                    |
| U040 | Setting of origin retrieval in cycle stitching can be set<br>: Without origin retrieval<br>: Every time 1 pattern is completed<br>: Every time 1 cycle is completed                                                                                                    | -             | 0 <sup>6</sup>                                                                                   |                                                                                                    |
| U041 | State of work clamp foot when machine stopped by temporary stop command can be selected         Image: Command can be selected         Image: C | -             | 0<br>1<br>1<br>1<br>1<br>1<br>1<br>1<br>1<br>1<br>1<br>1<br>1<br>1<br>1<br>1<br>1<br>1<br>1<br>1 |                                                                                                    |
| U042 | Needle bar stop position is set          UP position         Image: Upper dead point                                                                                                    | -             | _0_                                                                                              | Needle bar rotates in<br>the reverse direction af-<br>ter the UP position stop<br>and stops when upper<br>dead point stop is set. |
| U046 | Thread trimming can be prohibited         Image: Second system         Image: Second system </td <td>-</td> <td>≫</td> <td></td>                                                                                                    | -             | ≫                                                                                                |                                                                                                    |
| U048 | Route of origin return by means of clear key can be selected                                                                                                    | -             | <b>₽</b>                                                                                         | This function is used<br>when straight line<br>return from the midway<br>of pattern to the start of<br>sewing is not possible.    |
| U049 | Bobbin winding speed can be set                                                                                                    | 800 to 2000   | 1600                                                                                             | Max. speed limitation has priority.                                                                                               |

| No.  | Function                                                                                                    | Setting range | State when<br>delivered               | Remarks                                                                                                    |
|------|----------------------------------------------------------------------------------------------------|---------------|---------------------------------------|----------------------------------------------------------------------------------------------------|
| U051 | Wiper control can be prohibited                                                                                                    | -             |                                       |                                                                                                    |
|      | Wiper output prohibited                                                                                                    |               |                                       |                                                                                                    |
|      | K viper output enabled €                                                                                                    |               |                                       |                                                                                                    |
| U071 | Thread breakage detection selection                                                                                                    | -             |                                       |                                                                                                    |
|      | - 🗱 🔏 : Prohibited 🛛 - 🗱 ≪ : Enabled                                                                                                    |               |                                       |                                                                                                    |
| U072 | Number of invalid stitches at the start of sewing of thread breakage detection                                                                                                    | 0 to 15       | 8                                     |                                                                                                    |
| U073 | Number of invalid stitches during sewing of thread breakage detection                                                                                                    | 0 to 15       | 3                                     |                                                                                                    |
| U074 | The fan operation can be set                                                                                                    | -             |                                       |                                                                                                    |
|      | Energy saving mode                                                                                                    |               |                                       |                                                                                                    |
|      | : Constantly operates                                                                                                    |               |                                       |                                                                                                    |
| U075 | With/without air pressure detection                                                                                                    | -             | A A A A A A A A A A A A A A A A A A A | For the LK-1910A<br>and LK-1920A, the air                                                                                                    |
|      | କ୍ଷ୍ୟୁଙ୍କୁ ସ୍ତୁ:Without କ୍ଷ୍ୟୁଙ୍କୁ ସ୍ତୁ:With<br>Mga                                                                                                    |               |                                       | presser detection can<br>be set to at the set to at the set to at the set to at the set to at the set to be set to be |
| U105 | Intermediate presser : wiper sweeping position                                                                                                    | -             | <b>₩</b>                              |                                                                                                    |
|      | Upper wiping                                                                                                    |               | • 1                                   |                                                                                                    |
|      | * Displayed only for the LK-1920                                                                                                    |               |                                       |                                                                                                    |
| U129 | With/without needle cooler control                                                                                                    | -             | ₽∰                                    |                                                                                                    |
|      | Set and the set of the set of th |               |                                       |                                                                                                    |
| U132 | Selection of the tension controller No. 3 mode<br>⊗t⊓n                                                                                                    | -             | <u> </u>                              | When the inversion pat-<br>tern is used, the inver-                                                                                                    |
|      | : Inversion shaft                                                                                                    |               |                                       | sion-specific operation is prohibited by means                                                                                                    |
|      | : Tension controller No. 3                                                                                                    |               |                                       | of the inversion output.                                                                                                    |
| U133 | Selection of the return-to-origin route for the inversion pattern                                                                                                    | -             | \$ w                                  |                                                                                                    |
|      | Everse trace prohibited                                                                                                    |               | <b>1</b>                              |                                                                                                    |
|      | : Reverse trace enabled                                                                                                    |               |                                       |                                                                                                    |
| U134 | With/without disc floating device control                                                                                                    | -             | Q./9                                  |                                                                                                    |
|      | Contract Contract With                                                                                                    |               |                                       |                                                                                                    |

| No.  | Function                                                                          | Setting range | State when delivered | Remarks |
|------|-----------------------------------------------------------------------------------|---------------|----------------------|---------|
| U180 | Type of work clamp selection for AMS                                              | -             |                      |         |
|      | <b>±0</b> : Standard                                                              |               | ut⊓ ⊤o               |         |
|      | -12: -12 mm offset (for the work clamp for AMS-206)                               |               |                      |         |
| U185 | Selection of basting stitch mode                                                  | -             | <b>o</b> l           |         |
|      | Operation mode under which the needle enters the material only at                 |               | · <b>A</b> ·         |         |
|      |                                                                                   |               |                      |         |
|      | : Without : With                                                                  |               |                      |         |
|      | * Enabled only for the old user patterns.                                         |               |                      |         |
| U239 | Choice of language                                                                | -             | Not yet              |         |
|      | With this switch, the language to be displayed on the panel is selected.          |               | selected             |         |
|      | * The number of selectable languages differs with the type of sew-                |               | (display in          |         |
|      | ing machine shipped:                                                              |               | English)             |         |
|      | English : Not yet selected (display in English)                                   |               |                      |         |
|      | 日本語:Japanese English : English                                                    |               |                      |         |
|      | 中文<br>斎体字 :Chinese (simplified characters)                                        |               |                      |         |
|      | 中文<br>繁體字 :Chinese (traditional Chinese) Español:Spanish                          |               |                      |         |
|      | Italiano : Italian Français : French Deutsch : German                             |               |                      |         |
|      | Portu : Portuguese Türkçe : Turkish <sup>Tiếng</sup> : Vietnamese <sub>Việt</sub> |               |                      |         |
|      | 한국어 : Korean <sup>Indon</sup> : Indonesian Руссиий : Russian                      |               |                      |         |

# 9. OTHERS

# 9-1. LK-1910/-1920 data ROM

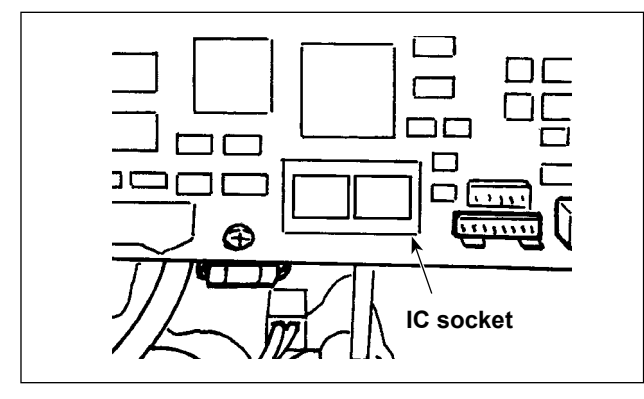

The LK-1910/-1920 data ROM should be used by inserting it into the IC socket on the MAIN PCB.

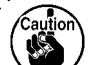

Carefully check the direction of insertion.

ROMs that can be used 58C256 EEP-ROM JUKI part number : HL011940000

# 9-2. Connection of the optional pedal

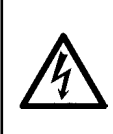

# DANGER :

To prevent personal injuries caused by electric shock hazards or abrupt start of the sewing machine, carry out the work after turning OFF the power switch and a lapse of 5 minutes or more. To prevent accidents caused by unaccustomed work or electric shock, request the electric expert or engineer of our dealers when adjusting the electrical components.

In the case of using the optional pedal, refer to "9-5. Table of the optional parts" p.63 for how to use the memory switch.

# (1) Connection of the 2-step pedal

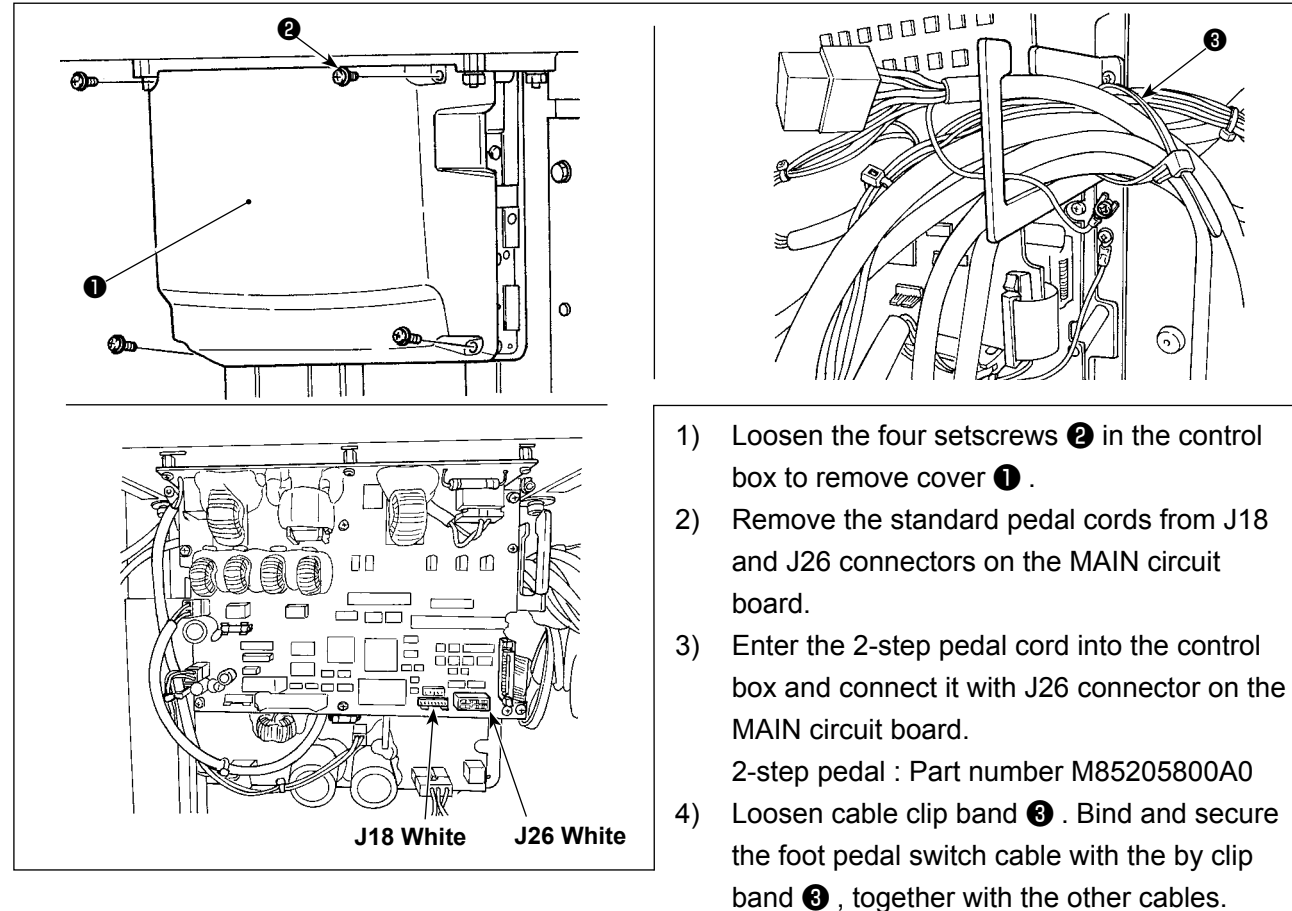

DANGER :

It is very important to carefully connect the cables to the correct connectors on the PWB. Wrong connection poses a great risk.

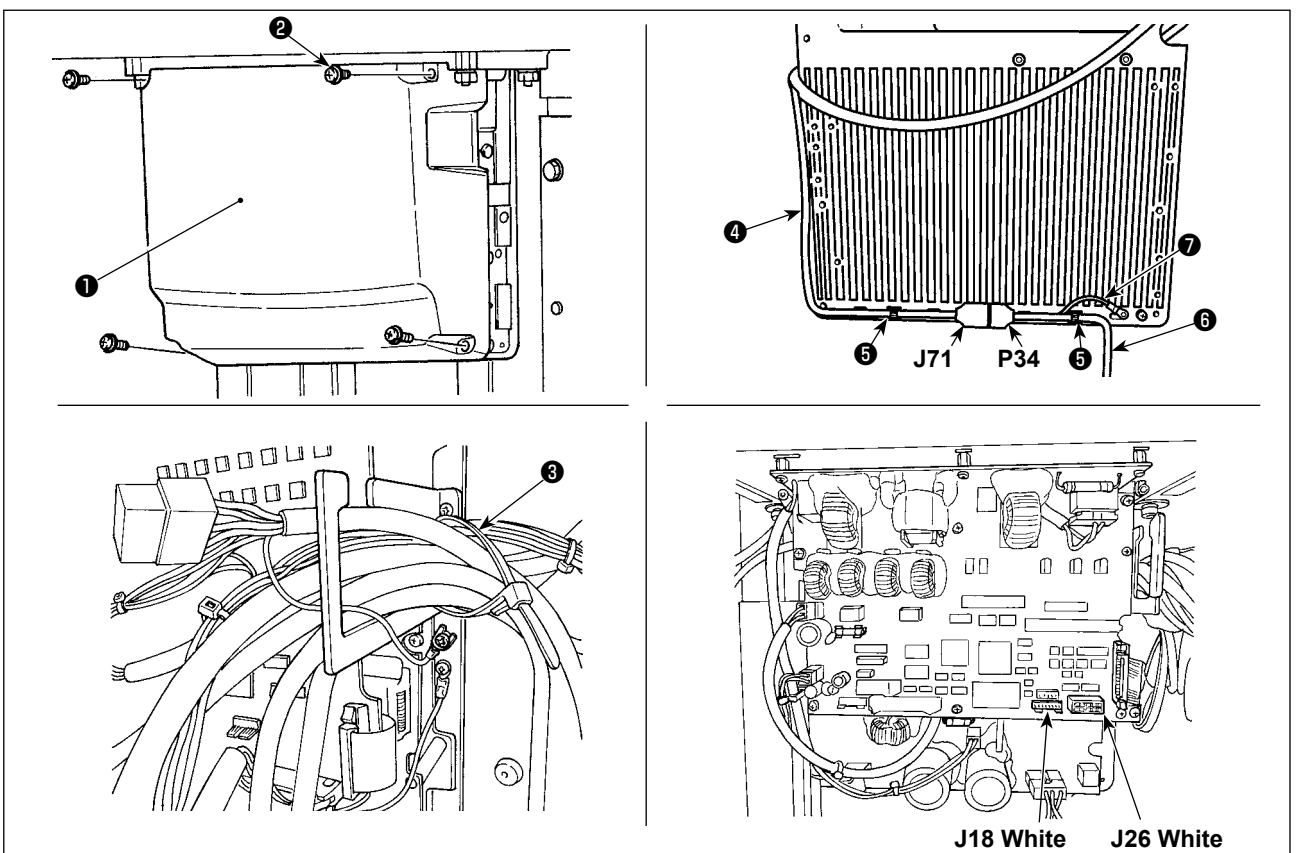

- 1) Loosen the four setscrews 2 in the control box to remove cover 1.
- 2) Remove the standard pedal cord from J18 connector on the MAIN circuit board, and connect PK-57 change cable ④.
- 3) Connect PK-57 cord **(6)** P34 and PK-57 conversion cable **(4)** J71 on the rear face of the electrical box. Then, secure them at two locations with adhesive clamp **(5)**.

In addition, secure ground wire **1** of PK-57 with a screw as illustrated in the figure.

PK-57 : Part No GPK570010B0

PK-57 change cable : Part No M90135900A0

Adhesive clamp : Part No E9607603000 (2 pcs.)

4) Loosen cable clip band ③ . Bind and secure the foot pedal switch cable with the by clip band ③ , together with the other cables.

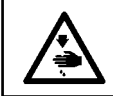

#### DANGER :

It is very important to carefully connect the cables to the correct connectors on the PWB. Wrong connection poses a great risk.

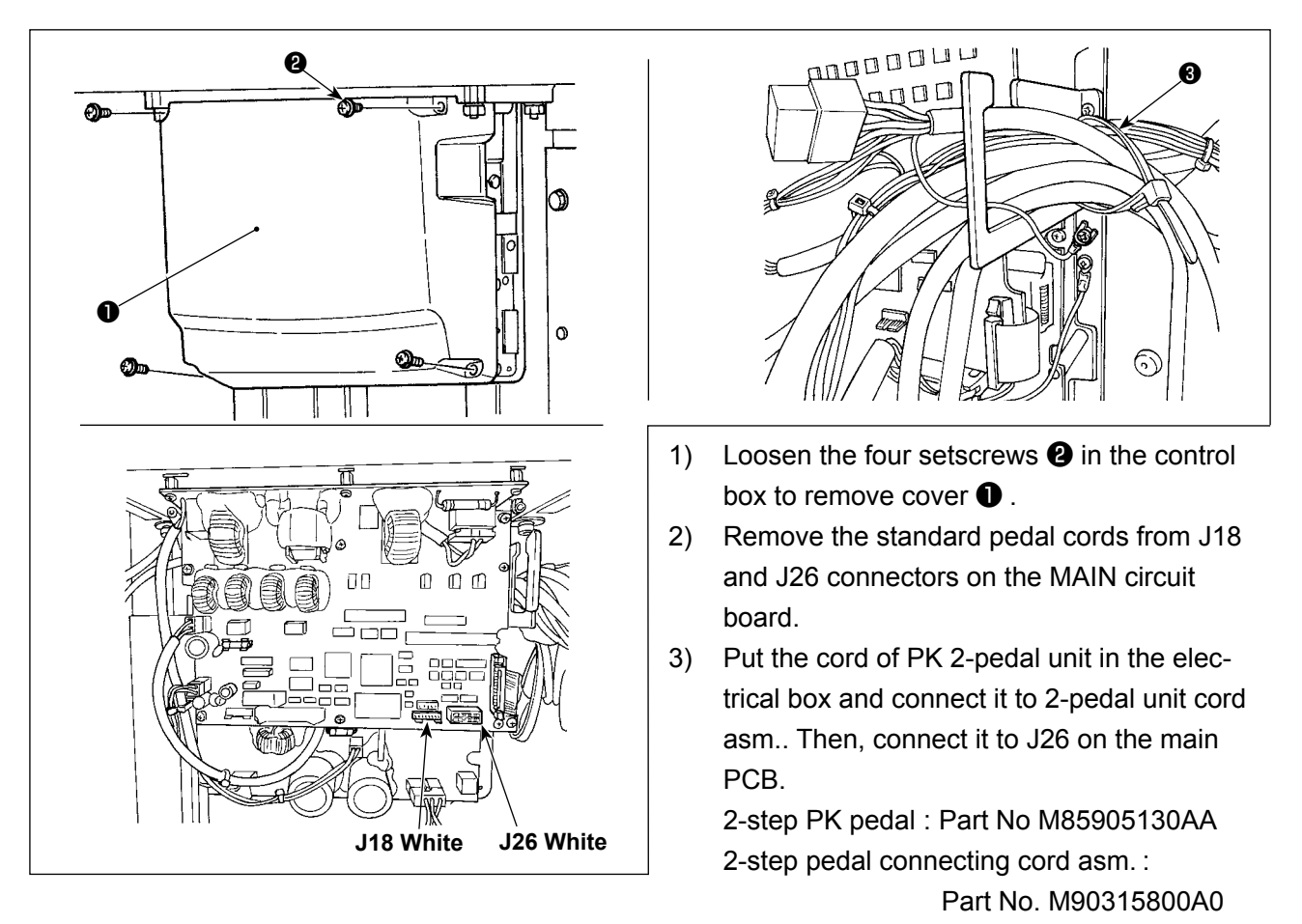

4) Loosen cable clip band ③ . Bind and secure the foot pedal switch cable with the by clip band ③ ,

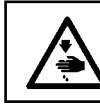

**DANGER :** It is very important to carefully connect the cables to the correct connectors on the PWB. Wrong connection poses a great risk.

| Error<br>code | Indication       | Description of error                                                                                                    | Corrective measure                                                                                  | Remarks |
|---------------|------------------|----------------------------------------------------------------------------------------------------|----------------------------------------------------------------------------------------------------|---------|
| E007          | Ô                | Machine lock error<br>The main shaft of the sewing machine does<br>not rotate due to some troubles.                                                          | Turn OFF the power switch and remove the cause of troubles.                                         |         |
| E010          | O <sub>Not</sub> | Pattern No. error<br>Back-uped pattern No. has not been<br>registered in the data ROM, or it is set to<br>readout inoperative.<br>Pattern No. is set to "0". | Press the reset key and check<br>the pattern No.<br>Check the contents of memory<br>switch No. 201. |         |
| E011          |                  | External media not inserted<br>USB thumb drive is not inserted.                                                                                              | Re-operation is enabled after resetting.                                                            |         |
| E012          | Ş                | <b>Read error</b><br>Data cannot be read from the USB thumb<br>drive.                                                                                        | Re-operation is enabled after resetting.                                                            |         |
| E013          |                  | Write error<br>Data cannot be written on the USB thumb<br>drive.                                                                                             | Re-operation is enabled after resetting.                                                            |         |
| E014          |                  | Write-protect<br>USB thumb drive is write-protected.                                                                                                    | Re-operation is enabled after resetting.                                                            |         |
| E015          | ⊂¢               | <b>Format error</b><br>USB thumb drive cannot be formatted.                                                                                                  | Re-operation is enabled after resetting.                                                            |         |
| E016          | <u>j</u>         | <b>External media capacity over</b><br>Memory capacity of the USB thumb drive to<br>write pattern data is not sufficient.                                    | Re-operation is enabled after resetting.                                                            |         |
| E017          | <b>8</b>         | Machine memory capacity over<br>Memory capacity of the sewing machine to<br>write pattern data is not sufficient.                                            | Re-operation is enabled after resetting.                                                            |         |
| E019          |                  | File size over<br>The pattern data to be read from the USB<br>thumb drive is too large. (Max.: Approxi-<br>mately 20000 stitches)                            | Re-operation is enabled after resetting.                                                            |         |
| E024          | 8                | Pattern data size over<br>The pattern data to be written on the sewing<br>machine memory is too large. (Max.: Ap-<br>proximately 20000 stitches)             | Re-operation is enabled after resetting.                                                            |         |
| E030          | t                | <b>Needle bar position error</b><br>Needle bar is not in the specified position.                                                                             | Turn the hand pulley to return<br>the needle bar to its specified<br>position.                      |         |
| E031          | <b>€</b>         | Air pressure drop<br>Air pressure is dropped.                                                                                                    | Supply air and reset the sewing machine. Then, the operation is enabled again.                      |         |

| Error<br>code | Indication                                                                                                    | Description of error                                                                                                    | Corrective measure                                                                                                    | Remarks                                                                                                    |
|---------------|----------------------------------------------------------------------------------------------------|----------------------------------------------------------------------------------------------------|----------------------------------------------------------------------------------------------------|----------------------------------------------------------------------------------------------------|
| E040          | <b>₩</b>                                                                                                    | Sewing area over<br>The pattern size exceeds the sewing range.                                                                                                    | Press the RESET key. Then,<br>check the pattern and the X/Y<br>scale.                                                                                                    | This error is<br>output when<br>max. sewing<br>area, 100 × 50<br>is over. Inter-<br>ference of the<br>work clamp foot<br>with needle is<br>not protected. |
| E043          |                                                                                                    | <b>Enlargement error</b><br>The sewing pitch is beyond 10 mm.                                                                                                    | Press the reset key and check the pattern and X/Y scale rate.                                                                                                    |                                                                                                    |
| E045          | 45 Pattern data error<br>The pattern data cannot be adopted. Re-operation is enabled after resetting.                                                                                                    |                                                                                                    |                                                                                                    |                                                                                                    |
| E050          | E050Temporary stop<br>Temporary stop by operating the reset key<br>while the sewing machine is running. (Refer<br>to memory switch No. 31.)Re-start or return-to-origin after<br>thread trimming by means of<br>the reset key (For the details,<br>refer to the item "6-4. How<br>to use the temporary stop"<br>p.38). |                                                                                                    |                                                                                                    |                                                                                                    |
| E061          | <u>P</u>                                                                                                    | <b>Memory switch data error</b><br>Memory switch data is broken or revision is<br>old.                                                                                                    | Re-operation is enabled after resetting.                                                                                                    |                                                                                                    |
| E063          | TYPE                                                                                                    | Machine head identification error<br>The type of machine head and the type of<br>control box do not match.                                                                                     | Turn the power OFF and con-<br>tact JUKI or your distributor.                                                                                                    |                                                                                                    |
| E204          | ⊘⊷⇔                                                                                                    | <b>Connection alert for the USB thumb</b><br><b>drive which is used for sewing</b><br>Sewing has been carried out by 10 or more<br>times with the USB thumb drive inserted in<br>the USB port. | Re-operation is enabled after resetting.                                                                                                    |                                                                                                    |
| E220          | 100000000                                                                                                    | Grease replenishing time information<br>Information as to the time of replenishing<br>the designated places with grease.                                                                       | Replenish the designated plac-<br>es with grease and set mem-<br>ory switch No. 245 to "0" with<br>the RESET key. Error can be<br>released with the RESET key<br>when immediate replenishing<br>with grease cannot be per-<br>formed during sewing opera-<br>tion. |                                                                                                    |
| E221          | 120000000<br>123.                                                                                                    | <b>Grease replenishing warning error</b><br>Sewing machine has stopped since the<br>time of replenishing the designated places<br>with grease has come.                                        | Immediately perform replen-<br>ishing with grease and set<br>memory switch No. 245 to "0"<br>with the RESET key.                                                                                                    |                                                                                                    |
| E302          | é                                                                                                    | Head tilt error<br>Head tilt detection switch is turned OFF.                                                                                                    | The sewing machine cannot be<br>operated with the head tilted.<br>Return the sewing machine<br>head to its proper position.                                                                                                    |                                                                                                    |
| E303          | Ō                                                                                                    | <b>Z phase detection error</b><br>Detection of the upper dead point of the<br>sewing machine cannot be performed.                                                                              | Turn OFF the power switch.<br>Check whether the pin of the<br>SDC board CN15 has come off<br>or has loosened.                                                                                                    |                                                                                                    |

| Error<br>code | Indication              | Description of error                                                                                                    | Corrective measure                                                                                        | Remarks |
|---------------|-------------------------|----------------------------------------------------------------------------------------------------|----------------------------------------------------------------------------------------------------|---------|
| E405          |                         | <b>Prohibition of deletion of direct patterns</b><br>The direct pattern is set in the cycle sewing data.                                                                            | Re-operation is enabled after resetting.                                                                  |         |
| E430          | E001 \\2.↑9999<br>/9999 | Counter set-value is reached<br>The set value of the counter is reached.<br>* For the type of counter and the counter<br>value displayed depends on the predeter-<br>mined counter. | Re-operation is enabled after resetting.                                                                  |         |
| E730          | Ô                       | Encoder trouble A<br>Encoder A or B phase cannot be detected.                                                                                                    | Turn OFF the power switch.<br>Check whether the pin CN15<br>has come off or has loosened.                 |         |
| E731          | Ô                       | Encoder trouble B<br>Encoder U, V or W phase cannot be detect-<br>ed.                                                                                                    | Turn OFF the power switch.<br>Check whether the pin CN15<br>has come off or has loosened.                 |         |
| E733          | Ô                       | <b>Reverse rotation of motor</b><br>The motor is reversing.                                                                                                    | Turn OFF the power switch and check whether coupling of the main motor is loose.                          |         |
| E811          | Ô                       | <b>Overvoltage error</b><br>Power source voltage is beyond the speci-<br>fied value.                                                                                                | nd the speci- Check the power supply volt- age.                                                           |         |
| E813          | Ô                       | Low voltage error<br>Power source voltage is short.                                                                                                    | Check the power supply volt-<br>age.                                                                      |         |
| E901          | Ô                       | Motor driver trouble<br>Error from the motor driver is detected.                                                                                                    | Turn OFF the power switch and<br>turn ON the power switch again<br>after some time.                       |         |
| E903          | Ô                       | <b>Stepping motor power supply trouble</b><br>Power source of the stepping motor is not<br>output.                                                                                  | Turn OFF the power switch and check F1 fuse of SDC board.                                                 |         |
| E904          | Ô                       | Solenoid power supply trouble<br>Power source of the solenoid is not output.                                                                                                    | Turn OFF the power switch and check F2 fuse of SDC board.                                                 |         |
| E905          |                         | <b>SDC board overheat</b><br>Overheat of SDC board                                                                                                    | Turn OFF the power switch and<br>turn ON the power switch again<br>after some time.                       |         |
| E907          | ▣寺                      | X origin retrieval error<br>X origin sensor does not change.                                                                                                    | Turn OFF the power switch.<br>Check whether or not J20 on<br>the MAIN PCB has slipped off<br>or loosened. |         |
| E908          | Ē                       | Y origin retrieval error<br>Y origin sensor does not change.                                                                                                    | Turn OFF the power switch.<br>Check whether or not J21 on<br>the MAIN PCB has slipped off<br>or loosened. |         |
| E914          | + <b>(-)</b> +          | Feed trouble error<br>Timing lag between feed and main shaft has<br>occurred.                                                                                                    | Turn OFF the power switch and check whether coupling of the main motor is loose.                          |         |

| Error<br>code | Indication                                                                                                    | Description of error                                                                                              | Corrective measure                                                                                                    | Remarks |
|---------------|----------------------------------------------------------------------------------------------------|----------------------------------------------------------------------------------------------------|----------------------------------------------------------------------------------------------------|---------|
| E915          | ((10))                                                                                                    | Communication error between panel and<br>MAIN<br>Communication between the panel and<br>MAIN cannot be performed. | bor between panel and<br>een the panel and<br>bormed.<br>Turn OFF the power switch and<br>check whether CN34 of MAIN<br>board is disconnected or loose. |         |
| E916          | ((00))                                                                                                    | Communication error between MAIN and SDC<br>Communication between MAIN and SDC<br>cannot be performed.            | Turn OFF the power switch and<br>check whether CN32 of MAIN<br>board or CN15 of SDC board is<br>disconnected or loose.                                  |         |
| E918          |                                                                                                    | MAIN board overheat<br>Overheat of MAIN board                                                                     | Turn OFF the power switch and<br>turn ON the power switch again<br>after some time.                                                                     |         |
| E946          | 6         INT memory write-in trouble         Turn OFF the power switch.           Memory write-in of the head board cannot be performed.         Turn OFF the power switch.                                                                                                    |                                                                                                    |                                                                                                    |         |
| -             | - Power supply fault, connector discon-<br>nection The supply voltage specification is not cor-<br>rect. The connector has dropped off. Turn OFF the power switch.<br>Check the supply voltage, and<br>check the CN3 of the FLT board<br>and CN13 of the SDC board is<br>disconnected or loose. |                                                                                                    |                                                                                                    |         |

# 9-4. Troubles and corrective measures

|    | Trouble                                                                                                    |     | Cause                                                                                                    |                     | Corrective measures                                                                                                    | Page   |
|----|----------------------------------------------------------------------------------------------------|-----|----------------------------------------------------------------------------------------------------|---------------------|----------------------------------------------------------------------------------------------------|--------|
| 1. | The needle<br>thread slips                                                                                                    | 1   | Stitches are slipped at the start.                                                                                                   | 0                   | Adjust the clearance between the needle and the shuttle to 0.05 to 0.1 mm.                                                | 46     |
|    | off at the start of bar-tacking.                                                                                                    |     |                                                                                                    | 0                   | Set soft-start sewing at the start of bartack-<br>ing.                                                                    | 52     |
|    |                                                                                                    | 2   | The needle thread remaining on the needle after thread trimming is too                                                               | 0                   | Correct the thread tension release timing of the thread tension controller No. 2.                                         | 48     |
|    |                                                                                                    |     | short.                                                                                                    | 0                   | Increase the tension of the thread take-<br>up spring, or decrease the tension of the<br>thread tension controller No. 1. | 17, 18 |
|    |                                                                                                    | 3   | The bobbin thread is too short.                                                                                                    | 0                   | Decrease the tension of the bobbin thread.                                                                                | 17     |
|    |                                                                                                    |     |                                                                                                    | 0                   | Increase the clearance between the needle hole guide and the counter knife.                                               | 47     |
| 2. | Thread often<br>breaks or                                                                                                    | 1   | The shuttle or the driver has scratches.                                                                                             | 0                   | Take it out and remove the scratches using a fine whetstone or buff.                                                      |        |
|    | synthetic fiber                                                                                                    | 2   | The needle strikes the work clamp foot.                                                                                              | 0                   | Correct the position of the work clamp foot.                                                                              |        |
|    | finely.                                                                                                    | 3   | Fibrous dust is in the groove of the shuttle race.                                                                                   | 0                   | Take out the shuttle and remove the fibrous dust from the shuttle race.                                                   |        |
|    |                                                                                                    | 4   | The needle thread tension is too high.                                                                                               | 0                   | Reduce the needle thread tension.                                                                                         | 17     |
|    |                                                                                                    | 5   | The tension of the thread take-up spring is too high.                                                                                | 0                   | Reduce the tension.                                                                                                    | 17     |
|    |                                                                                                    | 6   | The synthetic fiber thread melts due to heat generated on the needle.                                                                | • Use silicone oil. |                                                                                                    | 64     |
| 3. | The needle                                                                                                    | 1   | The needle is bent.                                                                                                    | 0                   | Replace the bent needle.                                                                                                  | 15     |
|    | often breaks.                                                                                                    | 2   | The needle is too thin for the material.                                                                                             | 0                   | Replace it with a thicker needle according to the material.                                                               |        |
|    |                                                                                                    | 3   | The driver excessively bends the nee-<br>dle.                                                                                        | 0                   | Correctly position the needle and the shut-<br>tle.                                                                       | 46     |
|    |                                                                                                    | 4   | The feed timing is too late.                                                                                                    | 0                   | Advance the feed operation timing.                                                                                        | 52     |
| 4. | Threads are                                                                                                    | 1   | The counter knife is dull.                                                                                                    | 0                   | Replace the counter knife.                                                                                                |        |
|    | not trimmed.                                                                                                    | 2   | The difference in level between the needle hole guide and the counter knife is not enough.                                           | 0                   | Increase the bend of the counter knife.                                                                                   |        |
|    |                                                                                                    | 3   | The moving knife has been improperly positioned.                                                                                     | 0                   | Correct the position of the moving knife.                                                                                 | 47     |
|    |                                                                                                    | 4   | The last stitch is skipped.                                                                                                    | 0                   | Correct the timing between the needle and the shuttle.                                                                    | 46     |
| 5. | Stitch skipping often occurs.                                                                                                    | 1   | The motions of the needle and shuttle are not properly synchronized.                                                                 | 0                   | Correct the positions of the needle and shuttle.                                                                          | 46     |
|    |                                                                                                    | 2   | The clearance between the needle and shuttle is too large.                                                                           | 0                   | Correct the positions of the needle and shuttle.                                                                          | 46     |
|    |                                                                                                    | 3   | The needle is bent.                                                                                                    | 0                   | Replace the bent needle.                                                                                                  | 15     |
|    |                                                                                                    | (4) | The driver excessively bends the nee-<br>dle.                                                                                        | 0                   | Correctly position the driver.                                                                                            | 46     |
| 6. | The needle                                                                                                    | 1   | The needle thread tension is not high                                                                                                | 0                   | Increase the needle thread tension.                                                                                       | 17     |
|    | out on the                                                                                                    | ~   | enough.                                                                                                    | 0                   | Retard the feed operation timing.                                                                                         | 52     |
|    | wrong side of the material.                                                                                                    | (2) | The needle thread after thread trimming is too long.                                                                                 | 0                   | Increase the tension of the thread tension controller No. 1.                                                              | 17     |
| 7. | Threads<br>break at time<br>of thread trim-<br>ming.                                                                                                    | 1   | The moving knife has been improperly position.                                                                                       | 0                   | Correct the position of the moving knife.                                                                                 | 47     |
| 8. | When<br>synthetic<br>fiber thread is<br>used, at the<br>start or end<br>of sewing,<br>needle thread<br>rises or<br>remaining of<br>needle thread<br>is excessive |     | In case of synthetic fiber thread, the<br>thread is harder than other threads and<br>penetration resistance to material is<br>small. | 0                   | When making a pattern, set the sewing<br>pitch at the start and end of sewing to 1<br>mm or less.                         |        |

# 9-5. Table of the optional parts

| Name of Parts                           | Туре                                             | Part No.     | Remarks                       |
|-----------------------------------------|--------------------------------------------------|--------------|-------------------------------|
| Feed plate blank                        | Without knurl / without processing               | 14224109     |                               |
| t = 1.2                                 | With knurl / without processing                  | 14224000     |                               |
| Needle hole guide                       | A=1.6 B=2.6 Without relief slit                  | D2426284M00  | S type                        |
|                                         | A=2.3 B=4.0 Without relief slit                  | 14109607     | H type                        |
|                                         | A=1.6 B=2.0 Without relief slit                  | D2426284C00  | For fashion and knit garments |
|                                         | A=2.0 B=3.0 Without relief slit                  | 14224307     |                               |
|                                         | A=2.5 B=3.5 Without relief slit                  | B242628000D  |                               |
|                                         | A=3.0 B=4.0 Without relief slit                  | D2426MMCK0C  |                               |
| Feeding frame blank                     | Solid type feeding frame / With knurl            | B2553210D0A  |                               |
| 23.00                                   | Solid type feeding frame / Without knurl         | 2553210D0B   |                               |
|                                         | Separate type feeding frame / Without knurl      | B2554210D0A  |                               |
| $\bigcirc \bigcirc \bigcirc \bigcirc$   | Separate type feeding frame (Right) / With knurl | B2554210D0B  |                               |
| • •                                     | Separate type feeding frame (Left) / With knurl  | B2554210D0C  |                               |
| Intermediate presser (for LK-1920 only) | A=2.2 B=3.6 C=38.5                               | B1601210D00A | Standard                      |
|                                         | A=2.7 B=4.1 C=38.5                               | B1601210D0BA |                               |
|                                         | A=3.5 B=5.5 C=38.5                               | B1601210D0CA |                               |
|                                         | A=1.6 B=2.6 C=37                                 | B1601210D0E  |                               |
| - <del>&gt;</del>    ≪── B              | A=2.2 B=3.6 C=41.5                               | B1601210D0FA |                               |
| Silicon oil tank                        |                                                  | B92118500A0  |                               |

| Name of Parts            | Туре | Part No. | Remarks |
|--------------------------|------|----------|---------|
| Disk-raising device asm. |      |          |         |
| PR Reserve               |      | 14224760 |         |
| Needle cooler asm.       |      |          |         |
|                          |      | 14225056 |         |

9-6. Silicon oil tank

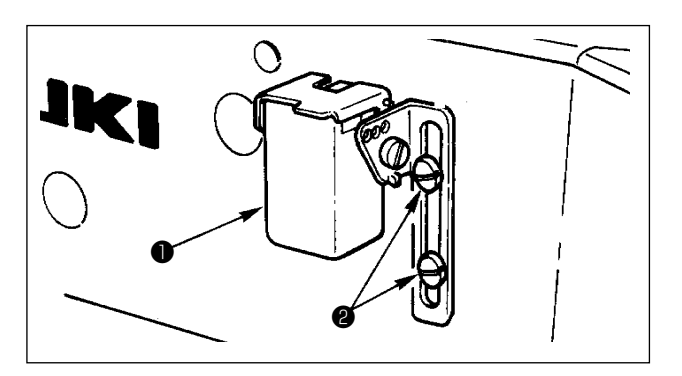

When synthetic fiber thread is used, fix silicon tank ① (B92118500A0) with setscrew ② .

# 10. DRAWING OF THE TABLE

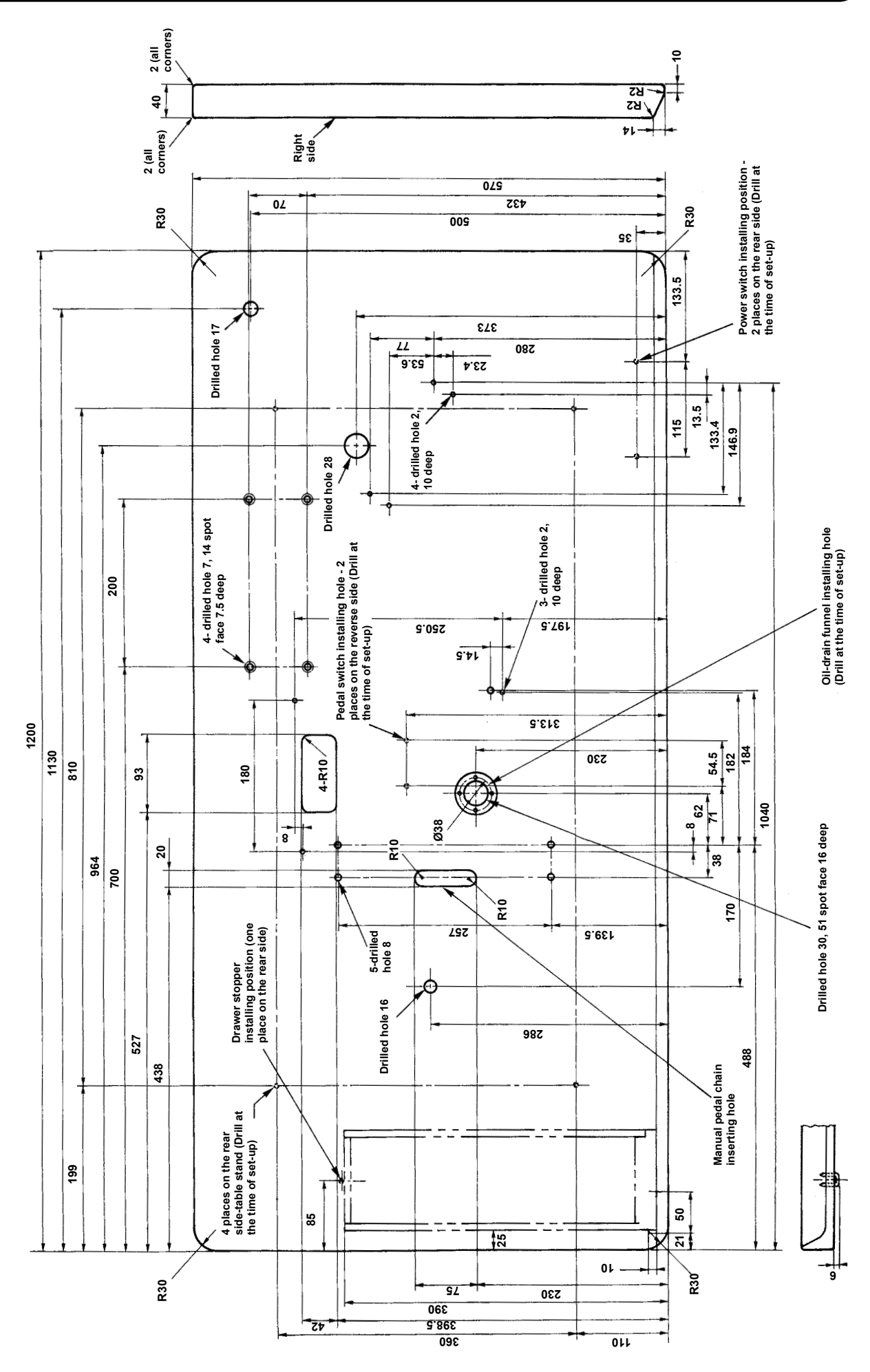